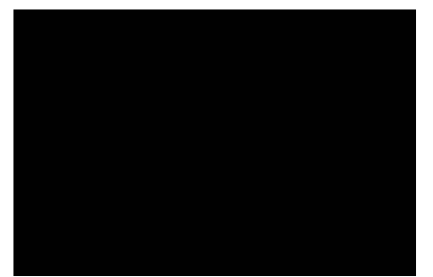

# TERMINALFOUR Site Manager 5.1

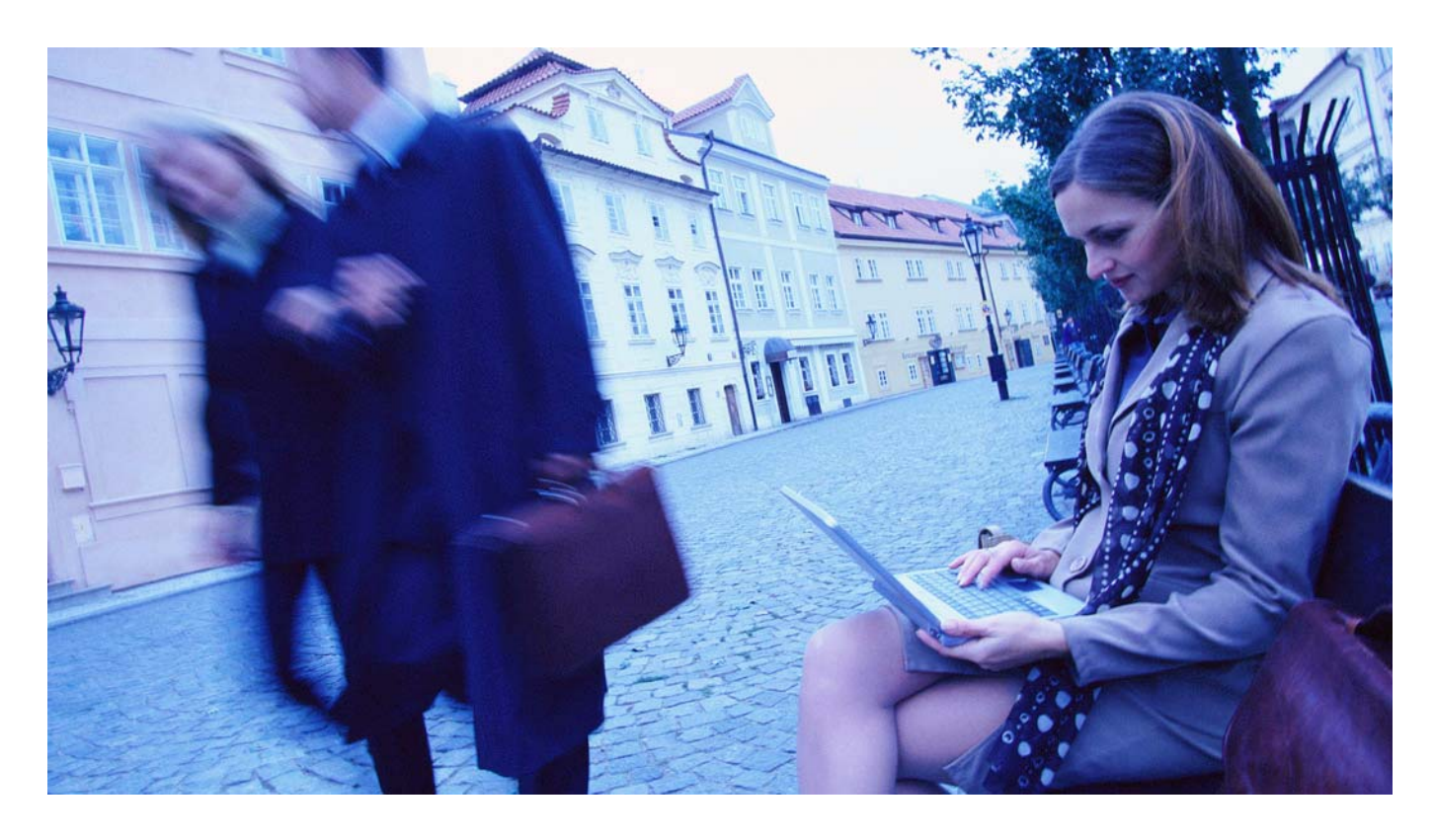

# End User Guide

For contributors and moderators

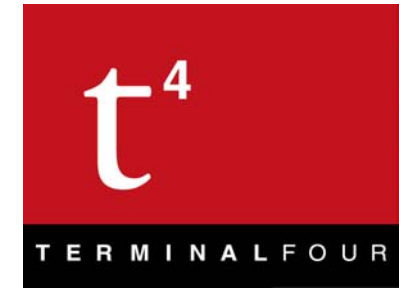

Publication Date: 07/03/2005v0.9 Major Version: 5.1 Build Version: 0067

#### **Copyrights and Trademarks**

TERMINALFOUR Solutions Limited trading as TERMINALFOUR.

The information in this document is subject to change without notice and should not be construed as a commitment by TERMINALFOUR.

While every effort has been made to ensure the accuracy of the information contained herein, TERMINALFOUR assumes no liability for errors or omissions. No liability is assumed for direct, incidental or consequential damages resulting from the use of the information contained in this document.

© Copyright 1997-2005 TERMINALFOUR. All rights reserved. This document contains confidential and proprietary information of TERMINALFOUR. No part of this publication may be reproduced, transmitted, stored in a retrieval system, nor translated into any human or computer language, in any form or by any means, electronic, mechanical, magnetic, optical, chemical, manual or otherwise without the prior written permission of the copyright owner, TERMINALFOUR. The copyrighted software associated with this manual is licensed to you for use only in strict accordance with the License Agreement which the licensee should read carefully before commencing use of the software.

TERMINALFOUR ® is a registered trademark of TERMINALFOUR.

TERMINALFOUR Site Manager <sup>™</sup> is a trademark of TERMINALFOUR.

All other trade names, registered trademarks, and trademarks are the property of their respective owners.

#### Feedback & Suggestions

Suggestions in relation to this guide and our products are very welcome. Please email suggestions@terminalfour.com

# **Table of Contents**

| CHAPTER 1. INTRODUCTION                                                                                 | 1-1                      |
|----------------------------------------------------------------------------------------------------|--------------------------|
| Introduction                                                                                            | 1-2                      |
| Overview of Site Manager                                                                                | 1-2                      |
| Business Features of Site Manager                                                                       | 1-3                      |
| Scope                                                                                                   | 1-4                      |
| Conventions Used in this Guide                                                                          | 1-4                      |
| Terminology Used in this Guide                                                                          | 1-5                      |
| User Accounts<br>Site Manager Users                                                                     | 1-10<br>1-10             |
| Format of this Guide                                                                                    | 1-11                     |
| CHAPTER 2. ACCESSING SITE MANAGER                                                                       | 2-1                      |
| Accessing Site Manager                                                                                  | 2-2                      |
| Logging in to Site Manager                                                                              | 2-2                      |
| Standard Login<br>Advanced Login                                                                        | 2-2<br>2-3               |
| Site Manager Screen Design                                                                              | 2-4                      |
| Menus – Arrow A<br>Who You Are? – Arrow B<br>Language Switch – Arrow C<br>What Are You Doing? – Arrow D | 2-4<br>2-4<br>2-4<br>2-4 |
| Site Manager Menus                                                                                      | 2-5                      |
| Site Manager Tabs                                                                                       | 2-6                      |
| Returning to a Previous Screen or Menu                                                                  | 2-6                      |
| Logging out of Site Manager                                                                             | 2-7                      |
| Troubleshooting Logins and Menus                                                                        | 2-8                      |
| Access to Site Manager<br>Logging Out of Site Manager<br>Losing Data                                    | 2-8<br>2-8<br>2-8        |
| CHAPTER 3. SITE STRUCTURE                                                                               | 3-1                      |
| Site Structure Overview                                                                                 | 3-2                      |
| Viewing the Site Structure                                                                              | 3-2                      |
| Site Structure                                                                                          | 3-2                      |

| Section Option<br>Traffic Lights                                                                                                    | s (Add, Modify, Delete, Move & Preview)                                    | 3-3<br>3-4                                                         |
|----------------------------------------------------------------------------------------------------|----------------------------------------------------------------------------|--------------------------------------------------------------------|
| Creating and M                                                                                                    | odifying the Site Structure                                                | 3-5                                                                |
| Adding a Secti<br>Creating a Link<br>Modifying a Se<br>Reordering Se<br>Modifying a Lin<br>Deleting a Sec<br>Moving a Secti<br>Copying a Sec<br>Previewing a S | on<br>< Section<br>ections<br>tions<br>tion<br>Section                     | 3-5<br>3-8<br>3-11<br>3-12<br>3-15<br>3-16<br>3-17<br>3-18<br>3-19 |
| CHAPTER 4.                                                                                                    | WORKING WITH CONTENT                                                       | 4-1                                                                |
| Content Overvi                                                                                                    | ew                                                                         | 4-2                                                                |
| Template Prop                                                                                                    | erties                                                                     | 4-2                                                                |
| Adding Content                                                                                                    | t                                                                          | 4-3                                                                |
| Step 1: Choose<br>Step 2: Choose<br>Step 3: Enter C<br>General Inform<br>Content Placer<br>Sites<br>Date & Time R<br>Preview<br>Direct Edit<br>Step 4: Click A | e a Section<br>e a Template<br>Content<br>nation<br>ment<br>elated Options | 4-3<br>4-4<br>4-5<br>4-6<br>4-7<br>4-8<br>4-10<br>4-10<br>4-15     |
| <b>Content Fields</b>                                                                                                    |                                                                            | 4-16                                                               |
| WYSIWYG HT                                                                                                    | ML Fields in Detail                                                        | 4-17                                                               |
| Using the Media                                                                                                    | a Library                                                                  | 4-38                                                               |
| Categories<br>Media Items                                                                                                    |                                                                            | 4-39<br>4-39                                                       |
| Modifying Cont                                                                                                    | ent                                                                        | 4-43                                                               |
| Reordering Co<br>Content Lockin<br>Mirrored Conte                                                                                                    | ntent<br>Ig<br>ent                                                         | 4-44<br>4-47<br>4-47                                               |
| Modify Menu                                                                                                    |                                                                            | 4-49                                                               |
| Viewing Conte                                                                                                    | nt History                                                                 | 4-49                                                               |
| Deleting Conter                                                                                                    | nt                                                                         | 4-50                                                               |
| Publishing Con                                                                                                    | tent                                                                       | 4-52                                                               |
| CHAPTER 5.<br>CONTENT                                                                                                    | <b>REVIEWING, APPROVING &amp; REJECTING 5-1</b>                            |                                                                    |
| Approval Proce                                                                                                    | ess Overview                                                               | 5-2                                                                |
| Viewing Your A                                                                                                    | pproval List                                                               | 5-2                                                                |

| Selected Approval             | 5-3 |
|-------------------------------|-----|
| Reviewing Content             | 5-3 |
| Approve or Reject Content     | 5-5 |
| CHAPTER 6. MODIFY PROFILE     | 6-1 |
| Viewing Your Profile          | 6-2 |
| Modifying Your Password       | 6-3 |
| Modify the Default Language   | 6-3 |
| Modifying Your Email Address  | 6-3 |
| Modifying Your Default Editor | 6-3 |
| CHAPTER 7. GLOSSARY           | 7-1 |
| CHAPTER 8. INDEX              | 8-2 |

# **List of Tables & Figures**

| Figure 1.  | Site Manager Overview                             |      |
|------------|---------------------------------------------------|------|
| Figure 2.  | Example Web Page Explaining Styles                |      |
| Figure 3.  | Detail of WYSIWYG Editor                          | 1-8  |
| Figure 4.  | The Site Manager Login Screen                     | 2-2  |
| Figure 5.  | Detail of the Site Manager Login Screen           | 2-2  |
| Figure 6.  | Detail of Login Screen with Advanced Option       | 2-3  |
| Figure 7.  | Detail of Login Screen with Groups or Contexts    | 2-3  |
| Figure 8.  | Show Hierarchy Page                               | 2-4  |
| Figure 9.  | Sample Site Manager Screen                        | 2-5  |
| Figure 10. | Site Manager Menus                                | 2-5  |
| Figure 11. | Site Manager Screen Tabs                          | 2-6  |
| Figure 12. | Location of ADD/UPDATE/CANCEL Buttons             | 2-6  |
| Figure 13. | Site Structure Versus Folder Tree                 | 3-2  |
| Figure 14. | Site Structure Menu Buttons and Traffic-lights    | 3-3  |
| Figure 15. | Section Function Menu                             | 3-3  |
| Figure 16. | Section Traffic Lights                            | 3-4  |
| Figure 17. | Site Structure Showing Section "Pending"          | 3-4  |
| Figure 18. | Site Structure Showing Section "Inactive"         | 3-4  |
| Figure 19. | Site Structure Showing Section Functions Menu     | 3-5  |
| Figure 20. | Add Section Screen – General tab                  | 3-6  |
| Figure 21. | Section Alter Styles Screen                       | 3-7  |
| Figure 22. | Assigning Contributors to Section Screen          | 3-7  |
| Figure 23. | Add Section with "Create Link Section" Selected . | 3-8  |
| Figure 24. | Creating a Link Section (Internal Link)           | 3-9  |
| Figure 25. | Creating a Link Section (External URL Link)       | 3-10 |
| Figure 26. | Identifying a Link Section                        | 3-10 |
| Figure 27. | Section Drop-down Menu                            | 3-11 |
| Figure 28. | REORDER Tabbed Page                               | 3-13 |
| Figure 29. | Re-ordering Options                               | 3-13 |
| Figure 30. | Locking a Section's Ordering                      | 3-14 |
| Figure 31. | Delete Section Screen                             | 3-16 |
| Figure 32. | Delete Confirmation Screen                        | 3-16 |
| Figure 33. | Site Structure – Deleted Section                  | 3-16 |
| Figure 34. | Move Section to New Location                      | 3-17 |
| Figure 35. | Move Confirmation Message                         | 3-17 |
| Figure 36. | Duplicating a Branch                              | 3-18 |
| Figure 37. | Duplicating a Branch - Options                    | 3-19 |
| Figure 38. | Preview – Select a Channel                        | 3-20 |
| Figure 39. | Preview of Published Content Look                 | 3-20 |
| Figure 40. | Add Content - Choose a Section                    | 4-3  |
| Figure 41. | Add Content - Choose a Template                   | 4-4  |
| Figure 42. | Add Content - Fill in Content                     | 4-5  |
| Figure 43. | Add Content - GENERAL INFO Tabbed Page            | 4-6  |
| Figure 44. | Add Content - PLACEMENT Tabbed Page               | 4-6  |
| Figure 45. | Add Content - Select Sites to Public Content to   | 4-7  |
| Figure 46. | Add Content - Set Date and Time Options           | 4-8  |
| Figure 47. | Selecting the Section to Archive                  | 4-9  |
| Figure 48. | Add Content - Detail of Preview Button            | 4-10 |

| Figure | 49.  | Preview Content - Select channel                     | 4-10  |
|--------|------|------------------------------------------------------|-------|
| Figure | 50.  | Enabling Direct Edit                                 | 4-11  |
| Figure | 51.  | Selecting a Template                                 | 4-11  |
| Figure | 52.  | Modifying an Element                                 | 4-11  |
| Figure | 53.  | Plain Text Element                                   | 4-12  |
| Figure | 54.  | Html Element                                         | 4-12  |
| Figure | 55.  | Date Element                                         | 4-13  |
| Figure | 56.  | Saving Modified Content                              | 4-14  |
| Figure | 57.  | Add Content - Detail of Add Button                   | 4-15  |
| Figure | 58.  | Screen Displayed Following Content Add               | 4-15  |
| Figure | 59.  | Iframe HTML Editor                                   | .4-17 |
| Figure | 60.  | Selecting Text to Link From                          | 4-18  |
| Figure | 61.  | Creating a MAILTO Link                               | 4-18  |
| Figure | 62.  | Creating a HTTP URL Link (External Website)          | 4-18  |
| Figure | 63.  | Adding a Anchor                                      | 4-19  |
| Figure | 64.  | Adding a Anchor When an Anchor Already Exists        | 4-19  |
| Figure | 65.  | Selecting the Text to Link to the Anchor Destination | 4-20  |
| Figure | 66.  | Selecting the Anchor to Link to                      | 4-20  |
| Figure | 67.  | Completed Anchor Link                                | 4-20  |
| Figure | 68.  | Selecting the Text to Link From                      | 4-21  |
| Figure | 69.  | Miniature Site Structure                             | 4-21  |
| Figure | 70.  | Completed Section Link with Custom Text              | 4-21  |
| Figure | 71.  | Selecting the Link Location                          | 4-22  |
| Figure | 72.  | Miniature Site Structure                             | 4-22  |
| Figure | 73.  | Completed Section Link                               | 4-22  |
| Figure | 74.  | Selecting the Text to Link From                      | 4-23  |
| Figure | 75.  | Miniature Site Structure                             | 4-23  |
| Figure | 76.  | Miniature Content Selector                           | 4-24  |
| Figure | 77.  | Completed Content Link with Custom Text              | 4-24  |
| Figure | 78.  | Selecting the Link Location                          | 4-24  |
| Figure | 79.  | Miniature Site Structure                             | 4-25  |
| Figure | 80.  | Miniature Content Selector                           | 4-25  |
| Figure | 81.  | Completed Content Link                               | 4-26  |
| Figure | 82.  | Media Library Window                                 | 4-27  |
| Figure | 83.  | Selected Media Item                                  | 4-28  |
| Figure | 84.  | Preview of a Media Item                              | 4-28  |
| Figure | 85.  | Editor with Image Displaying                         | 4-29  |
| Figure | 86.  | Spell Checker Feature                                | 4-30  |
| Figure | 87.  | Suggestions List                                     | .4-30 |
| Figure | 88.  | Spell Check Complete Message                         | 4-31  |
| Figure | 89.  | Colour Selector Window                               | 4-33  |
| Figure | 90.  | Colour Selector Window                               | 4-34  |
| Figure | 91.  | HTML Table Builder Window                            | 4-36  |
| Figure | 92.  | Table within WYSIWYG Field                           | 4-37  |
| Figure | 93.  | The Media Library                                    | .4-38 |
| Figure | 94.  | Adding a Media Item                                  | .4-40 |
| Figure | 95.  | New Media Item – General tab                         | 4-40  |
| Figure | 96.  | New Media Item – CATEGORIES Tabbed Page              | .4-41 |
| Figure | 97.  | Media Item Information                               | 4-41  |
| ⊢igure | 98.  | Modifying Content - Selecting a Section              | 4-43  |
| ⊢igure | 99.  | Madifying Content - Selecting a Piece of Content     | 4-43  |
| rigure | 100. | Madify Content Screen                                | 4-44  |
| ⊢igure | 101. | Modity Content - Revised Content Listing             | 4-44  |
| Figure | 102. | Content Re-ordering Options                          | 4-45  |
| ⊢igure | 103. | LOCKING a Section's Ordering                         | 4-45  |

| Figure 104. | Modify Content Screen Showing a Further Conte     | ent      |
|-------------|---------------------------------------------------|----------|
| Function    | menu                                              | 4-46     |
| Figure 105. | Content Listing Showing a Locked Piece of Cont    | ent 4-47 |
| Figure 106. | Content Listing with a Mirrored Content Item      | 4-47     |
| Figure 107. | Warning Message Displayed when Deleting a Mi      | rrored   |
| Piece of (  | Content                                           | 4-48     |
| Figure 108. | Modify Functions Drop Down Menu                   | 4-49     |
| Figure 109. | Show Content History                              | 4-49     |
| Figure 110. | Selecting Content - Select a Section              | 4-50     |
| Figure 111. | Deleting Content - Selecting a Piece of Content . | 4-51     |
| Figure 112. | Delete Content - Status Now "Inactive"            | 4-51     |
| Figure 113. | Approve Content List                              | 5-2      |
| Figure 114. | Approve Content - Review Content Screen           | 5-3      |
| Figure 115. | View/Update User Profile                          | 6-2      |
| Figure 116. | HTML Editor Selector                              | 6-3      |

# Chapter 1.

# Introduction

# This chapter provides a brief overview of TERMINALFOUR Site Manager and describes the structure of this Guide.

# CHAPTER 1. INTRODUCTION1-1Introduction1-2Overview of Site Manager1-2Business Features of Site Manager1-3Scope1-4

| ooope                          |      |
|--------------------------------|------|
| Conventions Used in this Guide | 1-4  |
| Terminology Used in this Guide | 1-5  |
| Format of this Guide           | 1-11 |

# Introduction

TERMINALFOUR Site Manager is an out-of-the-box enterprise content management software. Site Manager enables medium and large sized organisations to improve the delivery and communication of information through various channels including websites, personalised portals, intranets, extranets and emerging technologies.

# **Overview of Site Manager**

At a basic level, Site Manager is concerned with the creation, review and publishing of content to web sites (Internet, intranet, and extranet), and therefore can be compared to the process of publishing periodicals, where journalists and correspondents gather together material, submit the material to an editor, who may reject it, pass it back with suggested changes, pass it for publication, or put it on hold for later publication. The publishers convert the material supplied to them by the editors into periodicals that subsequently appear in outlets for the general public to read.

Below is a flow diagram showing the paths through which the content can pass to arrive at the publishing channel.

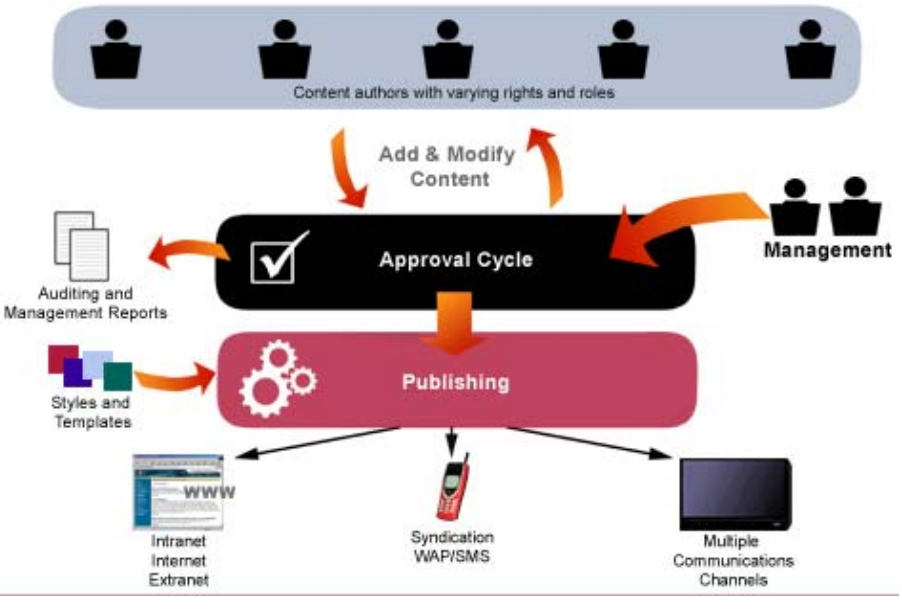

Figure 1. Site Manager Overview

Site Manager also provides comprehensive business process automation, eForms and self service functionality to allow organisations share information efficiently and improve business processes.

Site Manager administers the creation, modification, approval, and publishing of content through numerous channels such as websites and Intranets. Site Manager also provides comprehensive business process automation, eForms and self service functionality to allow organisations share information efficiently and improve business processes.

Site Manager

• manages the information architecture of content through a tree / folder structure containing content which is organised into sections.

- manages users and their roles, controlling access to different sections and granting or denying privileges.
- manages the styles, templates and navigational objects used to create consistent on-line content.
- supports workflows defining the processes content must pass through before publication
- manages content where it is being published in multiple languages
- allows administrators to publish content to designated web sites, and purge old content from within the tree structure.

# **Business Features of Site Manager**

- End-User Content Creation
- Automated Website Management
- Multimedia Library
- Design Styles & Templates
- Legacy Data Integration
- Legacy Application Integration
- Document Publishing & Management
- Version Control, File Locking & Rollback
- Advanced Search Facilities
- Content Re-use and channel Independence
- Web Accessible Publishing
- eForms
- Self Service Applications
- Portal Integration
- Collaboration
- Customisable Workflow
- User Rights / Roles & Security
- Personalisation
- Alerts & Triggers
- Auditing & Reporting
- Multi-Language Support (Unicode)
- Single Sign-On LDAP

# Scope

This document describes the creation, submission, and modification of content to sections within a channel (e.g. Website, Intranet etc.) and the principle of workflows for end users. It will not describe concepts related to the administration of the TERMINALFOUR Site Manager Enterprise Content Management System, which is covered in the Site Manager Administrator's Guide. It does not cover the installation of Site Manager.

Throughout this guide there are many references to the word 'channel'. This can mean a variety of media as detailed in the terminology section, however for the purposes of this guide, let us assume that the 'channel' we are referring to is a website.

# **Conventions Used in this Guide**

**Bold Italics** are used when referring to names that are visible on the screen, such as menu choices, tab names, and fields on forms.

**Notes**: refer to points that the reader should pay attention to. They typically describe areas where the user could loose data if the correct sequence of actions is not followed. Notes appear in boxes to both emphasise their significance and separate them from the main text.

Large **figures** and **tables** precede text that refers to them or can only be understood properly after the reader has seen the visual information. Smaller figures will be set to the right of relevant text.

**Figure captions** are placed underneath all major tables, diagrams and screenshots, and are listed in the Table of Figures.

Details that the user would enter into forms on screens are enclosed with double quotes, such as – enter the username "anybody" into the field.

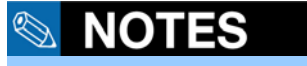

Notes refer to points that the reader should pay attention to.

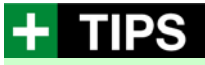

Tips refer to best practice advice and more efficient ways of undertaking tasks.

# Terminology Used in this Guide

TERMINALFOUR Site Manager has a number of user levels ranging from the contributor with standard content editing privileges to the administrator with full configuration access to the system.

This guide covers the contributor and moderator user levels.

The diagram below shows the level at which each user 'level' can perform actions.

|                                  | Contributor  | Moderator    | Power<br>user                    | Administrator |
|----------------------------------|--------------|--------------|----------------------------------|---------------|
| Add Content                      | $\checkmark$ | $\checkmark$ | $\mathbf{\overline{\mathbf{A}}}$ | $\checkmark$  |
| Modify Content                   | $\checkmark$ | $\checkmark$ | $\checkmark$                     | $\checkmark$  |
| Delete Content                   | $\checkmark$ | $\mathbf{N}$ | $\mathbf{\nabla}$                | $\checkmark$  |
| Manage Site Structure            |              | $\checkmark$ | $\mathbf{N}$                     | $\checkmark$  |
| Approve / Reject<br>Content      |              | $\checkmark$ | $\checkmark$                     | $\checkmark$  |
| Modify User Profile              | $\checkmark$ | $\checkmark$ | $\mathbf{\overline{\mathbf{A}}}$ | $\checkmark$  |
| Recycle Content                  |              |              |                                  | $\checkmark$  |
| Manage Users                     |              |              | $\mathbf{\nabla}$                | $\checkmark$  |
| Manage Groups                    |              |              |                                  | $\checkmark$  |
| Assign Rights to<br>contributors |              | $\checkmark$ | $\mathbf{\overline{\mathbf{A}}}$ | $\checkmark$  |
| Assign Rights to<br>moderators   |              |              | $\checkmark$                     | $\checkmark$  |
| Assign Rights to<br>Groups       |              |              | $\checkmark$                     | $\checkmark$  |
| Manage Channels                  |              |              |                                  | $\checkmark$  |
| Manage Styles                    |              |              | $\mathbf{\nabla}$                | $\checkmark$  |
| Manage Templates                 |              |              | $\mathbf{\overline{\mathbf{A}}}$ | $\checkmark$  |
| Manage Navigational<br>Objects   |              |              | $\checkmark$                     | $\checkmark$  |
| Manage Languages                 |              |              |                                  | $\checkmark$  |
| Manage Workflows                 |              |              | $\mathbf{\overline{\mathbf{A}}}$ | $\checkmark$  |
| View Audit Report                |              |              |                                  |               |
| View Error Report                |              |              |                                  | $\checkmark$  |
| Configure Site<br>Manager        |              |              |                                  | $\checkmark$  |
| Publish Content                  |              |              | $\checkmark$                     | $\checkmark$  |

#### 

Warnings refer to areas where, if the correct sequence of actions is not followed, serious repercussions could be experienced. Only contributors' and moderators' usage will be described in this guide. For information on other functionality for both power users and administrators, please see the Site Manager Administrator's Guide.

*Styles* refer to the formatting or design that gives each page its characteristics, as shown below. Styles are used to control the look and feel of the published content and the corporate image assigned to a number of pages within a channel. The main aspects handled by the styles are

- The header for each page
- The footer for each page
  - Font and colour details in the form of a style sheet.

Styles are created and modified by power users and administrators.

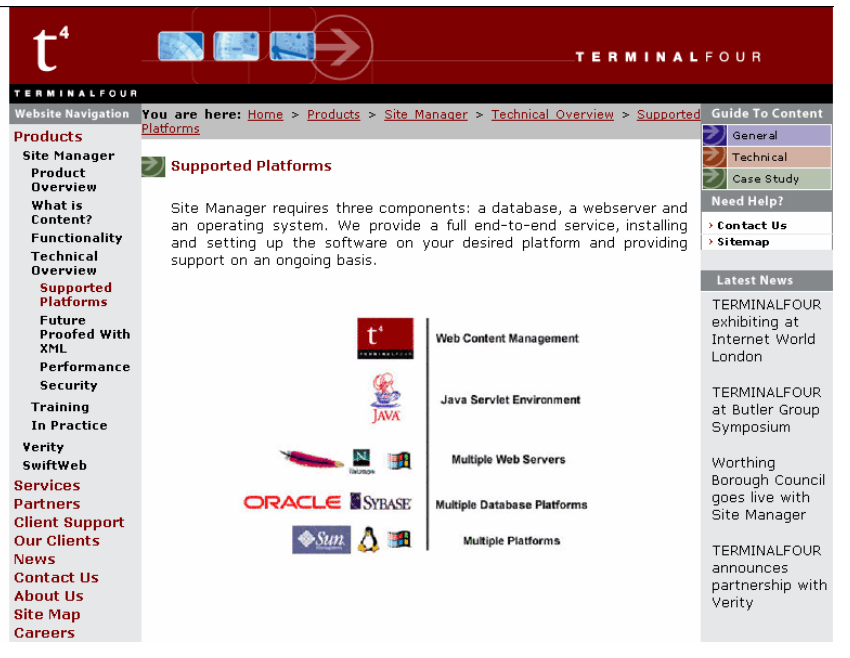

Figure 2. Example Web Page Explaining Styles

**Templates** refer to the 'editable' areas which can be 'placed' inside your style. You can have many templates situated within each 'page' to which a style is applied. Templates are created and modified by the administrator who will assign them to the sections within the site where they can be used. Each template will have a name, description, and default workflow defined by the administrator. It will contain one or more elements e.g. html, image, plain text, file, date, check box, select box, multiple select, or radio button. Examples of these are given later.

Elements are the fields that need to be filled out when adding content. For example, a Press Release might have the following elements: Title, Abstract, Text of Press Release, and Release Date, which refer to the 'editable' areas which can be 'placed' inside your style

*Navigational Objects* refer to the 'objects' that 'navigate' you throughout a site, for example a menu button, a drop down menu, latest news etc.

**Site Structure** refers to the structure that defines the menus within a channel such as the navigation within website. Site Manager implements a tree structure of root and branches, similar in concept to the filing systems of Microsoft Windows<sup>™</sup> and Unix systems. The basic container within this structure is called a section, and can itself contain further sections, links to sections, and content.

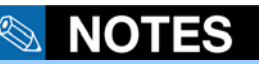

When defining your style, you are defining the header and footer of the page. This can be used to remain constant throughout your channel or it can be a 'one off' design'.

#### WYSIWYG Editors (HTML)

When adding a piece of content it is possible to format the content using a facility similar to most Word processing packages. Example features includes formatting such as Bold, Italics and Underline. This facility is known as a WYSIWYG Editor (What You See Is What You Get) as you can visually see the changes you are working and do not have to wait for the channel to be published.

Should a template contain a WYSIWYG field, a WYSIWYG editing component is utilised. The different types of WYSIWYG editors will be described briefly here, detailed description of using each type can be found later in this guide.

| <u>ကြ</u> က နှစ်း 💼 💼   | 🗖 Edit HTML | ٹ 🍓 | Ē  | 🔁 📘 | ₩ 1 = 1 | te te | B / | <u> </u> | Ту 🏠 |
|-------------------------|-------------|-----|----|-----|---------|-------|-----|----------|------|
| Select Style 💌 Times Ne | w R 🕶 3     | • = | ≣≣ |     |         |       |     |          |      |

#### Figure 3. Detail of WYSIWYG Editor

Depending on the browser you utilise a slightly different WYSIWYG editor will be used. This guide will focus on the IFrame editor as it offers the highest level of functionality.

| Template<br>Editor type | Description                                                                                | Notes                                                                                   |
|-------------------------|--------------------------------------------------------------------------------------------|-----------------------------------------------------------------------------------------|
| Normal HTML textarea    | Basic text entry<br>No formatting toolbar<br>HTML tags manually<br>inserted (if allowed)   | Platform-<br>independent<br>Browser-<br>independent<br>Minimal training<br>needed       |
| TERMINALFOUR Java       | Standard formatting<br>No need to enter HTML<br>tags                                       | Platform-<br>independent<br>Java Browser-<br>independent<br>Not installed by<br>default |
| Active X                | Advanced formatting<br>like a word processing<br>package<br>No need to enter HTML<br>tags  | Microsoft Windows<br>needed                                                             |
| Iframe Xhtml            | Advanced formatting<br>No need to enter HTML<br>tags<br>Extensible<br>XHTML compliant code | Recent Browser<br>Version Supports<br>both Gecko & IE<br>browsers                       |
| HtmlArea                | Advanced formatting<br>HTML tags not required<br>XHTML compliant code                      | Supports all<br>browsers, including<br>Internet Explorer and<br>Mozilla Firefox.        |

The initial editor assigned to a new user should conform to the system constraints, e.g. the Active X editor would be inappropriate on a Unix system, or the Iframe editor inappropriate where Netscape Navigator<sup>TM</sup> is the default browser.

#### Content

Site Manager administers the generation, modification, approval, and eventual publication of content.

Content describes material that can be presented through a variety of channels. For example: Press Releases, Attachment Files, Standard Text, Pictures, Contact Details, and Product information. Site Manager can publish to a wide variety of platforms and formats including standard HTML pages. There is no restriction on the number of file types can be published through Site Manager. Standard document types (PDF files, Word and Excel files, Images) can all easily be published. Content can also refer to business data such as information submitted by users through eForms facilities.

Users do not have to worry about the design and style of the content outputted as it is controlled centrally by administrators. This ensures that design consistency is maintained throughout the published channel.

Users create and modify content using templates managed by the site administrators. These templates contain various fields or elements (such as title, abstract, and body text) and implement several means of editing HTML content using WYSIWYG and field based methods (i.e. drop-down lists, checkboxes, text fields etc.).

#### Languages

Site Manager can manage content in numerous languages. This, for example, allows web sites to offer multiple language choices. Available languages are set up and modified by the administrators. Site Manager does not perform language translation; this function is carried out by contributors and moderators. Site Manager does support workflow processes where content can be automatically sent to a translation agency once it is modified. If your system us running in multi language mode the alternative languages will be displayed in the top right hand side of the screen. By clicking on the language, when working with the site structure or content, you can change into the alternative languages.

#### Workflows

A workflow defines the approval process for piece of content. The process of generating content, reviewing it, and publishing it, can be specified as a series of steps, called a workflow. Workflows for different parts of Site Manager will involve different sets of users, and even different stages, e.g. a page of content for a single language site will be generated by a contributor and reviewed by a moderator before being published; a page of content that is to be presented in two languages will be generated and reviewed, but then translated by another contributor, and reviewed in the second language, before being published. Workflows are defined and modified by administrators.

#### Publishing

Site Manager controls the publishing of content to a variety of channels, including websites, intranets, mobile phones, or even to paper documents. Typically updates to channels will be released on a scheduled basis rather than instantly. This is to allow you some time if content that should not be published

### **User Accounts**

Site Manager permits access to individual accounts set up and maintained by the system administrators. Accounts take the form of username and password pairs. Usernames and passwords must be unique within the system.

Users may be combined into groups (by the appropriate power user or administrator) to simplify assigning rights and roles within Site Manager.

Site Manager also supports LDAP and NTLM single sign-on functionality where users can utilise their existing network username and password.

Any questions in relation to logging in should be directed to your Site Manager administrator.

### Site Manager Users

The people who use Site Manager are classified into one of four roles, depending on the activity that they perform:

| Category      | Activities                                                                                                    |
|---------------|----------------------------------------------------------------------------------------------------|
| Contributor   | Creates content within permitted sections of the structure                                                                                      |
| Moderator     | Approves content submitted by contributor, optionally modifies content and creates sections within the Site Structure                           |
| Power user    | Creates and modifies sections, user accounts, rights and roles, templates, workflows for groups they have been assigned to by an administrator. |
| Administrator | Creates and modifies sections, user accounts, rights and roles, templates, workflows for any group.                                             |

# Format of this Guide

The remainder of the introduction gives an overview of Site Manager from a User's viewpoint. All crucial concepts are mentioned in the overview, and then expanded in detail in subsequent chapters.

A glossary of terms is included towards the back of the guide.

Each chapter opens with a brief summary of the content and concludes with examples or other practical information.

Warnings, or other points of note, are set in boxes as close to the section of text to which they have most relevance, and are also repeated at the end of the section in the summary.

Site Manager does not host the target channel, (although it can generate previews to show how the content will appear); this is achieved through a web server or application server.

These target channels (including websites, intranets, and extranets) are accessed by using a browser window, mobile phone or any other device. Site Manager focuses on the management of the content and its' publication using business defined signoff procedures.

# This chapter describes the basic interaction with Site Manager via a browser window; accessing Site Manager, logging in and out of Site Manager, location of menus.

| CHAPTER 2. ACCESSING SITE MANAGER      | 2-1 |
|----------------------------------------|-----|
| Accessing Site Manager                 | 2-2 |
| Logging in to Site Manager             | 2-2 |
| Site Manager Screen Design             | 2-4 |
| Site Manager Menus                     | 2-5 |
| Site Manager Tabs                      | 2-6 |
| Returning to a Previous Screen or Menu | 2-6 |
| Logging out of Site Manager            | 2-7 |
| Troubleshooting Logins and Menus       | 2-8 |

# **Accessing Site Manager**

This chapter describes the basic interaction with Site manager via a browser window; accessing Site Manager, logging in and out of Site Manager, location of menus. The importance of not using browser back buttons is stressed, and the location of cancel or update buttons is described. The chapter concludes with a list of access problems and their possible causes.

# Logging in to Site Manager

## **Standard Login**

The web address (URL) for Site Manager is needed before attempting to access Site Manager. The URL for TERMINALFOUR Site Manager will depend on your system setup. Your administrator should supply you with this URL when they grant you access to Site Manager.

Open a web browser, and enter the Site Manager URL into the browser address field, or select it from the browser bookmarks. The following screen should appear:

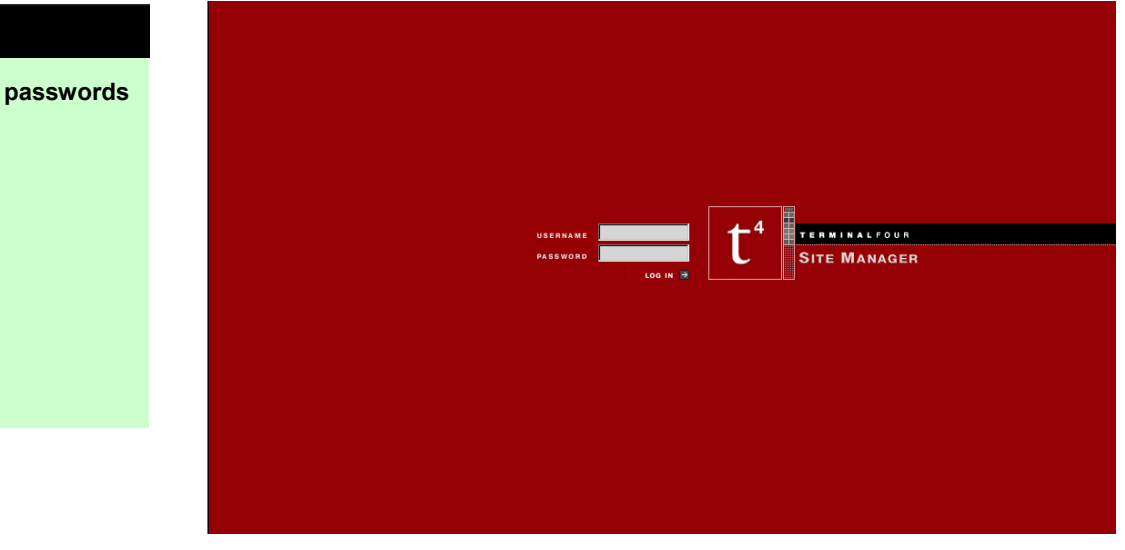

Figure 4.

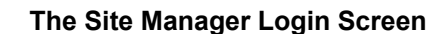

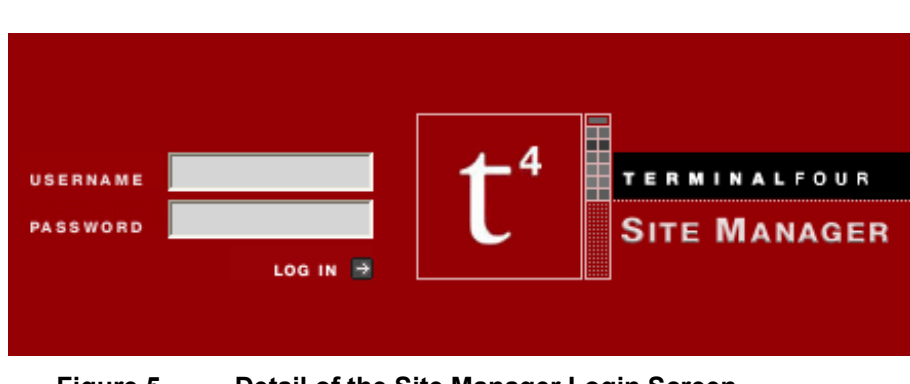

Figure 5. Detail of the Site Manager Login Screen

Usernames and

are case-sensitive.

Enter your username and password into the two fields and either press return or click on the *LOG IN* area of the screen. If you have entered an incorrect combination of username and password an error message box will appear. Acknowledge the message box and re-enter the login details.

### **Advanced Login**

TERMINALFOUR Site Manager can be configured to allow you to use your normal computer password rather than needing a specific password for Site Manager. If this option is enabled a small *ADVANCED* button will be displayed.

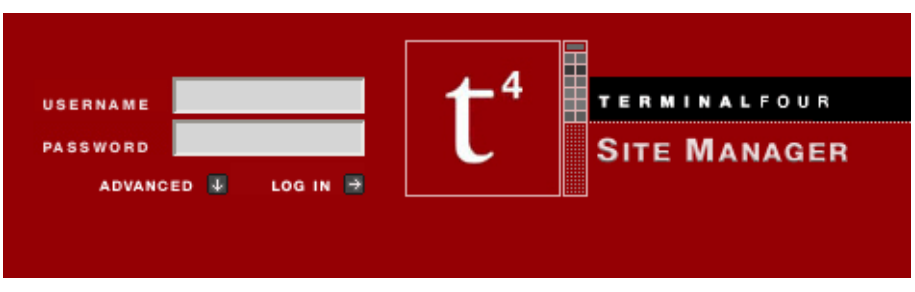

Figure 6.

Detail of Login Screen with Advanced Option

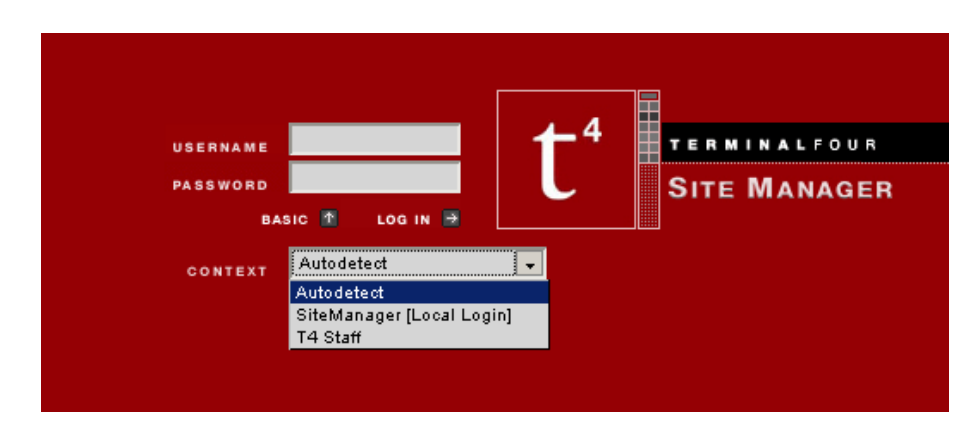

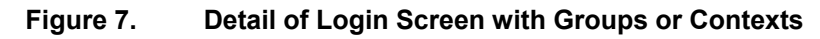

From the ADVANCED button drop down menu:

- Groups- this is similar to a Windows domain login
- Auto detect this will try to authenticate against multiple users, for example if there where two John Smiths the login would try both until it found the one with the matching password.
- NTLM this will automatically log you in, using your windows password.

Usually most end users can ignore these settings. If you have any queries please direct these to your Site Manager administrator.

All remaining interaction with Site Manager should be by the menu options and click-able areas within the main browser window; there is no need to use any of the browser menu options or toolbars. Using the browser back button will return to the last distinct browser state, not necessarily the last Site Manager activity.

# Site Manager Screen Design

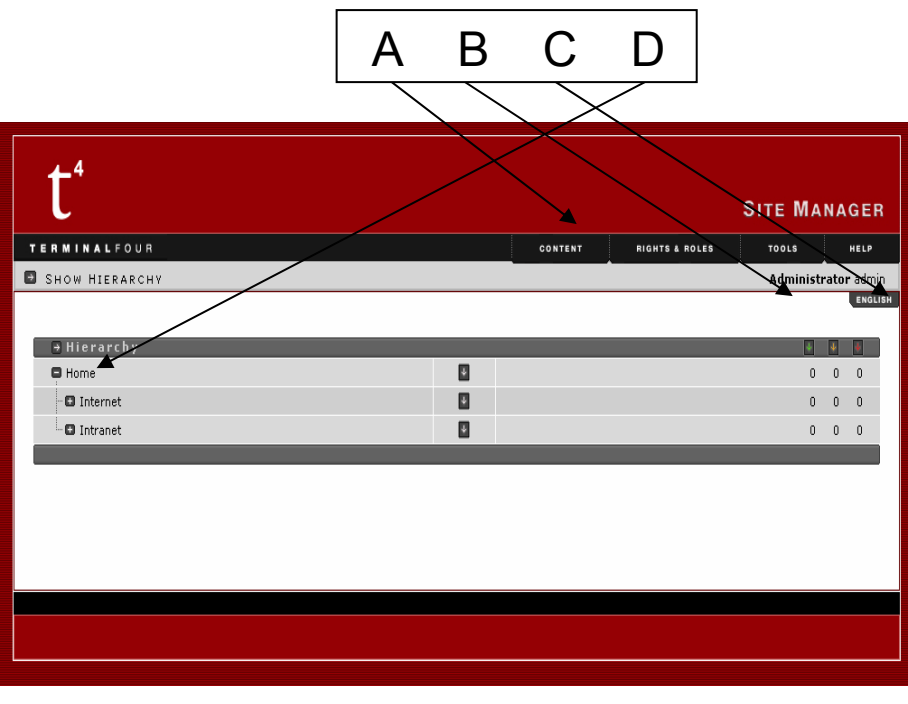

Figure 8. Show Hierarchy Page

#### Menus – Arrow A

The main menus within Site Manager are grouped conveniently along the top right border of the central window

Within each menu are the options and commands available to your login status (i.e. if you log in as a contributor, you will not have all of the options as an administrator login.)

#### Who You Are? - Arrow B

This shows who you are logged in as, and the status of your login – e.g. administrator, moderator etc.

#### Language Switch – Arrow C

If your system has more than one language specified, clicking on the English will enable the user to select another language. The site structure or content will then be displayed in the alternative language.

#### What Are You Doing? - Arrow D

This shows the user what action they are performing (or what menu they have selected)

# **Site Manager Menus**

| t⁴                                  |           |                                                                    |                | SITE MA     | NAGER           |
|-------------------------------------|-----------|--------------------------------------------------------------------|----------------|-------------|-----------------|
| TERMINALFOUR                        |           | CONTENT                                                            | RIGHTS & ROLES | TOOLS       | HELP            |
| MODIFY SECTION, SHOW DETAILS        |           | + ADD                                                              |                | Mode        | erator jherbert |
| Section: Hame > Internet > Products | S REORDER | · MODIFY<br>- DELETE<br>- SITE STRUCTURI<br>- Approve<br>← LOG OUT |                |             | ENGLISH         |
| → General information about th      | e section |                                                                    |                |             |                 |
| Name                                |           |                                                                    | Products       | ;           |                 |
| Status                              |           |                                                                    |                | Appro       | ved 💌           |
| Default Workflow                    |           |                                                                    |                | NONE        | •               |
| Show in navigation?                 |           |                                                                    |                |             | <b>V</b>        |
| Mata Information                    |           |                                                                    |                | 🔀 Duplicate | e Branch        |
| Meta Information                    | Name      | ¥alue                                                              |                |             |                 |
|                                     |           |                                                                    |                | 🛨 Add Meta  | Tag             |
|                                     |           |                                                                    |                | UPDATE      | CANCEL          |

#### Figure 9. Sample Site Manager Screen

# 

If the browser back button is used to return to a previous screen, the contents of any data fields will be lost. Only use Site Manager methods to return to previous screens or cancel actions. The main menus within Site Manager are grouped conveniently along the top right border of the central window

|         | SITE MAI | NAGER         |
|---------|----------|---------------|
| CONTENT | TOOLS    | HELP          |
|         | Contri   | ibutor grantb |
|         |          | ENGLISH       |

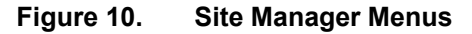

Each menu will drop-down when the mouse pointer is moved over the menu name. Moving the mouse pointer down to hover over the menu choices will cause an extra pop-up box to appear. In the preceding figure, notice that the role, and user name, of the logged-in user are shown below the menus, and immediately above a tab specifying the current language in force.

Site Manager menus are single-level. When they drop-down, no further expansion is needed. Clicking on one of the choices will result in a new screen, from which the user may need to choose the next activity, or section.

# Site Manager Tabs

# **MARNING**

Use the ADD/CANCEL (shown right) or UPDATE/CANCEL buttons in the lower right corner of a screen to save changes or cancel changes made to the screen.

Screens which have several sub-screens will have a row of tabs along the top left edge of the central pane within the screen. Each tab is clickable. Data entered into one screen will persist while viewing another tab within the screen

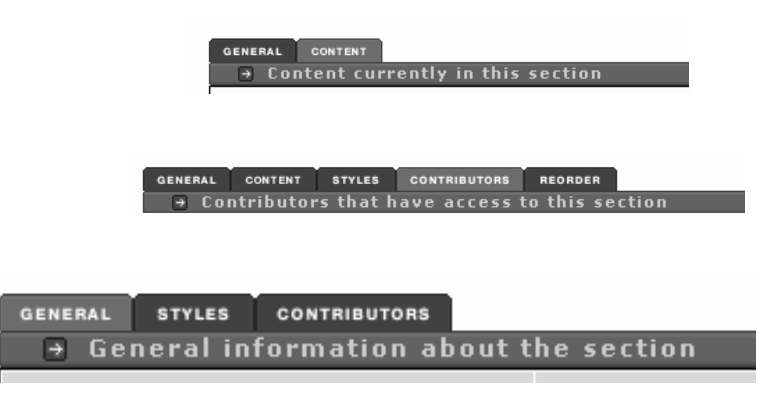

Figure 11. Site Manager Screen Tabs

As an aid to positioning, the name to the right of the white arrow will change to reflect the current tab. In the above figure it indicates the user is on the *GENERAL* tab. In addition, the colour of the current tab is a lighter grey than that of the unselected tabs.

# **Returning to a Previous Screen or Menu**

Do not use the browser back button to leave a current screen. If there is an *UPDATE/CANCEL* pair of buttons on the lower right corner of the current pane, use the cancel button to quit, or the update button to save any changes

that have been made. If there are no cancel or update choices, simply choose another menu option from the top right menu bar.

Please be aware that sometimes TERMINALFOUR Site Manager displays windows within windows. Depending on the size and resolution of your screen this will create a number of scroll bars.

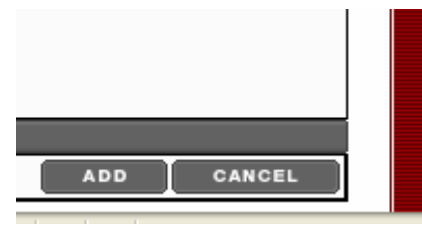

Figure 12. Location of ADD/UPDATE/CANCEL Buttons

# Logging Out of Site Manager

#### 

Note: Logging out without clicking ADD, CANCEL, or UPDATE will result in your work not being saved. To terminate a Site Manager session properly:

Select *LOG OUT* from the *CONTENT* menu

Remember to click on **UPDATE** or **ADD** to save your changes before logging out.

Inactive sessions are logged-out automatically after a certain period of time. Your

administrator can set the time to allow a greater or lesser period before the session is made inactive.

Closing the browser window without logging out first may not properly activate any changes made during the session.

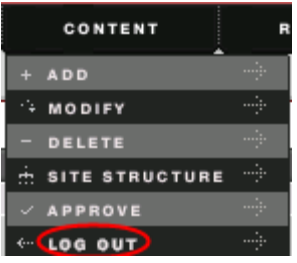

# **Troubleshooting Logins and Menus**

## Access to Site Manager

- The wrong URL has been entered in the browser address bar. This URL is case sensitive.
- The browser may not be compatible with Site Manager (e.g. browser too old). Users using old browsers can still add content using eForms so contact your administrator.
- The URL may be inaccessible because of firewall restriction or network configuration
- The user account might not have been created.
- The username and password might have been entered incorrectly (they are both case-sensitive)
- Site Manager might have been disabled for maintenance or upgrade purposes
- The user account may have been "disabled"
- The user might be entering a username and password from another application
- When using LDAP, they might need to select their login context from the "Advanced" button on the login page.

## Logging Out of Site Manager

• An inactive user will be logged out of Site Manager after a certain time with no mouse, keyboard, or screen actions the screen will not change until the user attempts to continue. It will then switch back to the login screen. The user should log in as normal, and the last active screen within Site manager will be re-displayed. However, you may lose unsaved changes to the content. To avoid this happening, ensure you save regularly and log out correctly.

## Losing Data

There are a number of reasons why this could occur, this could include:

- Using the browser's navigation buttons rather than Site Manager navigation buttons
- Field values having have been cleared to defaults. The user should use a cancel or update button, or other click-able part of Site Manager.
- The user has closed the browser window without first clicking on and *ADD/UPDATE* button
- Logging out of Site Manager from the CONTENT menu without clicking ADD / UPDATE

# This chapter describes the way in which you manage the structure and navigation of a published channel or the folders of a data repository.

| CHAPTER 3. SITE STRUCTURE                 | 3-1 |
|-------------------------------------------|-----|
| Site Structure Overview                   | 3-2 |
| Viewing the Site Structure                | 3-2 |
| Creating and Modifying the Site Structure | 3-5 |

## **Site Structure Overview**

The site structure is similar to the folder structure within computer hard disks. Site Manager uses sections where Explorer uses folders, but each type can contain both further instances of the type to make a tree structure, or content which is a terminal node of the tree.

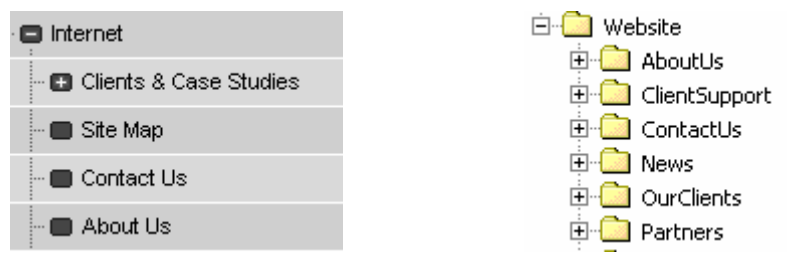

Figure 13. Site Structure Versus Folder Tree

In the comparison figures, it will be seen that the root section of the figure on the left ("Internet") has four sub-sections (or branches), one of which (Clients & Case Studies) has an indication that it contains further branches. However, Site Manager also allows the ranking of the sections within the tree to be controlled, as can be seen by the different positions of the branches within the root.

Clicking on the plus sign in Site Manager's site structure view will expand the tree, clicking on a minus sign will collapse the tree.

This Site Structure directly relates to the structure of the website. If you add a section to the site structure, once it contains a piece of content it will appear within the navigation on the website or channel.

# Viewing the Site Structure

## Site Structure

The main pane will display the site structure after choosing Site Structure from the *CONTENT* menu.

The view that is shown allows sections to be expanded or collapsed by use of the + and - symbols.

Note that Site Manager will refresh the browser display when it expands or collapses the site structure view

In the comparison figures, it will be seen that the root ("Internet") has four branches, one of which (Clients & Case Studies) has an indication that it contains further branches. However, Site Manager also allows the order of the sections within the tree to be controlled, as can be seen by the different positions of the branches within the Site Structure.

Clicking on the plus sign in Site Manager's site structure view will expand the tree, clicking on a minus sign will collapse the tree.

Creating and maintaining the sections within Site Manager is analogous to creating and maintaining a folder tree on a Windows machine. The similarity extends also to the "Recycle bin" and "Lost+found" folders on hard disk file structures. Site Manager maintains an area where content is held pending final deletion after contributors and moderators have removed it from their sections.

To display the site structure in the main pane

□ Select *SITE STRUCTURE* from the *CONTENT* menu

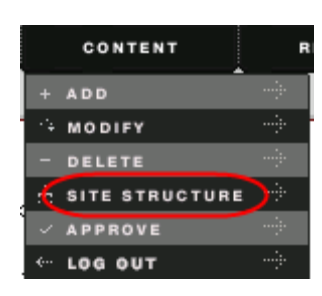

The view that is shown allows sections to be expanded or collapsed by use of the + and – symbols.

Note that Site Manager will refresh the browser display when it expands or collapses the site structure view

| t⁴                                    |         |                | SITE MA | NAGER           |
|---------------------------------------|---------|----------------|---------|-----------------|
| TERMINAL FOUR                         | CONTENT | RIGHTS & ROLES | TOOLS   | HELP            |
| Show Hierarchy                        |         |                | Mode    | erator jherbert |
|                                       |         |                |         | ENGLISH         |
| Brierarchy<br>Branch: Home > Internet | _       | _              | ¥       | •               |
| L C Internet                          |         | •              | 1       | 0 0             |
| - 🖬 Clients & Case Studies            |         | *              | 0       | 0 0             |
| 🔳 Site Map                            |         | •              | 0       | 0 0             |
| 🚍 Contact Us                          |         |                | 1       | 0 0             |
| 💼 About Us                            |         |                | 1       | 0 0             |
| -  Products                           |         | U.             | 0       | 1 0             |

Figure 14. Site Structure Menu Buttons and Traffic-lights

#### Section Options (Add, Modify, Delete, Move & Preview)

Each section within the site structure has a control object that implements a drop-down menu button for that section, and a set of traffic-light counters. This popup menu is indicated by a dark grey arrow in a square beside each of the sections. Only moderators, power users, and administrators have privileges to create, modify, or delete sections. This arrow will not be displayed if you are a contributor.

The popup menu options allow you to add a new section, modify an existing section, delete an existing section, move a section from one location to another, or preview a section.

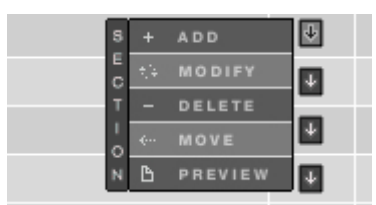

Figure 15. Section Function Menu

It is accessed by moving the mouse pointer over the drop-down arrow symbol associated with the section, which will cause a menu to appear.

## **Traffic Lights**

To the right of the drop-down arrow symbol, you will find three figures beneath a heading that shows green, amber, and red.

|     | <u> </u> |                |      |
|-----|----------|----------------|------|
| Соп | tribu    | <b>tor</b> tri | sht  |
|     |          | ENG            | LISH |
|     |          |                |      |
| ÷   | ÷        | ÷              |      |
|     |          |                |      |
| 1   | 0        | 0              |      |
| 0   | 0        | 0              |      |
|     |          |                |      |

Figure 16. Section Traffic Lights

The figures refer to the number of items of content in the section in each of three categories:

Green Content which is approved for publication

Amber Content waiting to be approved for publication

Red

Deleted content currently within the Recycle bin, waiting to be purged from the system

| → Hierarchy                |   | ÷ | ÷ | ł |
|----------------------------|---|---|---|---|
| Branch: Home > Internet    |   |   |   |   |
| 🗖 Internet                 |   | 1 | 0 | 0 |
| – 🖪 Clients & Case Studies | ₽ | 0 | 0 | 0 |
| – 🔳 Site Map               |   | 0 | 0 | 0 |
| - 🔳 Contact Us             |   | 1 | 0 | 0 |
| – 🔳 About Us               |   | 1 | 0 | 0 |
| -  Products                |   | 0 | 1 | 0 |
|                            | _ |   |   |   |

#### Figure 17. Site Structure Showing Section "Pending"

Sections which are pending launch and therefore will not be published are shown in a salmon colour in the section hierarchy

| •     | lierarchy              |   | 4 | ÷ | 4 |
|-------|------------------------|---|---|---|---|
| Brand | h: Home > Internet     |   |   |   |   |
| I     | 3 Internet             | ¥ | 1 | 0 | 0 |
|       | Clients & Case Studies | 4 | 0 | 0 | 0 |
|       | - 📾 Site Map           | ¥ | 0 | 0 | 0 |
|       | - Contact Us           | ¥ | 1 | 0 | 0 |
|       | -  About Us            | ¥ | 1 | 0 | 0 |
|       | -  Products            | ¥ | 0 | 1 | 0 |
|       | C Dest Dest            | - |   | ~ | • |

Figure 18. Site Structure Showing Section "Inactive"

Sections which have been deleted and are currently in the Recycle bin, are shown in a dark charcoal colour.

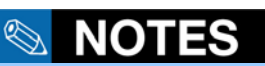

View the status of a section by examining its background colour in the site structure view.

View the status of content for that section by examining the traffic lights associated with it.

# **Creating and Modifying the Site Structure**

This cannot be undertaken by contributors. The process is given here for information only, to enhance understanding.

The basic site structure is created by adding sections / branches beneath a root section (or home page), setting styles and templates, creating workflows for the sections, assigning users to the sections, and assigning target channels to which the content will be published.

The tree structure needs to replicate the structure of the target web site or channel.

#### Adding a Section

| t⁴                           |             |                | SITE MA | NAGEF         | R   |
|------------------------------|-------------|----------------|---------|---------------|-----|
| TERMINAL FOUR                | CONTENT     | RIGHTS & ROLES | TOOLS   | HELP          |     |
| SHOW HIERARCHY               |             |                | Mode    | erator jherbe | ert |
|                              |             |                |         | ENGL          | ISH |
| → Hierarchy                  |             |                | ¥       | 4 4           |     |
| Branch: Home > Internet      |             |                |         |               | i   |
| Internet                     |             |                | 1       | 0 0           |     |
| ··· 🖬 Clients & Case Studies |             | ¥              | 0       | 0 0           |     |
| 🔳 Site Map                   |             | •              | 0       | 0 0           |     |
| 🔳 Contact Us                 |             | ¥              | 1       | 0 0           | 1   |
| 🔳 About Us                   | S + ADD     | U              | 1       | 0 0           |     |
| - 🕒 Products                 | C to MODIFY | Ð              | 0       | 1 0           | 1   |
| ··· 🖪 Prof Dev               | T - DELETE  | •              | 1       | 0 0           | 1   |
| 🔳 Site Map                   | N B PREVIEW | Ð              | 1       | 0 0           | 11  |
| ·· 🖬 Training                |             | •              | 0       | 0 0           | 11  |
| images                       |             |                | 1       | 0 0           | 11  |
|                              |             |                |         |               | 1   |
|                              |             |                |         |               |     |
|                              |             |                |         |               |     |
|                              |             |                |         |               |     |

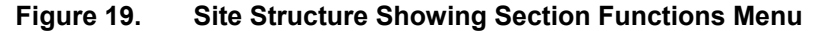

Ensure that the site structure is showing and expanded to indicate the parent section within which the new section will be created. To do this:

- □ Select SITE STRUCTURE from the CONTENT menu
- Fully expand the section to indicate the parent section
- Hover the mouse over the down-pointing arrow associated with your chosen parent selection
- Select *ADD* from the popup menu

You will be presented with first of several screens which need to be completed to successfully add your section.

| <u> </u>                                      |      |         |                | STIE WA | NAGER         |
|-----------------------------------------------|------|---------|----------------|---------|---------------|
| ERMINAL FOUR                                  |      | CONTENT | RIGHTS & ROLES | TOOLS   | HELP          |
| ADD SECTION, ENTER DETAILS                    |      |         |                | Mo      | derator idoyi |
|                                               |      |         |                |         |               |
| sction: Home > 5.1 Test Channel > New Section |      |         |                |         |               |
| GENERAL STYLES CONTRIBUTORS                   |      |         |                |         |               |
| General information about the section         |      | _       |                |         |               |
| Name                                          |      |         | I              |         |               |
| Output URI                                    |      |         |                |         |               |
| Status                                        |      |         |                | App     | roved 🔹       |
| Default Workflow                              |      |         |                | NONE    | -             |
| Show in navigation?                           |      |         |                |         | ₹             |
| Make this a link section?                     |      |         |                |         |               |
| Make To formation                             |      |         |                |         |               |
| Meta Information                              | Name | ¥alue   |                |         |               |
|                                               |      |         |                | Add N   | teta Tag      |
|                                               |      |         |                | -       |               |
|                                               |      |         |                |         |               |
|                                               |      |         |                |         |               |

Figure 20. Add Section Screen – General tab

The first tab is the **GENERAL** tab and it details the following:

- Name Give your section a name.
- **Output URI** Enables you to specify the Uniform Resource Identifier (URI) that a section will be published to. If this field is left blank then the section's name is used when publishing. This is useful if the section name is long or complex which would create a URI that may not be user friendly.
- Status There are three status levels:
  - Approved This is the default status where sections will be published provided they have at least one piece of approved content within it. Sections will not be published without approved content within them. This avoids pages looking as though they are empty and under construction.
  - *Pending* Sections which are pending are displayed in a pink colour on the site structure, and can be used to launch content all at once. To launch a section and its content simply change the status to "Approved".
  - Inactive Sections have been deleted and are therefore inactive. Sections can be restored by changing the status to "Approved" or by restoring the section through the "Recycle" menu option. Inactive sections will appear dark charcoal in the site structure view and will not be published onto the live site.
- **Default Workflow** This is the default workflow that content within the section and subsections will utilise by default.
- Show in navigation? This is defaulted to 'Yes'. This means it will appear in your navigation. Sections can be hidden from the navigation by selecting this checkbox.
- Make this a Link Section? This determines if this section is a link section. Link sections are covered further on in the guide. Leave this unselected.
- *Meta Information* Add Meta Tag The "metatag" table within the database must be populated with a list of metadata fields that you wish to utilise. The type and number of fields required will depend on the metadata standard you wish to

meet (i.e. Dublin Core etc.) This is different for every client, and is something that should be set up at the time of installation. When populated, if you select the "Meta Tag" option a window will appear allowing you populate the meta data with the specific section. Your administrator will need to add some information into the website style in order for the meta-tag to appear within your style

#### The second tab is the STYLES tab

| TERMINALFOUR                                                    | CONTENT | RIGHTS & ROLES | TOOLS     | HELP         |
|-----------------------------------------------------------------|---------|----------------|-----------|--------------|
| MODIFY SECTION, SHOW DETAILS                                    |         |                | Moder     | ator ttwomey |
|                                                                 |         |                |           | ENGLISH      |
| Section:                                                        |         |                |           |              |
| GENERAL STYLES CONTRIBUTORS<br>→ Styles related to this section |         |                |           |              |
| <u>Channel</u>                                                  |         | <u>Style</u>   |           |              |
| Internet Site                                                   |         |                | Inherited | •            |
| Intranet Site                                                   |         |                | Inherited | -            |
| SIPTU                                                           |         |                | Inherited | -            |
| Kerry Group Test                                                |         |                | Inherited | -            |
|                                                                 |         |                |           |              |

#### Figure 21. Section Alter Styles Screen

- □ Select the drop down list associated with the channel you wish to apply the style to. In this example the Internet Site.
- $\Box$  Select the style from the list
  - *Inherited styles* this will apply whichever style the parent section has applied.
  - Created styles these are styles created by your administrators from which you can select a standard design.

To apply multiple styles, select each style for each channel displayed.

The following tab, *CONTRIBUTORS*, enables you to grant editing access to certain individuals. This option is only available to moderators.

| TERMINAL FOUR                              | c                   | ONTENT RIGH | TS & ROLES | TOOLS  | HELP       |
|--------------------------------------------|---------------------|-------------|------------|--------|------------|
| MODIFY SECTION, SHOW DETA                  | ALS                 |             |            | Modera | tor ttwome |
|                                            |                     |             |            |        | ENGLI      |
| Section                                    |                     |             |            |        |            |
| Section.                                   |                     |             |            |        |            |
| GENERAL STYLES CONTRIBUTORS                |                     |             |            |        |            |
| <ul> <li>Contributors that have</li> </ul> | e access to this se | ction       |            |        |            |
| <u>User</u>                                | Access              | Use         | <u>r</u>   | Acces  | <u>s</u>   |
| External                                   |                     | grantjm     |            |        |            |
| into                                       |                     | јЫ          |            |        |            |
| jbloggs                                    |                     | jjones      |            |        |            |
| jsmith                                     |                     | mmurphy     |            |        |            |
| rroberts                                   |                     | smills      |            |        |            |
| trisht                                     |                     |             |            |        |            |
|                                            |                     |             |            |        |            |

Figure 22. Assigning Contributors to Section Screen

□ Select the check box associated with the individual users to which you wish access to be granted.

# Creating a Link Section

A link section does not contain content, but links to other pages or sites where the content is available. For example, you may wish to link to another website from the navigation or link to a single part of the website from multiple locations.

| t                                             |      |         |                | SITE MAN   | AGER         |
|-----------------------------------------------|------|---------|----------------|------------|--------------|
| ERMINAL FOUR                                  |      | CONTENT | RIGHTS & ROLES | TOOLS      | HELP         |
| ADD SECTION, ENTER DETAILS                    |      |         |                | Mode       | rator Idoyle |
|                                               |      |         |                |            |              |
| sction: Home > 5.1 Test Channel > New Section |      |         |                |            |              |
| GENERAL STYLES CONTRIBUTORS                   |      |         |                |            |              |
| General information about the section         |      |         |                |            |              |
| Name                                          |      |         |                |            |              |
| Output URI                                    |      |         |                |            |              |
| Status                                        |      |         |                | Appro      | ved 💌        |
| Default Workflow                              |      |         |                | NONE       | •            |
| Show in navigation?                           |      |         |                |            | •            |
| Make this a link section?                     |      |         |                |            | ~            |
|                                               |      |         |                |            |              |
| Meta Information                              | Name | Value   |                |            |              |
|                                               |      |         |                | 🖬 Add Mel  | a Ten        |
|                                               |      |         |                | a stat men | arag         |
|                                               |      |         |                |            |              |
|                                               |      |         |                |            |              |
|                                               |      |         |                |            |              |

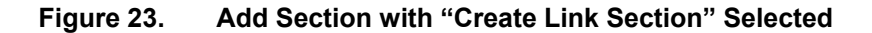

The first tab is the GENERAL Tab

- Name Give your section a name. It is good practise to keep your section name exactly as you would wish it to appear when published: For example, "Sales Figures" as opposed to "sales fig".
- Output URI Enables you to specify the Uniform Resource Identifier (URI) that a section will be published to. If this field is left blank then the section's name is used when publishing. This is useful if the section name is long or complex which would create a URI that may not be user friendly.
- Status There are three status levels
  - Approved This is the default status where sections will be published provided they have at least one piece of approved content within it. Sections will not be published without approved content within them. This avoids pages looking as though they are empty and under construction.
  - Pending Sections which are pending are displayed in a pink colour on the site structure, and can be used to launch content all at once. To launch a section and its content simply change the status to Approved.
  - Inactive Sections have been deleted and are therefore inactive. Sections can be restored by changing the status to Approved or by asking the administrator to recycle them. Inactive sections

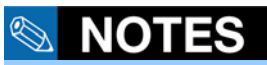

This can only be undertaken by administrators, power users, and moderators, and NOT contributors.

will appear dark charcoal in the site structure view and will not be published onto the live site.

- **Show in navigation?** This is defaulted to "Yes". This means it will appear in your navigation. Sections can be hidden from the navigation by unselecting the box.
- Make this a Link Section This box must be selected to create a Link Section
- Meta Information Add Meta Tag The "metatag" table within the database must be populated with a list of metadata fields that you wish to utilise. The type and number of fields required will depend on the meta-data standard you wish to meet (i.e. Dublin Core etc.) This is different for every client, and is something that should be set up at the time of installation. When populated, if you select the "Meta Tag" option a window will appear allowing you populate the meta data with the specific section. You will need to add a 'T4 tag' (described later) in order for the meta tag to appear within your style.

When you have entered the information correctly

□ Click ADD

You will be returned to the site structure.

- □ Select the section you have just added as a link section
- Hover your mouse over the down arrow associated with this section
- □ Select *MODIFY* from the popup menu
- □ Click the **DETAILS** tab

| Section: Home > Internet > Services > Sales > External Sales |            |  |  |              |        |
|--------------------------------------------------------------|------------|--|--|--------------|--------|
| GENERAL DETAILS                                              |            |  |  |              |        |
| Link type                                                    | nk section |  |  | Section      | 6      |
|                                                              |            |  |  | External URL | 0      |
| Link section                                                 |            |  |  |              |        |
| Link URL                                                     |            |  |  |              | 10     |
| Link target                                                  |            |  |  | new window   |        |
|                                                              |            |  |  |              |        |
|                                                              |            |  |  |              |        |
|                                                              |            |  |  |              |        |
|                                                              |            |  |  |              |        |
|                                                              |            |  |  |              |        |
|                                                              |            |  |  |              |        |
|                                                              |            |  |  |              |        |
|                                                              |            |  |  | UPDATE       | CANCEL |

Figure 24. Creating a Link Section (Internal Link)

A link section is specified at the time of creating a new section within the site structure, by checking the box "Make this a link section".

#### Creating an internal link

To create an internal link to a section within Site Manager:

- □ Select **Section** in the Link Type section
- □ Click in the *Link Section* field

A window now opens containing the site structure.

□ Select the section you wish to link
A unique identifying number will appear in the box to indicate which section you have clicked on and therefore linked to.

- □ Enter the value for the link target to open up in. For example, this could be a new window (i.e. \_blank)
- □ Click the **UPDATE** button

| Section: Home > Internet > Services > Sal | es > External Sales |              |        |
|-------------------------------------------|---------------------|--------------|--------|
| GENERAL DETAILS                           | nk section          |              |        |
| Link type                                 |                     | Section      | 0      |
|                                           |                     | External URL | •      |
| Link section                              |                     |              | 0      |
| Link URL                                  |                     |              |        |
| Link target                               |                     | new window   |        |
|                                           |                     |              |        |
|                                           |                     |              |        |
|                                           |                     |              |        |
|                                           |                     |              |        |
|                                           |                     |              |        |
|                                           |                     |              |        |
|                                           |                     |              |        |
|                                           |                     |              |        |
| 1                                         |                     | UPDATE       | CANCEL |

Figure 25. Creating a Link Section (External URL Link)

## 🕙 NOTES

Sections can also be modified, deleted or moved by an administrator, power user, or moderator, and NOT by a contributor.

#### **Creating an External Link**

To create an external site from the navigation:

- □ Select *External URL* in the Link type section
- □ Type the external URL in the *Link URL* field
- □ Enter the value for the link target to open up in. For example, this could be a new window (i.e. \_blank)
- □ Click the **UPDATE** button

#### Identifying a Link Section

Link sections are identified by the small chain-link picture beside the section name.

| - 🗖 Test Section | 1 | 1 | 2 |
|------------------|---|---|---|
| - 🔳 Test Page    | 0 | 1 | 1 |
| 📲 Test link      | 0 | 0 | 0 |
| News             | 0 | 2 | 0 |
| 🔤 Sanple page    | 0 | 2 | 0 |

#### Figure 26. Identifying a Link Section

#### **Modifying a Section**

An existing section can be modified to alter existing details or add new details. The section name can be altered. Contributors can be assigned, or have removed, editing rights to the section. To modify a section:

- □ Select SITE STRUCTURE from the CONTENT menu
- □ Move over the down-pointing arrow associated to the section you wish to modify
- □ Select *MODIFY* from the popup menu

| t                          |              |                | SITE MA | NA     | GEF    |
|----------------------------|--------------|----------------|---------|--------|--------|
| TERMINAL FOUR              | CONTENT      | RIGHTS & ROLES | TOOLS   |        | HELP   |
| SHOW HIERARCHY             |              |                | Mode    | erator | jherbe |
|                            |              |                |         |        | ENGLI  |
| ∋ Hierarchy                |              |                | ¥       | ÷      | ÷      |
| Branch: Home > Internet    |              |                |         |        |        |
| - Internet                 |              | 4              | 1       | 0      | 0      |
| - 🖬 Clients & Case Studies |              | ¥.             | 0       | 0      | 0      |
| 🔳 Site Map                 |              | 4              | 0       | 0      | 0      |
| - 🔳 Contact Us             |              |                | 1       | 0      | 0      |
| - 🔳 About Us               | S + ADD      | U              | 1       | 0      | 0      |
| - 🖸 Products               | C the modify |                | 0       | 1      | 0      |
| - 🖬 Prof Dev               | T - DELETE   |                | 1       | 0      | 0      |
| - 🔳 Site Map               | N B PREVIEW  | 0              | 1       | 0      | 0      |
| - 🖬 Training               |              |                | 0       | 0      | 0      |
| 🔲 images                   |              |                | 1       | 0      | 0      |
|                            |              |                |         |        |        |
|                            |              |                |         |        |        |

#### Figure 27. Section Drop-down Menu

The first tab is the *GENERAL* tab.

As you can see, the information shown is similar to the information you included earlier whilst following the steps to add a section.

| CONTRACTOUS.                                                                                                    |               | 1041147 | BIG #71 & BULER | 10010 ett.      |
|----------------------------------------------------------------------------------------------------|---------------|---------|-----------------|-----------------|
| MEDIFE SECTION, SHEW DETAILS                                                                                                    |               |         |                 | Moder day 3010  |
|                                                                                                    |               |         |                 |                 |
| estime: Hone + 5.1 Test Channel + Test Sect                                                                                                    |               |         |                 |                 |
| A REAL DISCOUT ACTUAL DOGS                                                                                                    | REAL PROPERTY |         |                 |                 |
| Concentration of the second second se | t the section |         | la contra       |                 |
| and a loss                                                                                                    |               |         | (rest se        |                 |
| Contract for a                                                                                                    |               |         |                 |                 |
| Urrun                                                                                                    |               |         |                 | Approved X      |
| Default Workflow                                                                                                    |               |         |                 | - scat          |
| Show in nevipebon?                                                                                                    |               |         |                 | P               |
|                                                                                                    |               |         |                 | Contrast franch |
|                                                                                                    |               |         |                 |                 |
| Mate Information                                                                                                    | Name          | Value   |                 |                 |
|                                                                                                    |               |         |                 |                 |
|                                                                                                    |               |         |                 | Add Mate Tag    |

You should make your changes and move on through the remaining tabs (as shown below).

The second tab is the *CONTENT* tab.

This screen shows any content included within the section. As you can see from the example, this section has two pieces of content associated with it.

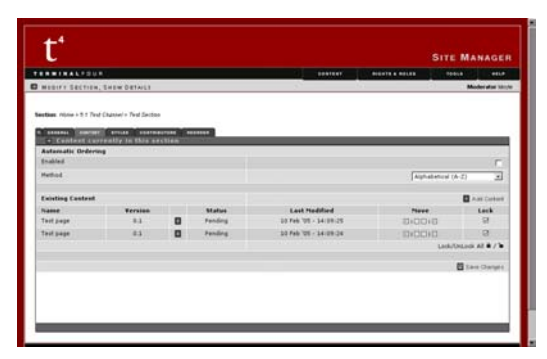

The third tab is the *STYLES* tab.

This screen shows any styles applied to the section. As you can see from the example, this section has a style applied to one of the channels

|                                                  | SITE MANAGER                                                                                                    |
|--------------------------------------------------|----------------------------------------------------------------------------------------------------|
|                                                  | Desirer a source and the source and the source and |
| MUSTRY SECTION, SHER DETAILS                     | Model and the                                                                                                    |
| Section: Minus + 5.1 Text Channel + Text Section |                                                                                                    |
|                                                  |                                                                                                    |
| · Styles related to this section                 |                                                                                                    |
| Chassel                                          | Style                                                                                                    |
|                                                  | (centrole 21)                                                                                                    |
|                                                  |                                                                                                    |
|                                                  |                                                                                                    |
|                                                  |                                                                                                    |
|                                                  |                                                                                                    |
|                                                  |                                                                                                    |
|                                                  |                                                                                                    |
|                                                  |                                                                                                    |
|                                                  |                                                                                                    |
|                                                  |                                                                                                    |
|                                                  |                                                                                                    |

The fourth tab, for moderators, is the **CONTRIBUTORS** tab (contributors cannot see this page).

This screen shows all of the contributors. You can select or deselect contributors for access to this section

|                         |                        |          |            |          | SITE MANAGEI  |
|-------------------------|------------------------|----------|------------|----------|---------------|
| ******                  |                        |          |            | DOATEST. | <br>          |
| BRIFT SECTION, S        | ISW DETAILS            |          |            |          | Moderator 301 |
|                         |                        |          |            |          |               |
| Ant Mark + T. T Test Ch | unier/ + Test Sectors  |          |            |          |               |
|                         |                        |          |            |          |               |
| · Contributors          | hat have attend to the | A COLUMN |            |          |               |
| User                    | and the second second  | Access   | A Data and | User     | <br>Access    |
| netty -                 |                        | F        | research   |          | r             |
|                         |                        |          |            |          |               |
|                         |                        |          |            |          |               |
|                         |                        |          |            |          |               |
|                         |                        |          |            |          |               |
|                         |                        |          |            |          |               |
|                         |                        |          |            |          |               |
|                         |                        |          |            |          |               |
|                         |                        |          |            |          |               |
|                         |                        |          |            |          |               |
|                         |                        |          |            |          |               |
|                         |                        |          |            |          |               |
|                         |                        |          |            |          |               |
|                         |                        |          |            |          |               |

The fifth tab for moderators (and fourth tab for contributors) is the *REORDER* tab

This section enables you to reorder content. For more details, see Reordering Sections below.

|                                                                                                    |   |                       | -             |               |
|----------------------------------------------------------------------------------------------------|---|-----------------------|---------------|---------------|
| MODIFY SECTION, SHOW DETAILS                                                                                                    | 2 | 191 - E               | Mode          | er aftan hino |
| and the state of the Taraba Charles of the State of the State of the S |   |                       |               |               |
| estess represent Three (Saloury + Feed Section                                                                                                    |   |                       |               |               |
| + List of aubanchions                                                                                                    |   |                       |               |               |
| Aufamatic Ordering                                                                                                    |   |                       |               | 12/1-         |
| Enabled                                                                                                    |   |                       |               | 1             |
| Reflect                                                                                                    |   | Agn                   | (2-A) learned | -             |
| Existing Subsections                                                                                                    |   |                       | E AND         |               |
| Name                                                                                                    |   | Last Nodified         | 11000         | Lock          |
| Intitian                                                                                                    |   | 07.545.725-34:55.44   | 0.0010        | .5            |
| A.Jok.section                                                                                                    |   | 08 Feb 125 - 30:59.57 | 1210010       | 3             |
|                                                                                                    |   |                       | Lack/DeLack # |               |
|                                                                                                    |   |                       |               | -             |

#### **Reordering Sections**

If there are two or more subsections within a section, you will be able to reorder the child sections. To do this:

- □ Select SITE STRUCTURE from the CONTENT menu
- Move over the down arrow associated to the section you wish to modify
- □ Select *MODIFY* from the popup menu
- □ Click the **REORDER** tab

| ERMINALFOUR         CONTENT         NIGHTS & POLES         TOOLS           MODIFY SECTION, SHOW DETAILS         Admini-         Admini-           ection: Home > S.1 Test Channel > Test Section                         | HEL<br>rator ad  |
|----------------------------------------------------------------------------------------------------|------------------|
| MODIFY SECTION, SHOW DETAILS     Adminis       ection: Home > 5.1 Test Channel > Test Section                                                                                                    | rator ad         |
| ection: Home > 5.1 Test Channel > Test Section           askernal         convents         stopset         recover           bits of subsections         Automatic Ordering           Enabled         Alphabetical (A-2) |                  |
| List of subsections Automatic Ordering Enabled Method Alphabetical (A-2)                                                                                                    | -                |
| Automatic Urdering<br>Enabled<br>Method Alphabetical (A-2)                                                                                                    |                  |
| Method Alphabetical (A-2)                                                                                                    | Г                |
| Luburanana (u. el                                                                                                    |                  |
|                                                                                                    |                  |
| Existing Subsections                                                                                                    | Subsection       |
| Name Last Modified Move                                                                                                    | Lock             |
| A link section 08 Feb '05 - 10:59:57                                                                                                    |                  |
|                                                                                                    | ,<br>AII 60 / 70 |
|                                                                                                    |                  |
| I Se                                                                                                    | e Change:        |

Figure 28. REORDER Tabbed Page

The screen lists all the child subsections of this current section and the current order in which they appear beneath the subsection.

By default, subsections are listed beneath a section in the order that they were created. To order them differently:

□ Select the *Enabled* check box

The *Method* drop-down list enables you choose one of four ordering options:

- Alphabetical (A-Z) Arrange the sections alphabetically from A to Z. This is useful for visual purposes.
- **Alphabetical (Z-A)** Arrange the sections from Z to A, i.e. in reverse alphabetical order. This is useful for visual purposes.
- Last Updated (Recent First) Arrange the sections according to when they were last updated. The most recently updated item will be listed first and the last item to be updated will come last. This is useful for quickly determining what section may require updating
- Last Updated (Recent Last) Arrange the sections according to when they were last updated. The most recently updated item will be listed last and the last item to be updated will come first. This is useful for quickly determining what section may require updating. This ordering will be the reverse of the Last Updated (Recent First) option.
- □ Select the *Method* option you wish to use
- □ Click the **Save Changes** button

The sections will be re-ordered appropriately.

| Automatic Ordering   |                                          |
|----------------------|------------------------------------------|
| Enabled              | Г                                        |
| Method               | Alphabetical (A-Z)                       |
|                      | Alphabetical (A-Z)<br>Alphabetical (Z-A) |
| Existing Subsections | Last Updated (Recent First)              |
| Name                 | Last Modified Move Lock                  |

Figure 29. Re-ordering Options

#### **Preventing Sections from Being Re-Ordered**

The position of a subsection can be locked in place, preventing it from being re-ordered. Its default status is decided by whether or not automatic ordering is enabled for its parent section at the time of this section's creation.

To lock a particular section

□ Select the *Lock* check box associated with the subsection item you wish to lock.

To unlock a particular section

Deselect the *Lock* check box associated with the subsection item you wish to lock.

| Existing Subsections | <ul> <li>Add Subsect</li> </ul> |                | osection |
|----------------------|---------------------------------|----------------|----------|
| Name                 | Last Modified                   | Move           | Lock     |
| Test Page            | 07 Feb '05 - 14:56:44           |                |          |
| A link section       | 08 Feb '05 - 10:59:57           |                |          |
|                      |                                 | Lock/UnLock Al | ê/în     |

Figure 30. Locking a Section's Ordering

You can also choose to lock or unlock all subsections:

Click the Lock/Unlock All button to lock all items (if none or locked) or to unlock all items (if any are locked)

|                       | 🚹 Add Sul                          | bsection |
|-----------------------|------------------------------------|----------|
| Last Modified         | Move                               | Lock     |
| 07 Feb '05 - 14:56:44 | $\boxtimes   \lor \land   \otimes$ |          |
| 08 Feb '05 - 10:59:57 |                                    |          |
|                       | Lock/UnLock Al                     |          |

Locked subsections will not be grouped with any ordered subsections and will, by default, be listed above any ordered sections. Once a section's lock status has been altered, the subsection order list will be updated.

#### Manually Re-Ordering

You can manually reorder an individual section item by moving it up one place, or down one place, in the order listing. To do this

□ Click the *Move Up* or *Move Down* arrow associated with the subsection that you wish to move up or down

|                       | 🚹 Add Sul                            | osection |
|-----------------------|--------------------------------------|----------|
| Last Modified         | Move                                 | Lock     |
| 07 Feb '05 - 14:56:44 | 8 💽 🔊 8                              | Z        |
| 08 Feb '05 - 10:59:57 | $\boxtimes   \lor \land   \boxtimes$ | Ø        |
|                       | Lock/UnLock All                      | ê/1a     |

You can also choose to move an item to the top or bottom of the order:

□ Click the *Move to Top* arrow or *Move to Bottom* arrow associated with the subsection that you wish to move to the top or to the bottom respectively

|                       | 🛨 Add Subsection                     |      |  |
|-----------------------|--------------------------------------|------|--|
| Last Modified         | Move                                 | Lock |  |
| 07 Feb '05 - 14:56:44 |                                      |      |  |
| 08 Feb '05 - 10:59:57 | $\boxtimes   \lor \land   \boxtimes$ |      |  |
|                       | Lock/UnLock Al                       | ê/ìo |  |

Once you have made all of your changes

Click **UPDATE** 

This will take you back to the Site Structure screen.

### **Modifying a Link Section**

To modify the site structure

- □ Select SITE STRUCTURE from the CONTENT menu
- □ Select the link section you wish to modify
- Hover your mouse over the downpointing arrow associated with this section
- □ Select *MODIFY* from the popup menu
- □ Click the *DETAILS* tab

If you want the section to link to an external URL, enter the full path to the page that is to be displayed. The preview of an external link section will not work until the section has been published because you are simply linking to another site or part of the current site. To modify it, simply change the path or section and click **UPDATE** 

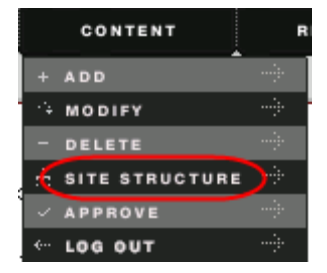

#### **Deleting a Section**

A section can be deleted from Site Manager, even if it contains content. The section will appear as a dark charcoal colour within the site structure, but will not be published to the live environment.

If you have accidentally deleted content, contact your administrators who may be able to restore it.

| t⁴                         |                |                | SITE MA | NA    | GER        |
|----------------------------|----------------|----------------|---------|-------|------------|
| TERMINAL FOUR              | CONTENT        | RIGHTS & ROLES | TOOLS   |       | HELP       |
| SHOW HIERARCHY             |                |                | Mod     | erato | r jherbert |
|                            |                |                |         |       | ENGLISH    |
| → Hierarchy                |                |                | ¥       | 4     | ŧ          |
| Branch: Home > Internet    |                |                |         |       |            |
|                            |                | ¥              | 1       | 0     | 0          |
| - 🖪 Clients & Case Studies |                | •              | 0       | 0     | 0          |
| ·· 🔳 Site Map              |                | ¥              | 0       | 0     | 0          |
| ·· 🔳 Contact Us            |                | 4              | 1       | 0     | 0          |
| ··· 🚍 About Us             | 8 + ADD        | U              | 1       | 0     | 0          |
| ·· 🗈 Products              | E<br>¢↓ MODIFY |                | 0       | 1     | 0          |
| ·· 🗈 Prof Dev              | T - DELETE     |                | 1       | 0     | 0          |
| 🗝 🔳 Site Map               | N B PREVIEW    |                | 1       | 0     | 0          |
| - 🗈 Training               |                | ¥              | 0       | 0     | 0          |
| 🔲 images                   |                |                | 1       | 0     | 0          |
|                            |                |                |         |       |            |
|                            |                |                |         |       |            |
|                            |                |                |         |       |            |
|                            |                |                |         |       |            |

Figure 31. Delete Section Screen

- □ Select SITE STRUCTURE from the CONTENT menu
- □ Expand the site structure until the section can be seen
- □ Hover the mouse pointer over the down-pointing arrow associated with the section that you wish to delete
- □ Select *DELETE* from the popup menu

A warning popup will appear which must be acknowledged to proceed further or to cancel the delete operation.

| Microso | ft Internet Explorer          | X                |
|---------|-------------------------------|------------------|
| ?       | Are you sure you want to dele | te this section? |
|         | OK Cance                      | I                |

Figure 32. Delete Confirmation Screen

| t⁴                         |         |                | SITE MA  | NA  | GER     |
|----------------------------|---------|----------------|----------|-----|---------|
| TERMINALFOUR               | CONTENT | RIGHTS & ROLES | TOOLS    |     | HELP    |
| DELETE SECTION             |         |                | Administ | ato | r admin |
|                            |         |                |          |     | ENGLISH |
| → Hierarchy                |         |                | 4        | 4   |         |
| P Home                     |         |                | 0        | 0   | 0       |
| - Internet                 |         |                | 0        | 0   | 0       |
| Services                   |         |                | 0        | 0   | 0       |
| - Support                  |         |                | 0        | 0   | 0       |
| Professional Services      |         |                | 0        | 0   | 0       |
| Custom Development         |         |                | 0        | 0   | 0       |
| Sales                      |         |                | 0        | 0   | 0       |
| External Sales             | ¥       |                | 0        | 0   | 0       |
| 🖓 🖬 Clients & Case Studies |         |                | 0        | 0   | 0       |
| - Site Map                 |         |                | 0        | 0   | 0       |
| Contact Us                 |         |                | 0        | 0   | 0       |
| - About Us                 |         |                | 0        | 0   | 0       |
| Products                   |         |                | 0        | 1   | 0       |
| D Intranet                 |         |                | 0        | 0   | 0       |

Figure 33. Site Structure – Deleted Section

#### **Moving a Section**

A section can be moved from one part of the site to another. It can also be moved out of one channel into another section in a different position within the hierarchy. When you move sections the navigation and site map will alter yet all links will be maintained.

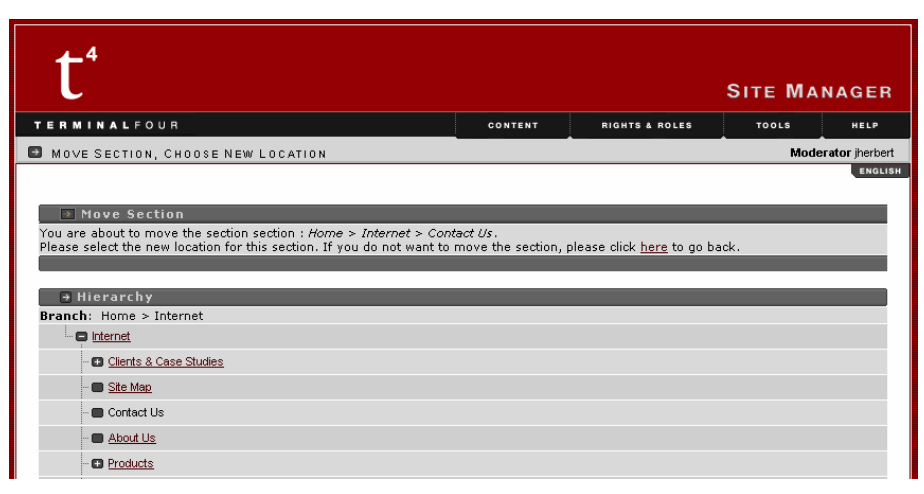

Figure 34. Move Section to New Location

- □ Select SITE STRUCTURE from the CONTENT menu
- □ Expand the site structure until the section can be seen.
- $\hfill\square$  Hover the pointer over the down-pointing arrow associated with
- the section entry to make the section drop-down menu appear.
- □ Select *MOVE* from the popup menu

A new view of the site structure will appear, with all sections capable of becoming a parent of the section being moved shown as underlined links. Click on the intended parent link to move the section to the new position.

There is no prompt box. If you wish to cancel, you click the *here* link that appears at the top of the screen.

You are about to move the section section : *Home > Internet > Products*. Please select the new location for this section. If you do not want to move the section, please click <u>here</u> to go back.

Move Section

Figure 35. Move Confirmation Message

#### **Copying a Section**

You can copy a section, and all its subsections, to another point in the site structure. The section and its subsections are known as a branch.

To duplicate a branch:

- □ Select SITE STRUCTURE from the CONTENT menu
- □ Expand the site structure until the section can be seen.
- □ Hover the pointer over the down-pointing arrow associated with the section entry to make the section drop-down menu appear.
- Select *MODIFY* from the popup menu

The *GENERAL* tabbed page for the section is opened. You can now duplicate the branch:

| Name                |      |       | Test           |
|---------------------|------|-------|----------------|
| Output URI          |      |       |                |
| Status              |      |       | Approved       |
| Default Workflow    |      |       | NONE           |
| Show in navigation? |      |       | F              |
|                     |      |       | Duplicate Bran |
| Meta Information    | Name | Value |                |
|                     |      |       |                |
|                     |      |       | 🛃 Add Meta Tag |
|                     |      |       |                |

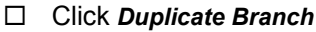

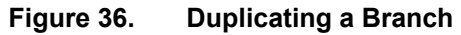

The Duplicated tabbed page is opened. This enables you to detail how you want to duplicate the branch using a number of fields:

- Section to copy Into Clicking on this produces a popup window containing the site's structure. Click on the section beneath which you want to place the duplicated branch.
- Content Options Enables you to select how you wish to handle any content contained within the branch, including any subsections. There are a number of options:
  - Ignore Content Do not copy any content contained within any of the sections being duplicated
  - Duplicate Content Copy all the content in the sections being duplicated. This content will subsequently not be associated with the original content
  - Mirror Content Mirror all the content in the sections being duplicated. See the <u>Mirrored</u> <u>Content</u> section for more details
- Copy Style Usage Selects whether to include the style information associated with the branch being copied. If left unselected then there will be no style information associated with the branch.
- Copy User Access Rights Selects whether to assign the same user rights to the duplicated branch as there were with the original branch. If left unselected then specific users will have to be granted access.
- Copy Template Access Rights Selects whether to assign the same template rights to the duplicated branch as there were

with the original branch. If left unselected then specific templates will have to be assigned to the new branch.

| DUPLICATE                                    |                  |
|----------------------------------------------|------------------|
| ➡ Fill in the options for branch duplication |                  |
| Branch to duplicate                          | Home > Test      |
|                                              |                  |
| Duplication Options                          |                  |
| Section to copy into                         |                  |
| Content Options                              | Ignore Content 💽 |
| Copy Style Usage                             |                  |
| Copy User Access Rights                      | Γ                |
| Copy Template Access Rights                  | <b>—</b>         |
|                                              |                  |
|                                              |                  |
|                                              |                  |
|                                              |                  |
|                                              |                  |
|                                              |                  |
|                                              |                  |
|                                              |                  |

#### Figure 37. Duplicating a Branch - Options

When you have selected all your settings

Click DUPLICATE

Your branch will now be duplicated.

#### **Previewing a Section**

Previewing a section will generate a browser view of the section as it will appear when it is published. The view appears in a separate browser window.

The preview window will not reflect any changes made to content after the preview is first generated. In order to view subsequent modifications the earlier preview pane must be closed and a new preview generated.

- □ Select *SITE STRUCTURE* from the *CONTENT* menu.
- □ Hover the mouse over the down-pointing arrow associated with the section you wish to preview
- □ Select *PREVIEW* from the popup menu

A new browser window will open showing the channels to which the current section is published. If only one channel is published you will not be asked to select a channel.

□ Select the channel that you wish to preview

This will display a preview of the section using the properties and styles associated with the selected channel.

You can modify the contents of the page currently being previewed using the Direct Edit feature, which is discussed in detail in Chapter 4.

DUPLICATE

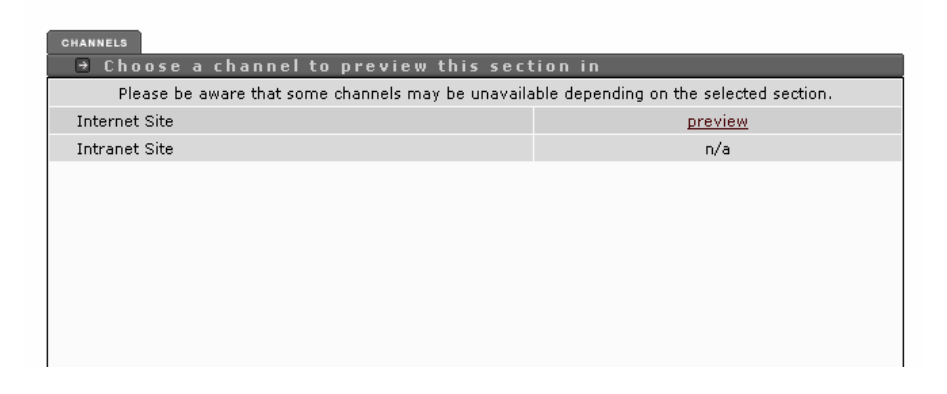

Figure 38. Preview – Select a Channel

TERMINAL FOUR TERMINALFOUR You are here: <u>Home</u> > <u>Products</u> > <u>Site Manager</u> > <u>Technical Overview</u> > <u>Supported</u> Guide To Conte 之 General Products Site Manager Technical Supported Platforms Product Overview Case Study Site Manager requires three components: a database, a webserver and an operating system. We provide a full end-to-end service, installing and setting up the software on your desired platform and providing support on an ongoing basis. What is Content? Contact Us Functionality › Sitemap Technical Overview Latest News Supported Platforms TERMINALFOUR Future Proofed With XML exhibiting at Internet World Web Content Management London Performance Security TERMINALFOUR Ŀ Java Servlet Environment Training at Butler Group In Practice Symposium Verity 👞 🔛 📑 Multiple Web Servers Worthing Borough Council . SwiftWeb Services goes live with Site Manager ORACLE SYBASE Partners Client Support Multiple Database Platforms 🔷 Sun 🛕 🍱 Our Clients Multiple Platforms TERMINALFOUR News announces partnership with Contact Us About Us Verity Site Map Careers

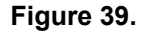

**Preview of Published Content Look** 

# Chapter 4.

# **Working with Content**

# This chapter provides information adding, modifying, moving, copying, and deleting content within Site Manager.

| CHAPTER 4. WORKING WITH CONTENT | 4-1  |
|---------------------------------|------|
| Content Overview                | 4-2  |
| Adding Content                  | 4-3  |
| Content Fields                  | 4-16 |
| Using the Media Library         | 4-38 |
| Modifying Content               | 4-43 |
| Modify Menu                     | 4-49 |
| Deleting Content                | 4-50 |
| Publishing Content              | 4-52 |

### **Content Overview**

Content can be created/added, modified, and deleted by all users within Site Manager using predefined templates. These templates define types of content and ensure that consistency is maintained throughout the site. Examples of templates include Press Releases, General Text, Staff Information, and Downloadable Documents. The content once approved and published is displayed on the target web site with a specific style and design surrounding it.

Styles and templates are created and modified by administrators or power users.

Styles are used to standardise the appearance of content when it appears on web pages. You can apply a style to every page within your channel, ensuring you have continuity throughout your work. Styles are assigned to parts of the site structure based on the channel that is being published.

Templates define the way in which content is defined within Site Manager. Typically templates, in contrast to styles, relate to the editable regions of the page. The definition of a template comprises the elements (or fields) that a contributor can enter when adding content and the formatting which defines how the content should be displayed when published.

The user should be familiar with navigating around the site structure, and should also know the sections of Site Manager within which they are allowed to create or modify content.

#### **Template Properties**

A template has two main properties: elements and formatting.

The elements are the fields that a user adding content needs to complete. Template elements can take the form of number field types including text boxes, drop down lists and a large HTML WYSIWYG editor.

The formatting(s) for each template dictates how that template will be displayed when published. Where a template is published across a number of channels such a via a mobile phone or web browser, a formatting will be needed for each output channel where the actual output specification is different (i.e. WML for mobile, HTML for web etc.)

Note: The only item that differs between templates is the fields that need to be completed.

## **Adding Content**

Adding content is a straightforward four step process:

- 1. Choose a Section
- 2. Choose a Template
- 3. Enter Content
- 4. Preview

This section of the guide will take you through the steps taken to actually create your content.

#### Step 1: Choose a Section

□ Select *ADD* from the *CONTENT* menu This will bring you to the site structure screen.

| CONTENT                 |  |
|-------------------------|--|
| + ADD                   |  |
| · MODIFY                |  |
| - DELETE                |  |
| . SITE STRUCTURE        |  |
| APPROVE                 |  |
| ** RECYCLE              |  |
| <sup>0</sup> ., PUBLISH |  |
| ← LOG OUT               |  |

| t⁴                                     | SITE MANA |                | NA    | GER   |            |
|----------------------------------------|-----------|----------------|-------|-------|------------|
| TERMINAL FOUR                          | CONTENT   | RIGHTS & ROLES | TOOLS |       | HELP       |
| ADD CONTENT, CHOOSE A SECTION          |           |                | Mode  | erato | r jherbert |
|                                        |           |                |       |       | ENGLISH    |
| ➔ Hierarchy<br>Branch: Home > Internet |           |                | ¥     | ¥     | ŧ          |
| - Dinternet                            |           |                | 1     | 0     | 0          |
| - 🖪 <u>Clients &amp; Case Studies</u>  |           |                | 0     | 0     | 0          |
| - E Site Map                           |           |                | 0     | 0     | 0          |
| ···  Contact Us                        |           |                | 1     | 0     | 0          |
| ···  About Us                          |           |                | 1     | 0     | 0          |
| Products                               |           |                | 0     | 1     | 0          |

Figure 40. Add Content - Choose a Section

□ Click the underlined section name into which the content will be added.

### Step 2: Choose a Template

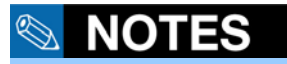

If your administrator or power user has only enabled one template for a section, then this step will be skipped. The main screen changes to display a tabbed page. The first field allows the user to specify a template for the content. The templates available will be as created by your administrator and assigned to you. Different users will have different templates (or content types) assigned to them. If you are only allowed to use one template you will not need to pick a template from the list and therefore will not be displayed the screen below.

The only thing that differs between templates is the fields for which content needs to be provided and the way in which they are displayed on the final published channel.

| t⁴                                           |             |                   | SITE MA          | NAGER         |
|----------------------------------------------|-------------|-------------------|------------------|---------------|
| TERMINALFOUR                                 |             | CONTENT           | TOOLS            | HELP          |
| ADD CONTENT. CHOOSE TEMPLATE TO USE.         |             |                   | Contri           | butor grantim |
|                                              |             |                   |                  | ENGLISH       |
| Section: Home > Intranet > Sales & Marketing |             |                   |                  |               |
| GENERAL INFO                                 |             |                   |                  |               |
| General Content Information                  |             |                   |                  |               |
| Choose a template                            |             | CH                | ioose a Template | •             |
|                                              |             | Ch                | oose a Template  |               |
| Description of available templates           |             | Useful            | Link             |               |
| Name                                         | Description | File Up<br>Public | ation            |               |
| Generic Html                                 |             | Conta             | ct<br>+          |               |
| Useful Link                                  |             | Projec            |                  |               |
| File Upload                                  |             |                   |                  |               |
| Publication                                  |             |                   |                  |               |
| Contact                                      |             |                   |                  |               |
| Project                                      |             |                   |                  |               |
|                                              |             |                   |                  |               |

Figure 41. Add Content - Choose a Template

□ Select a template from the drop-down list. In this example, we have selected *Generic Html* 

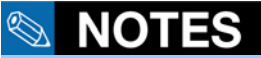

Every installation can have a different set of templates – there may not be one called generic html.

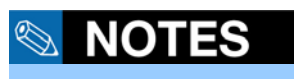

Some fields are compulsory and need to be completed. These fields are indicated with an asterisk.

## **NOTES**

Some field have size restrictions which will stop you from entering too much text or attaching a file that is too large. These settings are managed by power users and administrators.

### Step 3: Enter Content

#### Sample Template - Generic Html

This is the standard template by which most content is added through Site Manager. The content is entered directly by the use into the content field, using formatting methods if required, depending on the type of editor in use. To format your content, use the tabs as they appear on the screen as shown below.

| t⁴_                 |                             |           |                |         | NAGER          |
|---------------------|-----------------------------|-----------|----------------|---------|----------------|
|                     |                             |           |                |         | MAGEN          |
| TERMINALF           | O U R                       | CONTENT   | RIGHTS & ROLES | TOOLS   | HELP           |
| ADD CONTENT         | . ENTER CONTENT DETAILS.    |           |                | Mo      | derator Idoyle |
| Section: Home > 5.1 | Test Channel's Test Section |           |                |         |                |
| → Templat           | e: Intranet template        | _         |                |         |                |
| ivanie -            |                             |           |                |         | _11            |
| Title               |                             |           |                |         |                |
| Main Body           | Select Style Times New R. 3 | ° ⊨ ⊨ ∉ € | ≡вицЪу         | ð       | 1              |
|                     |                             |           |                |         |                |
|                     |                             | _         | ADD            | PREVIEW | CANCEL         |

#### Figure 42. Add Content - Fill in Content

The first tab shows all the different fiends that can be entered. In the case of the Generic HTML template these fields include Name, Title, and Body text. In the case of a template such as a downloadable document these field could include Name, Abstract, and the File attachment.

The *Name* field is always mandatory and identifies the content within Site Manager. This is the name displayed when you are selecting a piece of content within a section and care should be taken to select an appropriate name.

They could also include a set of options associated with the page: checkboxes, radio buttons, or cascading lists for example. You can set the options when creating or modifying the page.

- □ Place your mouse in each field and complete the required information
- □ Click *PREVIEW* to view how your content will look once published
- Click ADD when you have completed adding your content or pick from one of the optional setting available for each piece of content: General Info, Placement, Sites, Options

There are a number of other tabs, whose functionality you should be aware of.

### **General Information**

| Description of available templates |             |  |
|------------------------------------|-------------|--|
| Name                               | Description |  |
| Generic Html                       |             |  |
|                                    |             |  |
|                                    |             |  |
|                                    |             |  |
|                                    |             |  |
|                                    |             |  |
|                                    |             |  |
|                                    |             |  |
|                                    |             |  |
|                                    |             |  |
|                                    |             |  |
|                                    |             |  |
|                                    |             |  |
|                                    |             |  |
|                                    |             |  |
|                                    |             |  |
|                                    |             |  |

Figure 43. Add Content - GENERAL INFO Tabbed Page

This tabbed page details the template that this piece of content utilises:

□ Click the *GENERAL INFO* tab to view this information.

#### **Content Placement**

| 4 GENERAL INFO CONTENT PLACEMENT SITES OPTIONS |                       |
|------------------------------------------------|-----------------------|
| Document Placement                             |                       |
| Title                                          | Position              |
|                                                | •                     |
| A Simple text                                  |                       |
| Sample Content Item #1                         |                       |
|                                                |                       |
|                                                |                       |
|                                                |                       |
|                                                |                       |
|                                                |                       |
|                                                |                       |
|                                                |                       |
|                                                |                       |
|                                                |                       |
|                                                |                       |
|                                                |                       |
|                                                | UPDATE PREVIEW CANCEL |

Figure 44. Add Content - PLACEMENT Tabbed Page

This tabbed page allows you to examine the position of a piece of content within a page. A page should be considered as containing a number of vertical slots.

#### Sites

| 6 GENERAL INFO<br>→ Choose Si | CONTENT | PLACEMENT | SITES       | OPTIONS | _   | _       | _      |
|-------------------------------|---------|-----------|-------------|---------|-----|---------|--------|
|                               |         |           | <u>Name</u> |         |     |         |        |
| Internet Site                 |         |           |             |         |     |         |        |
| Intranet Site                 |         |           |             |         |     |         |        |
|                               |         |           |             |         |     |         |        |
|                               |         |           |             |         |     |         |        |
|                               |         |           |             |         |     |         |        |
|                               |         |           |             |         |     |         |        |
|                               |         |           |             |         |     |         |        |
|                               |         |           |             |         |     |         |        |
|                               |         |           |             |         |     |         |        |
|                               |         |           |             |         |     |         |        |
|                               |         |           |             |         |     |         |        |
|                               |         |           |             |         |     |         |        |
|                               |         |           |             |         |     |         |        |
|                               | -       |           | -           |         |     |         | _      |
|                               |         |           |             |         | ADD | PREVIEW | CANCEL |

#### Figure 45. Add Content - Select Sites to Public Content to

This tabbed page allows you to select and restrict which site the content should be published to. It is possible to publish content to one or more channels depending on your requirements.

□ Select the check box for each site you wish to publish the content to. By default they are all selected.

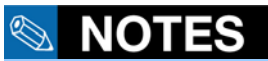

A page can contain multiple columns in which content's placement can be altered. In most cases a section has one large editable area but this is not necessarily the case.

#### Date & Time Related Options

The **OPTIONS** tab allows you to allocate publish and expiry type dates to specific pieces of content to ensure that they are released, removed, or archived as required.

| GENERAL INFO CONTENT PLACEMENT SITES O | PTIONS              |       |
|----------------------------------------|---------------------|-------|
| 🕒 Content Embargo and Expiry Inform    | ation               |       |
| Publish Date                           | (d/m/y h:m) / / / / |       |
| Expiry Date                            | (d/m/y h:m) / / / / | _     |
| Review Date                            | (d/m/y h:m) / / /   |       |
| Archive Section                        |                     |       |
|                                        |                     |       |
|                                        |                     |       |
|                                        |                     |       |
|                                        |                     |       |
|                                        |                     |       |
|                                        |                     |       |
|                                        |                     |       |
|                                        |                     |       |
|                                        |                     |       |
|                                        |                     |       |
|                                        |                     |       |
|                                        |                     | CEL   |
|                                        | ADD PREVIEW CAR     | OIL L |

Figure 46. Add Content - Set Date and Time Options

- □ Click the **OPTIONS** tab to view the dates assigned to a specific piece of content.
- □ Enter a date and time into the *Publish Date* field to specify when a piece of content will be released to a live channel. In order for the piece of content to be released to the live site it is necessary for it to have been approved prior to the published date specified.
- □ Enter a date and time into the *Expiry Date* field to specify when a piece of content will be removed from the live site. Once the expiry date and time has been reached the content will remain active but will not be published onto the live site.
- □ Enter a date and time into the *Review Date* field and a reminder email will be dispatched to the content's owner on that date to remind them that they should review the quality and accuracy of the content originally submitted.
- □ In order to archive (or move) a piece of content to an alternative section on a specific date and time in the future, click in the white box adjacent to the heading titled *Archive Section*. This will display the site structure in a pop-up window. Select a section to which you wish to move or archive the content too. The content will be moved on the date specified by the *Expiry Date* field, instead of being removed from the live site.

| 🚰 TERMINALFOUR Site Manager - Choose a Section - Microsoft Internet Explorer | _ IX |
|------------------------------------------------------------------------------|------|
| ➡ Hierarchy                                                                  |      |
| P Home                                                                       |      |
| • Internet                                                                   |      |
| - S <u>Clients &amp; Case Studies</u>                                        |      |
| - Site Map                                                                   |      |
| Ender State Contact Us                                                       |      |
| - About Us                                                                   |      |
| Products                                                                     |      |
| Prof Dev                                                                     |      |
| - Site Map                                                                   |      |
| • • <u>Training</u>                                                          |      |
| images                                                                       |      |
| - C Intranet                                                                 |      |
| Research & Development                                                       |      |
| - Strategy                                                                   |      |
| - Current Status                                                             |      |
| Patents                                                                      |      |
| • <u>Human Resources</u>                                                     |      |
| Sales & Marketing                                                            |      |
| Enance                                                                       |      |
| Document Repository                                                          |      |
| Monthly Reports                                                              |      |
| Budgets                                                                      | -    |

Figure 47. Selecting the Section to Archive

#### **Preview**

While in the process of adding content it is important to preview your work and view how it will be graphically depicted once published to the live channel.

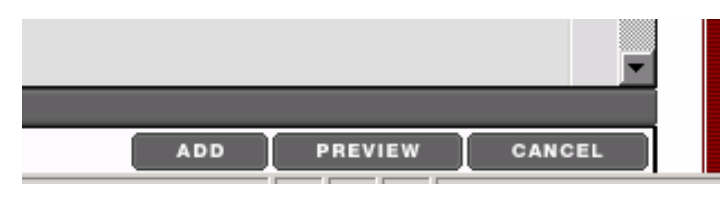

Figure 48. Add Content - Detail of Preview Button

□ Click the *PREVIEW* button at the bottom right-hand screen corner.

| Internet Site | preview |
|---------------|---------|
| Intranet Site | preview |
|               |         |
|               |         |
|               |         |
|               |         |
|               |         |
|               |         |
|               |         |
|               |         |
|               |         |
|               |         |
|               |         |
|               |         |
|               |         |
|               |         |
|               |         |

Figure 49. Preview Content - Select channel

A new browser window will open showing the channels to which the current section is published. If only one channel is published you will not be asked to select a channel.

□ Select the channel that you wish to preview

This will display a preview of the section using the properties and styles associated with the selected channel.

You can make modifications from this preview using the Direct Edit feature.

#### **Direct Edit**

The preview mode enables you to edit any template content by using the Direct Edit feature. To enable Direct Edit on a page being previewed:

□ Right-click anywhere on the page

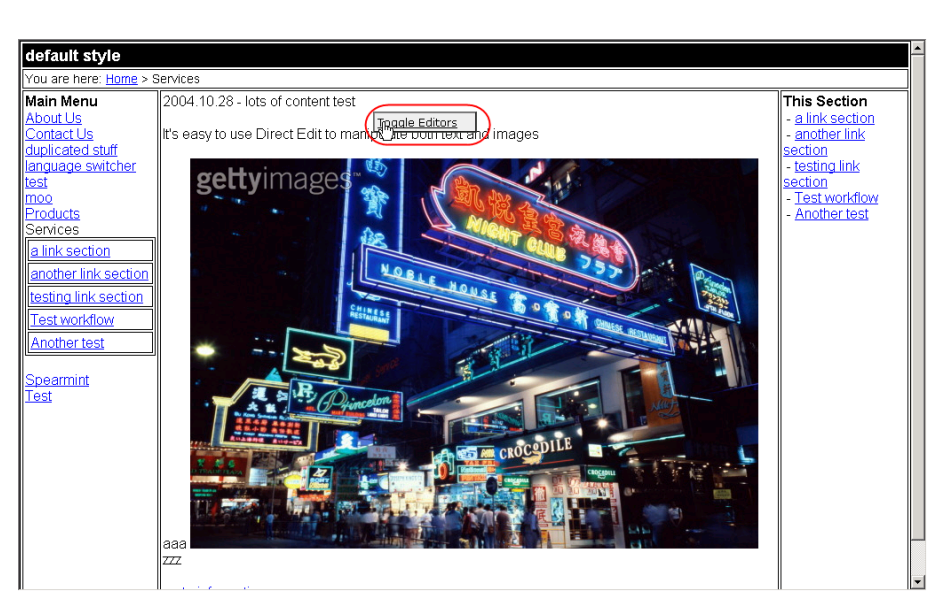

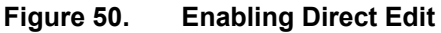

□ Select *Toggle Editors* from the popup menu.

An open folder icon appears beside each template area on the current page. You can hover the mouse pointer over this icon to give you details about that template's name, version, language, and owner.

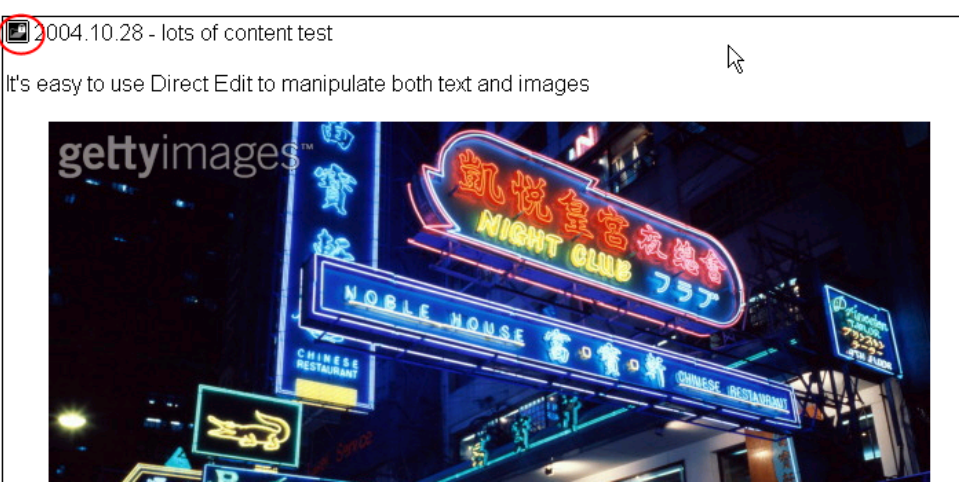

Figure 51. Selecting a Template

Click the Folder icon beside the template that you wish to edit

The editable template area is outlined. Templates are composed of elements, each of which is edited individually in Direct Edit mode.

Visible elements that can be modified are indicated by an icon.

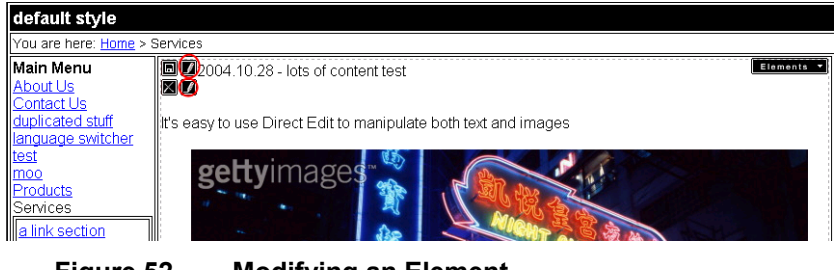

Figure 52. Modifying an Element

Click the *modify* icon to edit the element

**NOTES** 

You can only use Direct Edit with one template content at a time. You must save or discard any changes before you can edit other content. The popup window that opens depends on the element type that you are editing.

#### **Plain text element**

| Explorer User Prompt | ×      |
|----------------------|--------|
| Script Prompt:       | ОК     |
| Update Element       | Cancel |
| IntranetContent      |        |

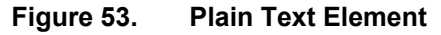

Plan text elements, such as used for page names, are edited in a simple text box. No formatting functionality is required. You cannot enter more words than permitted by the element's size limit.

#### Html element

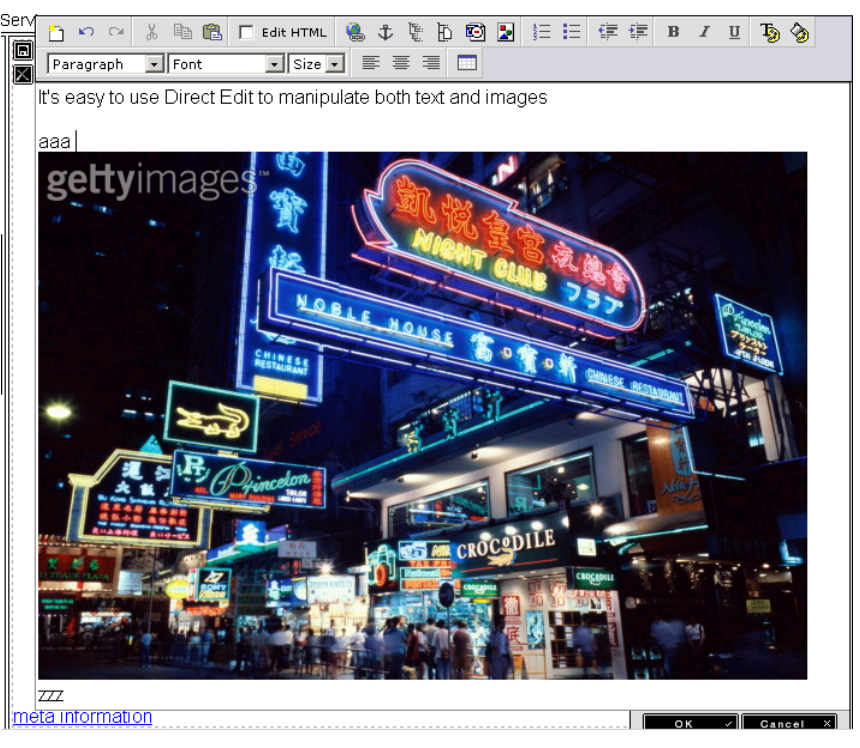

Figure 54. Html Element

A popup window opens containing the template's visible content. The window contains the WYSIWYG options available when editing content directly. These are described in the <u>WYSIWYG HTML Fields in detail</u> section of this chapter.

□ If you want to save any changes made, click the *OK* button. If you want to discard the changes, click the *Cancel* button.

#### **Other Elements**

Certain elements are not visible on screen. If any are present in the current template area, they are listed in the *Elements* drop-down list, which can be opened by clicking the Elements label.

The elements are listed by their element name and not by their element type.

FileDownload DateChoose anager to modify the content in a page.

anager to modify the content in a page.

anager to modify the content in a page.

There are two non-visible elements:

#### Date element

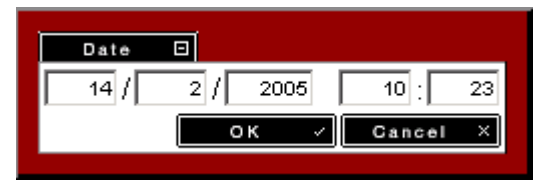

Figure 55. Date Element

The *Date* popup window enables you to alter a Date element. The first three boxes represent the day, month, and year respectively. The final two represent the hour and minute values.

□ If you want to save any changes made, click the *OK* button. If you want to discard the changes, click the *Cancel* button.

#### **File element**

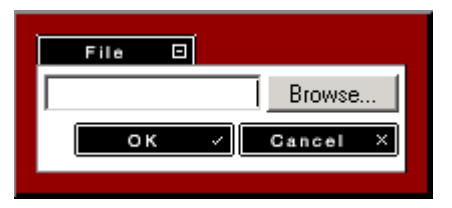

The *File* dialog box contains a field listing the current value for the file location. A new value can be entered directly or by browsing to the file location using the *Browse* button.

□ If you want to save any changes made, click the *OK* button. If you want to discard the changes, click the *Cancel* button.

#### **Completing the Editing Procedure**

When you have finished editing all template elements, you need to save the entire changes to the template. To do this

□ Click the *Save* button to save the changes. If you want to discard them, click the *Close* button.

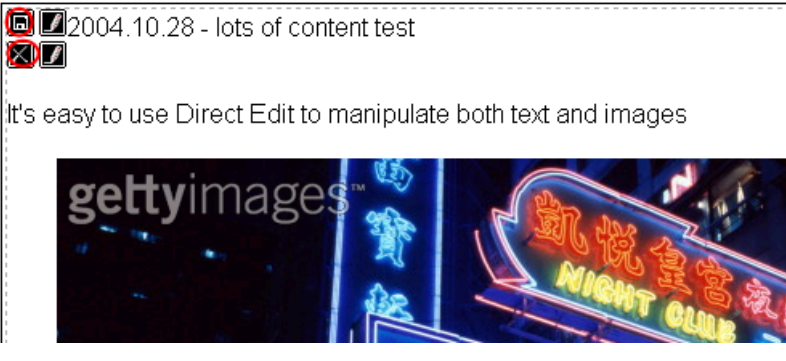

Figure 56.Saving Modified ContentYou can now continue previewing your page.

#### Step 4: Click ADD

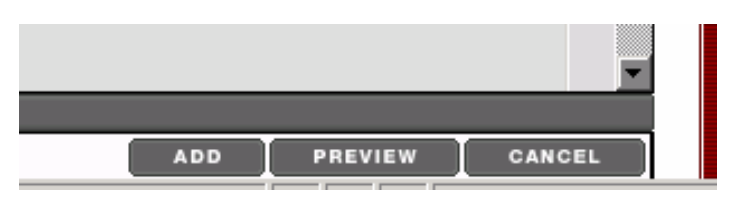

Figure 57. Add Content - Detail of Add Button

Once you have entered and previewed your content, which will then be submitted to a moderator for review

□ Click *ADD* at the bottom right-hand corner of the screen. If you wish to cancel your actions, click the *CANCEL* button.

| 4 GENERAL CONTENT         |         |   |         |                       |            |              |
|---------------------------|---------|---|---------|-----------------------|------------|--------------|
| Content currently in this | section |   |         |                       |            |              |
| Automatic Ordering        |         |   |         |                       |            |              |
| Enabled                   |         |   |         |                       |            |              |
| Method                    |         |   |         | Alphabetical (A-Z)    | •          |              |
|                           |         |   |         |                       |            |              |
| Existing Content          |         |   |         |                       | E          | Add Content  |
| Name                      | Version |   | Status  | Last Modified         | Move       | Lock         |
| SamplePage                | 0.1     | ÷ | Pending | 14 Feb '05 - 10:10:53 |            |              |
| 2005/02/18 Updated        | 0.1     | ÷ | Pending | 18 Feb '05 - 12:55:45 |            |              |
|                           |         |   |         |                       | Lock/UnLo  | ck All 🛍 / 🐿 |
|                           |         |   |         |                       |            |              |
|                           |         |   |         |                       | <b>H</b> : | Save Changes |
|                           |         |   |         |                       |            |              |

#### Figure 58. Screen Displayed Following Content Add

A list of the content will be displayed. If you wish to add more content to this section

#### □ Click Add Content

To reorder the content, see the Reordering Content section of this manual

Further information on this screen is detailed within the *MODIFY CONTENT* section of the Guide.

### **Content Fields**

There are a number of different field types that a template can contain. These fields are similar to fields within a normal web form:

**Plain Text** – This is the standard way of entering text and does not facilitate formatting of the content. The size of this field will be determined by the administrator and therefore can be small or large depending on the number of words allowed to be inserted into the field.

**HTML WYSIWYG Field** – This field type is a miniature version of a word processor which allows for content to be formatted and structured according to your requirements. The uses of the buttons within this field are described below.

**File Field** – This field type allows you to attach a file from your local computer. When you click on browse you can pick a file through a standard file dialog box.

**Select Box** – This field type allows you to pick a single value from a dropdown list. The predefined list is defined by an administrator.

**Multiple Select** – This field type allows you to pick multiple values from a drop down list. The predefined list is defined by an administrator.

**Cascading List** – This field type allows a user to select a value from a Select Box list. Depending on the value selected, a second related Select Box list is displayed. This allows a user to select from a relational sub list of values.

**Check Box** – This field type allows a user to select one or more items from a list using a "check box" mechanism.

**Radio Button** - This field type allows a user to select one item from a list using a "radio box" mechanism.

**Date** – This field type allows a user to input a date that follows a very specific date format.

### WYSIWYG HTML Fields in Detail

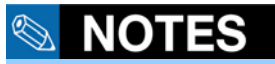

This field can be customised by administrators so not all fields might be visible.

| 1 GENERAL INFO | CONTENT PLACEMENT SITES OPTIONS                                                              |               |   |  |
|----------------|----------------------------------------------------------------------------------------------|---------------|---|--|
| 🖃 Templat      | e: Intranet template                                                                         |               |   |  |
| Name *         |                                                                                              |               |   |  |
| Title          |                                                                                              |               |   |  |
| Main Body      | □ い い 送 哈 @ Fedit HTML @ ↓ 他 D 哈 D ♥ 註 註 律 排 B Z<br>Select Style 및 Times New R 및 3 및 副 副 副 ■ | <u>u</u><br>J | 3 |  |
|                |                                                                                              |               |   |  |

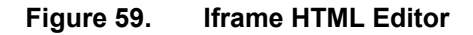

From left to right the picture icons are:

| <u> </u>    | <b>New</b><br>This will clear existing content from the<br>WYSIWYG field |
|-------------|--------------------------------------------------------------------------|
| 3           | <b>Undo</b><br>This will undo the last action                            |
| 3           | <b>Redo</b><br>This will redo the last action                            |
| ¥           | <b>Cut</b><br>This will cut text and place it on the clipboard           |
| ₽ <u></u>   | <b>Copy</b><br>This will copy text to the clipboard                      |
| <b>a</b>    | Paste<br>This will paste text from the clip board                        |
| 🔲 Edit HTML | <b>Edit html</b><br>This will allow you to view and edit the html coding |

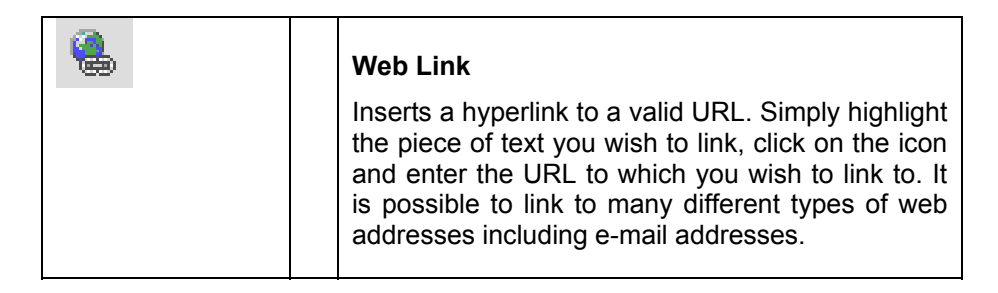

| 🛅 🔊  | ⇔ %    | Þa 🛍 | 🔲 Edit HTML | ‡ 🥵      | te b     | Ø |   | 42<br>22 | Ξ | €∎ | ŧ | в | I | U |
|------|--------|------|-------------|----------|----------|---|---|----------|---|----|---|---|---|---|
| Тэ 🕎 | Normal | -    | Times New R | • Insert | a Web Li |   | ≣ |          |   |    |   |   |   |   |

sample text sample text sample

#### Link to other website

sample text sample text sample

#### Figure 60. Selecting Text to Link From

| 🚰 Hyperlink                       | ? ×    |
|-----------------------------------|--------|
| Hyperlink Information             | OK     |
| URL: mailto:info@terminalfour.com | Cancel |
|                                   |        |

#### Figure 61. Creating a MAILTO Link

| 🖉 Hyperlink                                                                                     | <u>?</u> ×   |
|-------------------------------------------------------------------------------------------------|--------------|
| Hyperlink Information          Iype:       http:         URL:       http://www.terminalfour.com | OK<br>Cancel |

#### Figure 62. Creating a HTTP URL Link (External Website)

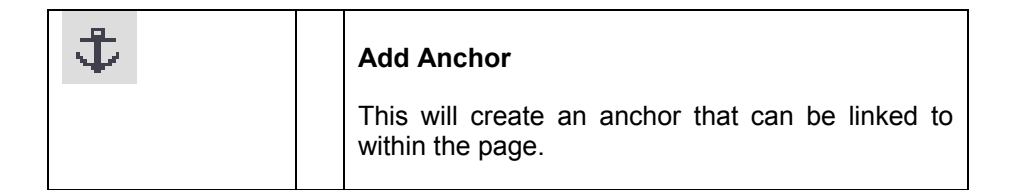

#### To create an anchor:

You need to ensure there is a destination within the page that you want to link to before you create the anchor link. A destination point is referred to as an anchor:

- □ Click and place the mouse cursor in the location you wish link to.
- □ Click the *Add Anchor* button.

| - |
|---|
|   |
|   |

Figure 63. Adding a Anchor

The above window will appear when you create the first anchor in a template.

- □ Type a name for the destination in the *Add* field. This name should adequately describe the anchor's placement.
- □ Click the "tick" button to finalise your selection.

| 🚰 TERMINALFOUR Site Manager - Choose an A 💶 🗆 🗙 |                              |  |  |  |
|-------------------------------------------------|------------------------------|--|--|--|
| Add                                             |                              |  |  |  |
| Link to                                         | Choose Anchor to Link To 🔽   |  |  |  |
| Delete                                          | Choose an Anchor to Delete 🔽 |  |  |  |
| Close 🗵                                         |                              |  |  |  |
|                                                 |                              |  |  |  |

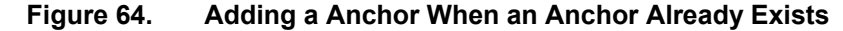

If another anchor already exists, the above window will open. It contains additional *Link to* and *Delete* fields.

□ Close the small window to return to the editor.

#### To Link to an Anchor:

```
text sample text sample text s
```

#### Link to botton

sample text sample text sample text sample text s

#### Figure 65. Selecting the Text to Link to the Anchor Destination

- □ Select the text that you want to link to an anchor
- □ Click the *Add Anchor* button
- □ Select the target destination from the "Link to" drop-down list. The list of destinations is all the current anchors in the template.

| 🚰 TERMINALFOUR Site Manager - Choose an A 💶 🔲 🗙 |         |                               |  |  |
|-------------------------------------------------|---------|-------------------------------|--|--|
|                                                 | Add     |                               |  |  |
|                                                 | Link to | k to Choose Anchor to Link To |  |  |
|                                                 | Delete  |                               |  |  |
|                                                 |         | Close 🗵                       |  |  |

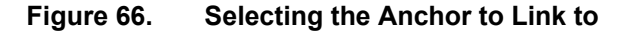

#### □ Click the **Close** button

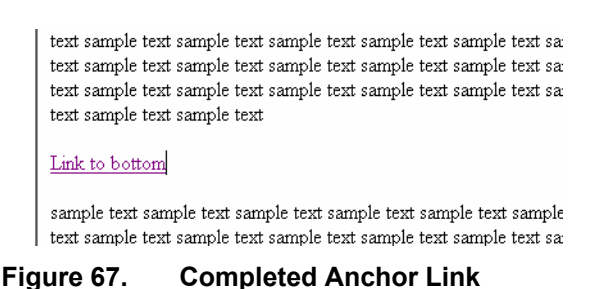

You can also choose to delete an anchor at any point:

- □ Select the anchor name you wish to delete from the *Delete* dropdown list
- □ Confirm, or reject, the confirmation message
- □ Click the Close button to return to the WYSIWYG editor

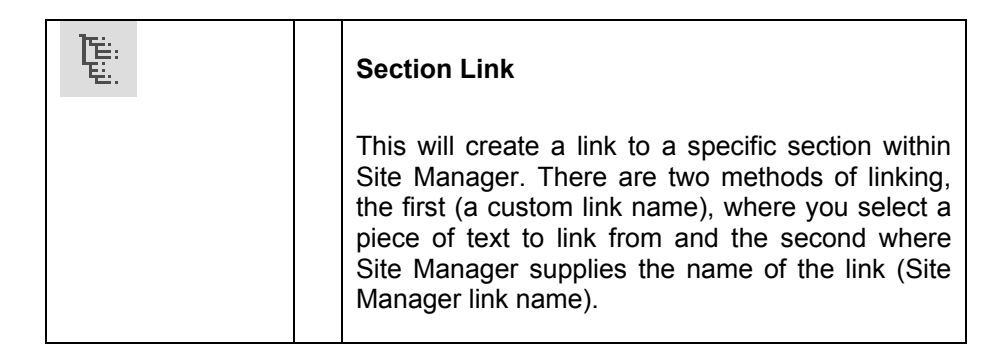

#### **Custom Link Name**

text sample text sample text

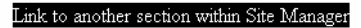

sample text sample text sample

#### Figure 68. Selecting the Text to Link From

□ Click the **SECTION LINK** button

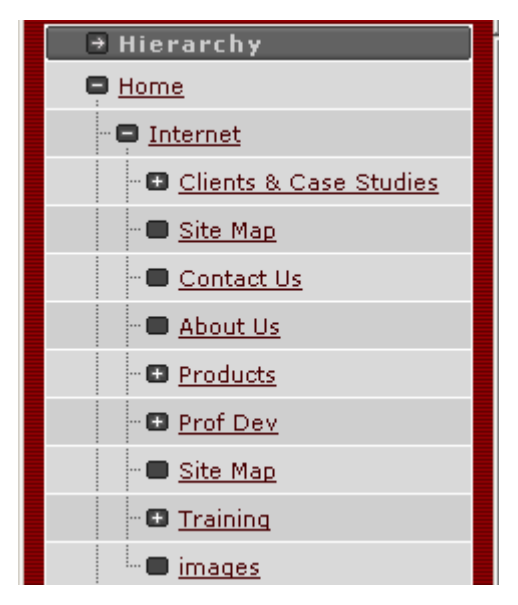

#### Figure 69. Miniature Site Structure

A popup window opens, displaying the site structure.

□ Select the section you wish to link to from the miniature site structure

text sample text sample text sample text sample text sample text sample text sample text text sample text sample text sample text sample text sample text sample text text sample text sample text sample text sample text sample text sample text text sample text sample text sample text sample text sample text sample text text sample text sample text

Link to another section within Site Manager

sample text sample text sample text sample text sample text sample text sample text samp

Figure 70. Completed Section Link with Custom Text

Working with Content

#### The link will now be created around your custom text

#### Site Manager Link Name

Figure 71.

Place your mouse where you would like to place the link without highlighting a complete piece of text

sample text sample text sample text

sample text sample text sample text sample text sample text sample text sample

Selecting the Link Location

## ➔ Hierarchy Home Internet Clients & Case Studies

□ Click the SECTION LINK button

#### Figure 72. **Miniature Site Structure**

A popup window opens, displaying the site structure.

Select the section you wish to link to from the miniature site structure

sample text sample text sample text

#### Products

sample text sample text sample text sample text sample text sample text sample

#### Figure 73. **Completed Section Link**

The link will now be created around your custom text with the name populated from the section name within Site Manager, i.e. the section selected above was "Products".

If a section or piece of Content that you are linking to is removed in the case of custom text links the piece of text will no longer be linked and in the case of a Site Manager Section Name link the link will be removed completely.

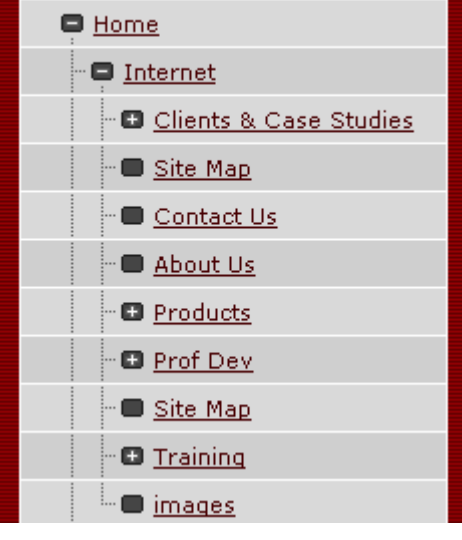

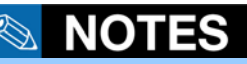

Links within Site Manager are automatically managed. If a section or piece of content is moved from one location to another the link will be automatically be updated to the new location.

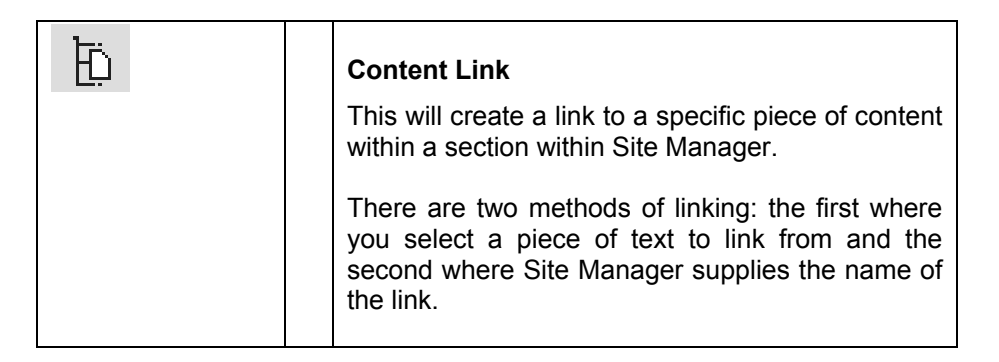

#### **Custom Link Name**

□ Highlight the piece of text that you wish to link from

sample text sample text sample

#### Link to another piece of Content within Site Manager

sample text sample text sample text sample text sample text sample text sample

### Figure 74. Selecting the Text to Link From

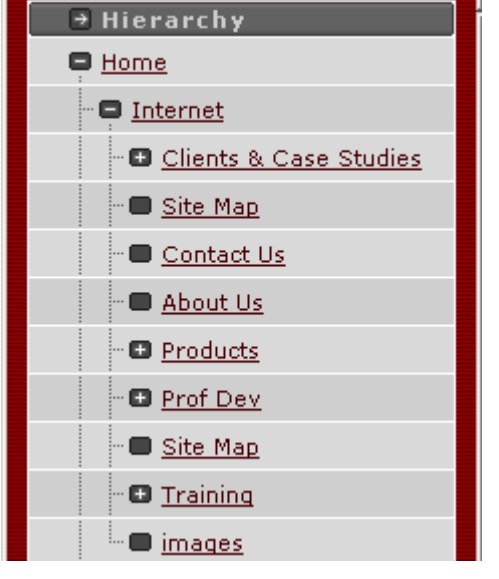

#### □ Click the CONTENT LINK button

#### Figure 75. Miniature Site Structure

A popup window opens, displaying the site structure.

□ Select the section where the content is located where you wish to link to from the miniature site structure

| 🛃 TERMINALFOUR Site Manager 💶 🗵 |                                                |               |  |  |  |
|---------------------------------|------------------------------------------------|---------------|--|--|--|
|                                 | <u>Name</u>                                    | <u>Status</u> |  |  |  |
|                                 | <u>First piece</u><br>of content               | Pending       |  |  |  |
|                                 | <u>More</u><br><u>Sample</u><br><u>Content</u> | Pending       |  |  |  |
|                                 | <u>Sample</u><br><u>document</u>               | Pending       |  |  |  |
|                                 | <u>Large</u><br>Document                       | Pending       |  |  |  |
|                                 |                                                | 📧 Cancel      |  |  |  |

#### Figure 76. Miniature Content Selector

A popup window opens, displaying the pieces of content in the selected section.

□ Select the specific piece of content you wish to link to

sample text sample text sample

#### Link to another piece of Content within Site Manager

sample text sample text sample text sample text sample text sample text sample text sample text sample text sample text sample text sample text sample text sample text sample

#### Figure 77. Completed Content Link with Custom Text

#### □ The link will now be created around your custom text

#### Site Manager Link Name

□ Place your mouse where you would like to place the link without highlighting a complete piece of text

sample text sample text sample

sample text sample text sample text sample text sample text sample text sample text sample

#### Figure 78. Selecting the Link Location

Click the CONTENT LINK button

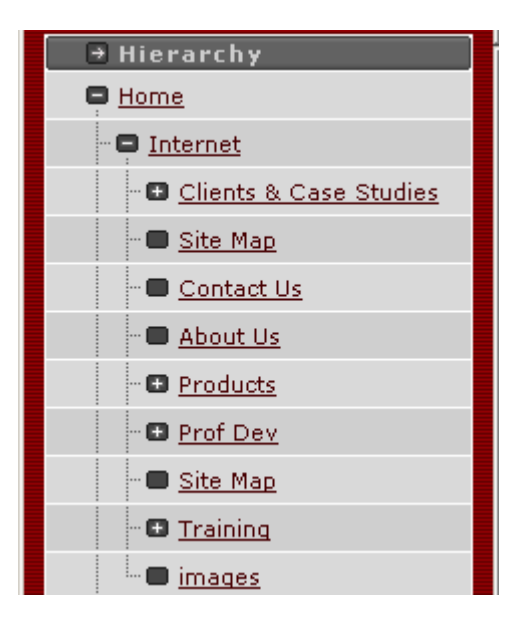

#### Figure 79. Miniature Site Structure

A popup window opens, displaying the site structure.

□ Select the section you wish to link to from the miniature site structure

| 🚰 TERMINALFOUR Site Manager 💶 🗵                |               |  |  |  |
|------------------------------------------------|---------------|--|--|--|
| Name                                           | <u>Status</u> |  |  |  |
| <u>First piece</u><br>of content               | Pending       |  |  |  |
| <u>More</u><br><u>Sample</u><br><u>Content</u> | Pending       |  |  |  |
| <u>Sample</u><br><u>document</u>               | Pending       |  |  |  |
| <u>Large</u><br>Document                       | Pending       |  |  |  |
|                                                | 📧 Cancel      |  |  |  |

#### Figure 80. Miniature Content Selector

A popup window opens, displaying the pieces of content in the selected section.

□ Select the specific piece of content you wish to link to
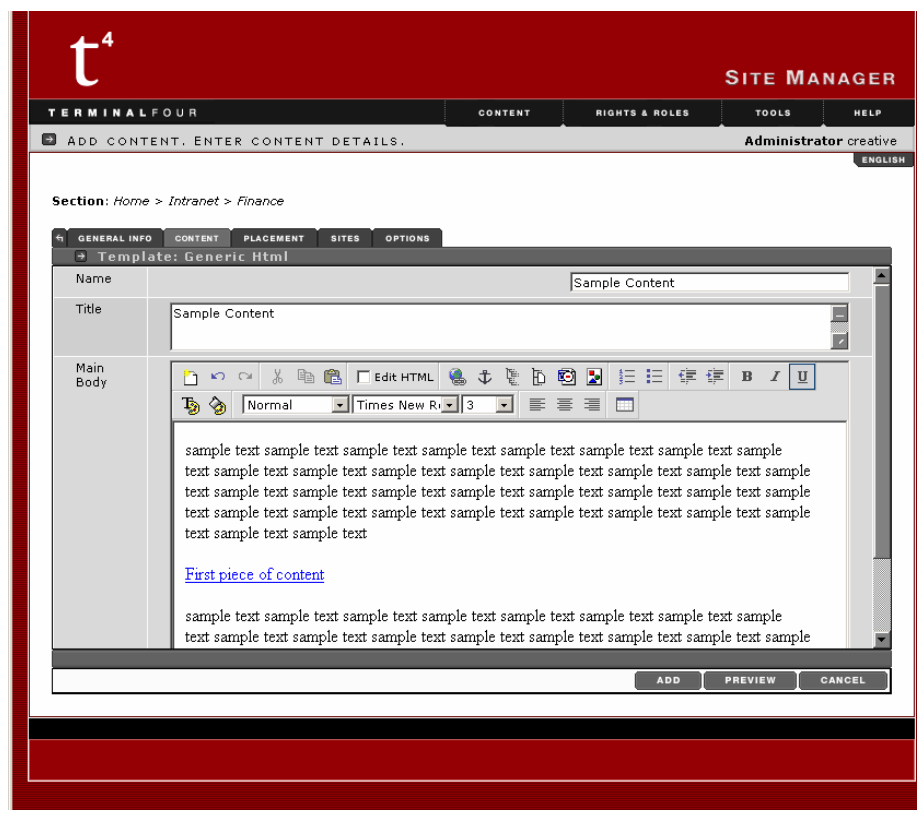

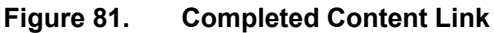

□ The link will now be created around your custom text with the name populated from the content name within Site Manager. e.g. The content selected above was "First piece of content".

## **NOTES**

If you find that this function is not removing all the necessary formatting contact your administrator because the level of formatting removed can be controlled using a configuration option.

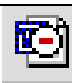

#### **Clean Microsoft Word Formatting**

This will remove any unnecessary Microsoft Word formatting when copying content. How precise and strict this function is depends on how the administrator has configured the system. It is essential that you click this icon after pasting content info a third party application such as Microsoft Word.

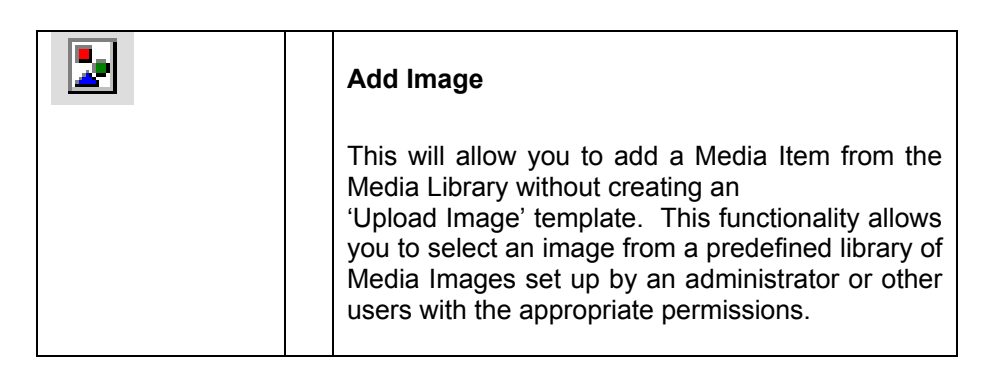

- $\hfill\square$  Place your mouse where you wish to place the Media Item
- □ Click the *Add Image* button

| TERMINALFOUR            | t Site Manager - Media Li                                                                                                    | ibrary - | Microsoft Internet  | Explorer                   |   |
|-------------------------|----------------------------------------------------------------------------------------------------|----------|---------------------|----------------------------|---|
|                         | CATEGORISED M                                                                                                    | EDIA     | 🔠 🕶 All Types       | ▼ Filter                   |   |
| My Media<br>Categorised | CATEGORIES<br>All Logos<br>Neon<br>Night<br><u>Blurred</u><br><u>People</u><br>Black and White<br><u>Fun Ee</u><br><u>test</u> | CH<br>Le | ioose a Category fr | rom the list on the        |   |
|                         | Media Name<br>Media Type<br><u>Media Preview</u>                                                                               |          |                     | Select<br>Downloa<br>Cance |   |
|                         |                                                                                                    |          |                     |                            | 1 |

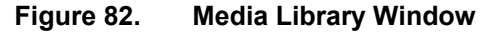

Media Library enables the storage of different media items into assigned categories. A media item is a single piece of media, such as an image, a

sound file, Microsoft Office Document, or an Adobe PDF document. Media images are designed to be inserted directly into a page.

If your administrator has enabled it, you may see an additional My Media item in the left-hand side of Media Library. This is the area where you can store and use any content listed for your personal use. To access My Media

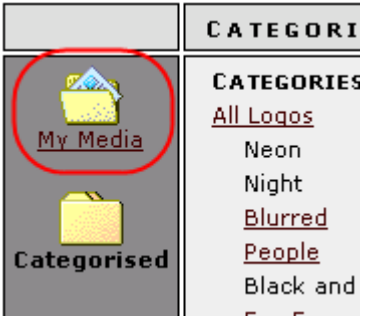

Click the *My Media* link

Your media items will be displayed in the main pane. There will be no categories.

For more information see the Using the Media Library section of the manual.

The Categories pane displays the existing categories. Those categories that you have access to are marked with a hyperlink. You cannot access those categories without a hyperlink.

The Media Items contained in a Category are listed to the right of the Categories pane.

Media items may have accompanying previews that can be used in Media Library. To view a media item you

□ Click the media item you wish to view

The media name and type are displayed in the *Media Name* and *Media Type* fields.

| Media Name    | Runner | Select   | ~ |
|---------------|--------|----------|---|
| Media Type    | Image  | Download | ۷ |
| Media Preview |        | Cancel   | × |

Figure 83. Selected Media Item

To preview the item

□ Click the *Media Preview* link

The preview, if available, appears at the bottom of the Media Library.

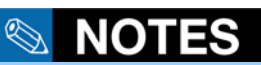

Depending on the configuration of the system the adding of images using this method may be restricted by an administrator.

| Media Name           | Runner |
|----------------------|--------|
| Media Type           | Image  |
| <u>Media Preview</u> |        |

Figure 84. Preview of a Media Item

To list only a particular type of media in Media Library:

- Select the media type from the All Types drop-down list
- Click the *Filter* button

Selecting All Types from the drop-down list will enable you to view all Media Items.

| Media Name    | Runner | Select 🗸   |
|---------------|--------|------------|
| Media Type    | Image  | Download 🖌 |
| Media Preview | -      | Cancel X   |

To insert the Media Item into the page

□ Click the *Download* button for a selected item

| S GENERAL INFO CONTENT PLACE<br>→ Template: Generic HTM | MENT SITES OPTIONS                                           |
|---------------------------------------------------------|--------------------------------------------------------------|
| Name *                                                  | SamplePage                                                   |
| Main Body *                                             | ○ ○ ◇ ◇ 助 配 「Edit HTML ● ◆ ● ● ● ● ● ● ● ● ● ● ● ● ● ● ● ● ● |
|                                                         | Inserting a media item is very easy:                         |
|                                                         | as has been demonstrated                                     |
|                                                         | UPDATE PREVIEW CANCEL                                        |

#### Figure 85. Editor with Image Displaying

The image will be inserted into your template.

For more information on the Media Library, see the <u>Using the Media Library</u> section of this manual.

| ABC. | Spelling                                                                                                    |                                                    |
|------|----------------------------------------------------------------------------------------------------|----------------------------------------------------|
|      | This will perform a spell check on all templar<br>The spell checker suggests alternative sp<br>for words that do not appear in a dic<br>supplied with Site Manager. You can cho<br>ignore the suggested spellings or add new<br>to Site Manager's dictionary as required. | te text.<br>bellings<br>tionary<br>ose to<br>words |

To initiate a spell check:

□ Click the *Check Spelling* button

The spell checker begins at the start of the text. If there are no error messages, you are presented with the message: There are no spelling errors.

If the spell checker encounters a word that it does not recognize, it opens up a popup window.

| 🏂 TERMINALFOUR Site Manager - Spell Checke 📃 🔲 🗙 |            |  |
|--------------------------------------------------|------------|--|
| Not in dictionary                                |            |  |
| incorect                                         | Ignore     |  |
| Replace with                                     | Ignore All |  |
| incorrect                                        | Add        |  |
| Suggestions                                      |            |  |
| incorrect                                        | Change     |  |
|                                                  | Change All |  |
|                                                  | Close      |  |
|                                                  |            |  |

Figure 86. Spell Checker Feature

The unknown word appears in the **Not in dictionary** field. In this example the unknown word is "incorrect". The suggested alternative is displayed in the **Replace with** field – "incorrect", which is the desired spelling. If you want to replace your word with the suggested replacement

Click the *Change* button.

| TERMINALFOUR Site Manager - Spell Checke 💶 🗖 🗙 |            |  |
|------------------------------------------------|------------|--|
| Not in dictionary                              |            |  |
| abiss                                          | Ignore     |  |
| Replace with                                   | Ignore All |  |
| abyss                                          | Add        |  |
| Suggestions                                    |            |  |
| abyss 🔺                                        | Change     |  |
| abase 🗖                                        | Change All |  |
| abash 💌                                        | Close      |  |
|                                                |            |  |

Figure 87. Suggestions List

Alternative suggestions, when available, are shown in the *Suggestions* list box. Any option selected here appears in the *Replace with* field, where it now acts as the suggested replacement.

If you want the spell checker to replace all occurrences of this unrecognized word with the currently suggested spelling,

Click the *Change All* button.

This will not ask you to confirm each change and is only advised when you are sure that you have made the same misspelling throughout the template content.

□ If you do not want to alter the spelling of a word, click the *Ignore* button.

This may occur, for example, if you are using a person's name that only appears once but is spelt correctly. If the same term appears frequently, and you do not want to have to actively ignore each instance

□ Click the *Ignore All* button to ignore all instances in the template content.

The unrecognized word may actually be a word that will appear frequently on your pages, such as a proprietary term. If you want to avoid repeated

prompting, you can add the word, currently in the *Not in dictionary* field, to the spell checker's dictionary.

□ Click the *Add* button to add the word to the dictionary.

The word will now be recognised by all future spell checks.

A message box informs you when spell checking has been completed.

| Microsoft | Internet Explorer        | ×      |
|-----------|--------------------------|--------|
| ⚠         | The spell checking is fi | nished |
|           | ОК                       |        |

Figure 88.

Spell Check Complete Message

| 4 <u>⊒</u><br>3 | Numbered                                                                                                    |
|-----------------|----------------------------------------------------------------------------------------------------|
|                 | This will generate sequential numbers on a list.<br>Select the text and click this button to apply is<br>formatting to the text                         |
| E               | Bullets                                                                                                    |
|                 | This will create a bullet–pointed list.<br>Select the text and click this button to apply is<br>formatting to the text                                  |
| € <b>E</b>      | Decrease Indent                                                                                                    |
|                 | This will decrease the indent (moving the text<br>further to the left).<br>Select the text and click this button to apply is<br>formatting to the text  |
|                 | Increase Indent                                                                                                    |
|                 | This will increase the indent (moving the text<br>further to the right).<br>Select the text and click this button to apply is<br>formatting to the text |
| в               | Bold                                                                                                    |
|                 | This will make your text appear in Bold.<br>Select the text and click this button to apply is<br>formatting to the text                                 |

| I        | <b>Italics</b><br>This will make your text appear in Italics.<br>Select the text and click this button to apply is formatting to the text |
|----------|----------------------------------------------------------------------------------------------------|
| <u>U</u> | Underline                                                                                                    |
|          | This will underline your text.<br>Select the text and click this button to apply is<br>formatting to the text                             |

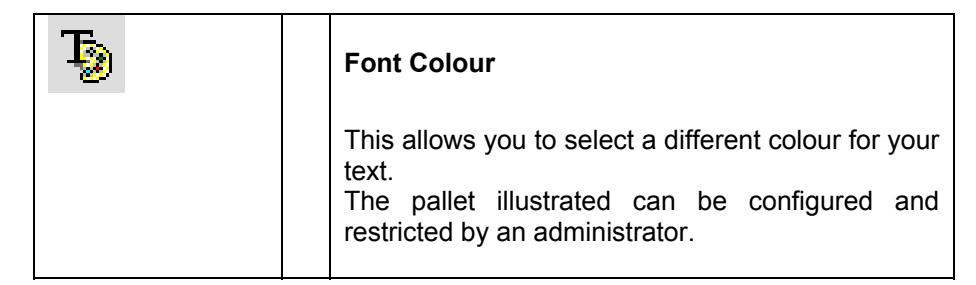

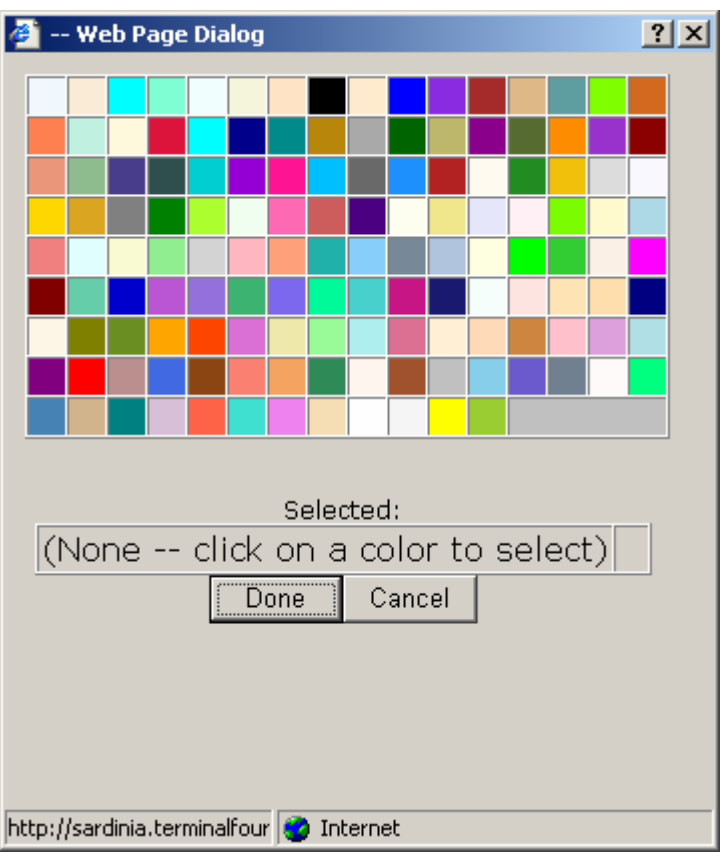

#### Figure 89. Colour Selector Window

To change the font colour of text:

- □ Select the text and click the *Font Colour* button
- □ Select the colour you wish to utilise
- □ Click **DONE**

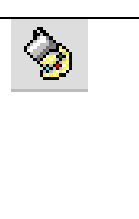

#### **Background Colour**

This allows you to select a different background colour for your text. The pallet illustrated can be configured and restricted by an administrator.

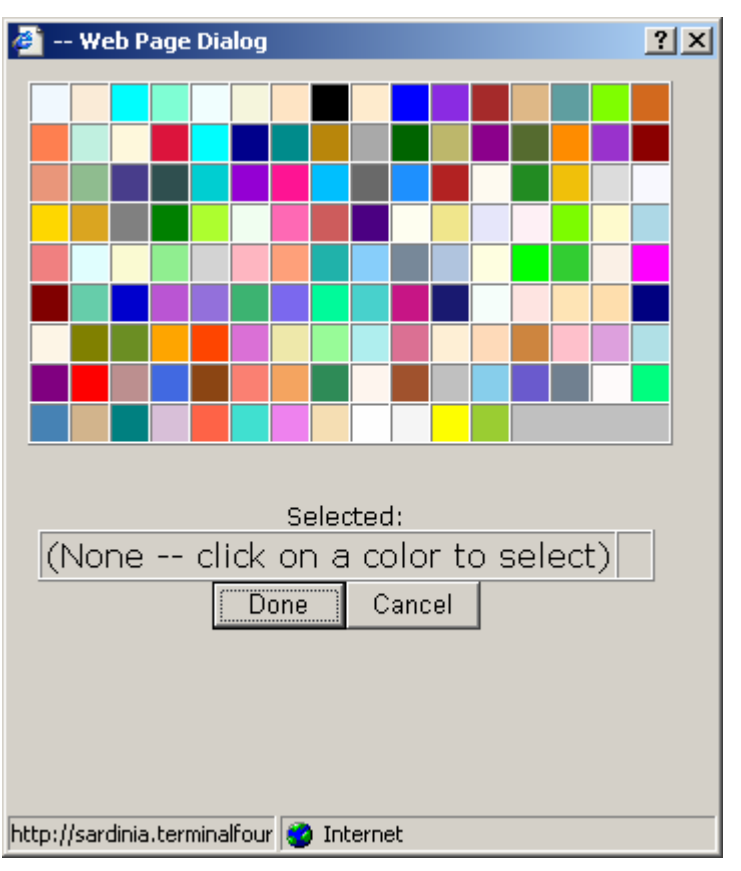

#### Figure 90. Colour Selector Window

To alter the background colour for a piece of text

- □ Select text and click the *Background Colour* button
- $\hfill\square$  Select the colour you wish to utilise from the popup window
- □ Click **DONE**
- □ Select text and click this icon to apply is formatting to the text

| Normal 💽    | Font Style Type                                                                                                    |
|-------------|----------------------------------------------------------------------------------------------------|
|             | This allows you to change the style of your text (e.g. normal, header etc.)                                                                                                    |
|             | Select text and select the font style from the drop-down list to apply this formatting                                                                                                    |
| Times New R | Font                                                                                                    |
|             | This will change the font of your text. This may<br>only be utilised if authorised by your<br>administrator because it may cause the design<br>of your content to alter from your organisation's<br>style policy.                                                                                             |
|             | Select text and select the font from the drop-<br>down list to apply this formatting                                                                                                    |
| 3 🔹         | Font Size                                                                                                    |
|             | This will change the size of your text. This may<br>only be utilised if authorised by your<br>administrator because it may cause the design<br>of your content to alter from your organisation's<br>style policy.<br>Select text and select the font size from the<br>drop-down list to apply this formatting |
| <b></b>     | Left Align                                                                                                    |
|             | This will align the text to the left.<br>Select the text and click this button to apply<br>this formatting to the text                                                                                                    |
| =           | Centre                                                                                                    |
|             | This will centre your text.<br>Select the text and click this icon to apply this<br>formatting to the text                                                                                                    |
|             | Right Align                                                                                                    |
|             | This will align your text to the right.<br>Select the text and click this icon to apply this<br>formatting to the text                                                                                                    |

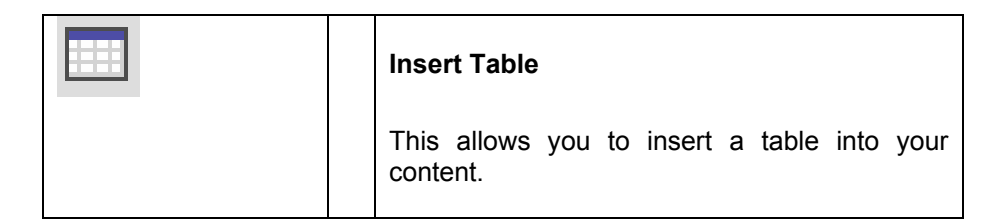

To insert a table:

- $\hfill\square$  Place you mouse cursor where you want to insert the table
- Click the Insert Table button

| 🚰 TERMINALFOUR Site  | e Manager - Build A Table - Microsof 💶 🔲 🗙 |
|----------------------|--------------------------------------------|
| 🕞 Build a tab        | le 🔤                                       |
| General              |                                            |
| Title                |                                            |
| Description          |                                            |
|                      |                                            |
| Dimensions           |                                            |
| Width                | 100%                                       |
| Height               | 100                                        |
| Border               | 1                                          |
| Number of<br>columns | 3                                          |
| Number of<br>rows    | 3                                          |
|                      |                                            |
| Advanced             |                                            |
| ID                   |                                            |
| Class                |                                            |
| Style                |                                            |
|                      |                                            |
|                      |                                            |

Figure 91. HTML Table Builder Window

A popup window opens, enabling you to create a table.

- The *Title* field allows you to allocate a HTML title to the table
- The *Description* field allows you to allocate a HTML description to the table
- The *Dimensions* fields allow you to select the size and structure of the table constructed. The *Border* field determines the thickness of the table's border.
- The *Advanced* fields are for designers to apply style sheets to the table structure

Note: For web accessibility reasons HTML Tables should only be utilised to detail tabular data and should not be used for layout purposes.

| b | ŝ | CH 🖁  | Þa 🛍 | 🔲 Edit HTML |     | ₽ | نيز للزر<br>انتر للزر | Ē | 0 | 2 | 4000 | Ξ | ŧ   | •   | В          | I | Ū |
|---|---|-------|------|-------------|-----|---|-----------------------|---|---|---|------|---|-----|-----|------------|---|---|
| Ъ |   | Norma | · ·  | Times New R | • 3 | • | -                     | F | ≣ | = |      | - | € F | ¥ r | <b>i</b> I |   | 1 |

sample text sample text sample text

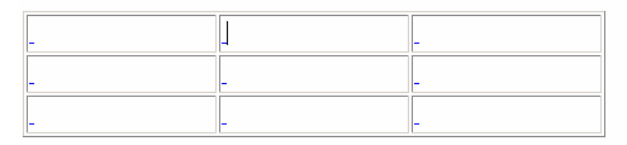

sample text sample text sample text sample text sample text sample text sample text sample text sample text sample text sample text sample text sample text sample

#### Table within WYSIWYG Field Figure 92.

| ⊒*⊑          | Add Row<br>This icon allows you to place a new row within<br>the table you have selected  |
|--------------|-------------------------------------------------------------------------------------------|
| * <b>=</b> E | <b>Remove Row</b><br>This icon allows you to remove a row from the table                  |
| n <b>in</b>  | Add Column<br>This icon allows you to place a new column<br>within an existing table      |
| .∰           | <b>Remove Column</b><br>This icon allows you to remove a column from<br>an existing table |
| <b>E</b>     | Merge Cells<br>This icon allows you to merge two selected<br>cells to form one            |
| Ħ            | <b>Split Cells</b><br>This icon allows you to split one selected cells<br>into two cells  |

□ Select the "tick" button to insert the table

#### Using the Media Library

The media library enables the storage and hierarchical categorisation of different types of media, including images, documents, and sound files. Depending on the permissions assigned to you by your administrator, you can create new categories and media items, move existing media to different categories, and preview and download media.

If a media item is modified, the modifications will be made throughout the site.

To access the media library:

Select *MEDIA LIBRARY* from the *TOOLS* menu

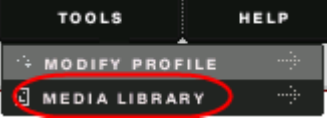

|   | t⁴          |                                                               |                                              |          |                | SITE MA | NAGER                            |
|---|-------------|---------------------------------------------------------------|----------------------------------------------|----------|----------------|---------|----------------------------------|
| т | ERMINALFO   | U R                                                           |                                              | CONTENT  | RIGHTS & ROLES | TOOLS   | HELP                             |
| • | LIST MEDIA  |                                                               |                                              |          |                | Ma      | derator Idoyle                   |
|   | Cstegorised | CATEGORISED MEDIA<br>CATEGORIS<br>People<br>Photos<br>Animals | Butterfly<br>The Sunset<br>The Water Lillies | <u> </u> | E ► All Types  |         | Filter                           |
|   |             | Media Name<br>Media Type<br><u>Media Preview</u>              |                                              |          |                |         | wnload 🖌<br>Iodify 🔅<br>Ielete – |

#### Figure 93. The Media Library

You will have access to a Categorised section containing all the media that your administrator has deemed should be shared between Site Manager users.

You may also have a personal media library sections, known as My Media. Any media stored here is accessible only by you and cannot be shared.

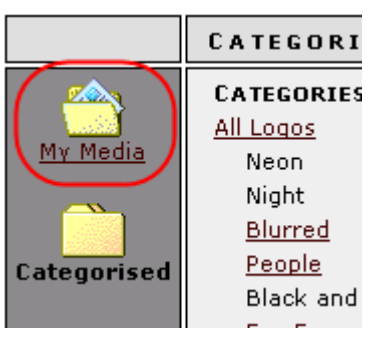

By default, you are brought to the Categorised section.

The Categories pane displays the existing categories. Those categories that you have access to are marked with an underlined hyperlink. You may have either write access to these categories or read access.

You cannot access categories without a hyperlink.

The contents of the currently selected category appear in the main pane.

#### 

When a category is deleted all its contents, including those of any sub categories, are lost.

#### Categories

#### Adding, Deleting, and Renaming Categories

If an administrator has assigned you write access to a particular category you can create sub-categories beneath it. You cannot create sub-categories in the My Media section.

To add a sub category:

- Right-click the category where you want to create a sub category
- □ Select *Add Sub-Category* from the popup menu

Or

 Click the Add New
 Category button on the Media Library toolbar

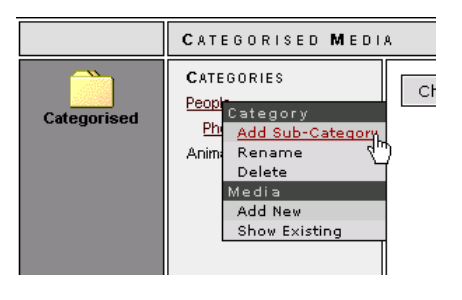

You now enter a name for the category, or sub-category, and click the *OK* button.

To delete a category that you have write access to:

- □ Right-click the category name
- □ Select *Delete* from the popup menu
- Confirm, or reject, the deletion

This will delete all images contained in this category as well as any subcategories and their contents.

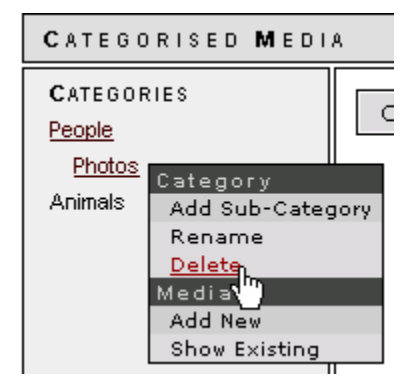

To rename a category that you have write access to:

- □ Right-click the category name
- □ Select *Rename* from the popup menu
- Type the new category name in the text box and click OK

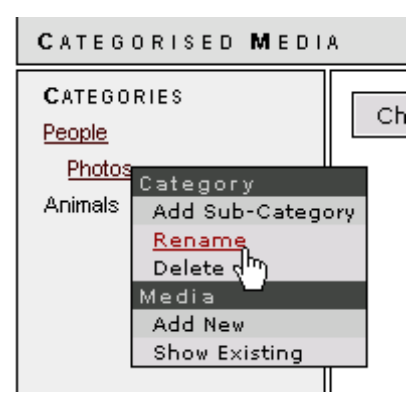

#### **Media Items**

A media item is a single piece of media, such as an image, a sound file, Microsoft Office Document, or an Adobe PDF document. Media images are designed to be inserted directly into a page.

#### **Creating a Media Item**

A media item exists in one, or more, categories. You can create a media item in any category that you have write access to, as defined by your administrator. The media items for the currently selected category are displayed in the main pane. If you have the appropriate read permissions, you can view the media items for another category by selecting its name in the Categories pane or by right-clicking its name and selecting *Show Existing* from the popup menu.

| CATEGORISED MEDI | CATEGORISED MEDIA                            |  |  |  |  |  |
|------------------|----------------------------------------------|--|--|--|--|--|
| CATEGORIES       | Choose a Category from the list on the Left. |  |  |  |  |  |

#### Figure 94. Adding a Media Item

To add a media item to a category you:

Click the Add New Media button on the Media Library toolbar

Or

- □ Right-click the category name
- □ Select Add New from the popup menu

| 4 GENERAL CATEGORIES  |                                                                                                    |              |            |
|-----------------------|----------------------------------------------------------------------------------------------------|--------------|------------|
| → General Media Infor | mation                                                                                                    |              |            |
| Name                  | Media nam                                                                                                    | e not set    |            |
| Description           |                                                                                                    |              |            |
| Туре                  |                                                                                                    | Adobe Pl     | DF 🔹       |
| Media                 |                                                                                                    |              | Browse     |
| Thumbnail *           |                                                                                                    |              | Browse     |
| Categorisation        |                                                                                                    | My Media     | С          |
|                       |                                                                                                    | Categorise   | ed (e      |
|                       |                                                                                                    |              |            |
|                       | * If you do not upload a thumbnail, the system will attempt to create one from the system will attempt to create one from the system. | im the uploa | ded Media. |
|                       |                                                                                                    |              |            |
|                       |                                                                                                    |              |            |
|                       |                                                                                                    |              |            |
|                       |                                                                                                    | 400 I        | 0.011051   |
|                       |                                                                                                    | 400          | CARCEL     |

Figure 95. New Media Item – General tab

The Insert New Media page enables you to add media. The General Media Information tabbed page provides a number of fields:

- Name Sets the name of the media item as it will appear to Media Library users
- Description Enables you to add a description to the media item.
- Type Enables you to specify the type of media this is. There are three options: Adobe PDF document, Image, and Microsoft Office Document. You can use other media types. The Type option is used only to assist filtering.
- *Media* Contains the path of the media item to upload to the database. You can type the path name in directly or locate the file using the *Browse* button.
- **Thumbnail** Contains the path of a thumbnail of the location item. If you do not specify one, Site Manager will attempt to create one from the media item itself. The thumbnail is used to preview the item.
- **Categorisation** Enables you to specify whether the item should be stored in the common shared Categorised section or, if the option is available, in the My Media section.

By default, the media item is inserted into the category that you added it at. To make the media item available to other categories:

Click the CATEGORIES tab

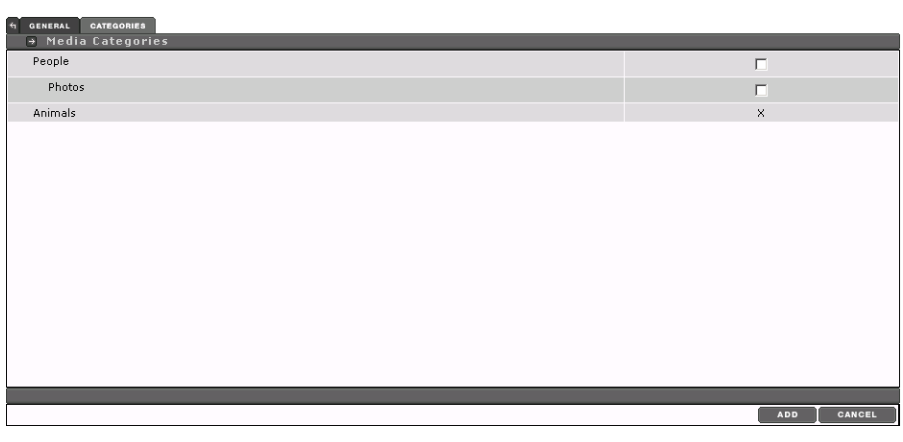

Figure 96. New Media Item – CATEGORIES Tabbed Page

You are presented with a hierarchical list of all media categories. Each category that you have write access to has an associated checkbox, denoting if this media item is available to that category. Any category that you cannot write to will be marked with an 'X'.

Please note that, by default, a media item made available to a category will only be made available to sub categories if specifically stated on the *CATEGORIES* tabbed page.

You need to commit the media item, once all the values have been entered:

□ Click the **UPDATE** button

The media item is now committed to the database and you are returned to the main media library screen where it will now appear in all categories that it was assigned to.

#### Viewing and Downloading Media Items

Media items may have accompanying previews that can be used in Media Library. To view a media item you need to first select it:

- □ Click the media item you wish to view
- Or
- □ Right-click the item
- □ Select *Select* from the popup menu

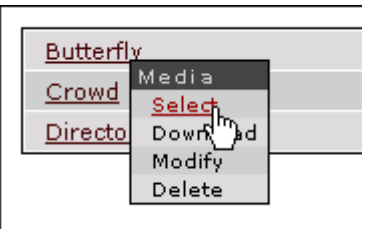

The media name and type are displayed in the *Media Name* and *Media Type* fields.

| Media Name    | Butterfly |
|---------------|-----------|
| Media Type    | Image     |
| Media Preview |           |

#### Figure 97. Media Item Information

To preview the item

□ Click the *Media Preview* link

The preview, if available, appears at the bottom of the Media Library.

You may wish to view the full media item if no preview is available or if a preview is not suitable, for example in the case of a Microsoft Office document. To view the full media item

□ Click the *Download* button for a selected item

Or

- □ Right-click the media item you wish to view
- □ Select *Download* from the popup menu

The media item will be retrieved from the database and opened in the application that the file type is assigned to.

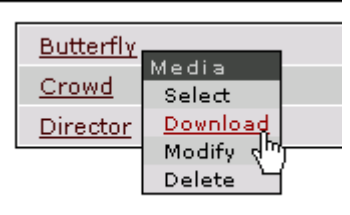

To list only a particular type of media in Media Library:

- Select the media type from the *All Types* drop-down list
- □ Click the *Filter* button

Selecting *All Types* from the drop-down list will enable you to view all media files.

#### Modifying and Deleting Media Items

If you have write access to a category, you may modify or delete any media items it contains. To modify a media item:

- □ Right-click the media item that you want to modify
- Select *Modify* from the popup menu

Or

- □ Select the media item you want to modify
- Click the *Modify* button

Menu items are modified using the same options that are listed above for creation.

To delete a media item:

- □ Right-click the media item that you want to delete
- Select *Delete* from the popup menu

Or

- □ Select the media item you want to delete
- □ Click the *Delete* button

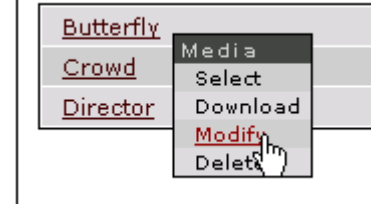

Working with Content

| <u>Butterfl</u> | v             |   |
|-----------------|---------------|---|
|                 | Media         |   |
| <u>Crowa</u>    | Select        |   |
| Director        | Download      |   |
|                 | Modify        | _ |
|                 | <u>Delete</u> |   |
|                 | <u>4</u> 0    |   |

#### **Modifying Content**

To modify content

Select *MODIFY* from the *CONTENT* menu

The main screen will change to display the site structure.

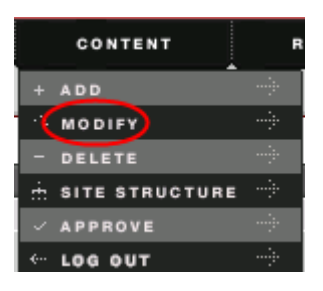

| t⁴                                |         |                | SITE MA    | NA  | GER      |
|-----------------------------------|---------|----------------|------------|-----|----------|
| TERMINALFOUR                      | CONTENT | RIGHTS & ROLES | TOOLS      |     | HELP     |
| MODIFY CONTENT, CHOOSE A SECTION. |         |                | Administra | tor | creative |
|                                   |         |                |            |     | ENGLIS   |
| → Hierarchy                       |         |                | ¥          | ¥   | 4        |
| B Home                            |         |                | 0          | 0   | 0        |
| - 🖨 Internet                      |         |                | 1          | 0   | 0        |
| -  Clients & Case Studies         |         |                | 0          | 0   | 0        |
| - Site Map                        |         |                | 0          | 0   | 0        |
| - Contact Us                      |         |                | 1          | 0   | 0        |
| -  About Us                       |         |                | 1          | 0   | 0        |
| -  Products                       |         |                | 0          | 1   | 0        |
| -  Prof Dev                       |         |                | 1          | 0   | 0        |
| - Site Map                        |         |                | 1          | 0   | 0        |
| - O <u>Training</u>               |         |                | 0          | 0   | 0        |
| images                            |         |                | 1          | 0   | 0        |
| - D Intranet                      |         |                | 1          | 0   | 0        |
| Research & Development            |         |                | 0          | 0   | 0        |
| - Strategy                        |         |                | 0          | 0   | 0        |
| - Current Status                  |         |                | 0          | 0   | 0        |
| Patents                           |         |                | 0          | 0   | 0        |
|                                   |         |                |            |     |          |

#### Figure 98. Modifying Content - Selecting a Section

If the section to which the content is located is not visible:

- □ Click on the plus signs to expand the tree, until the section appears as an underlined link.
- Click the section where the content you wish to edit is located.

| 4 GENERAL CONTENT       |                       |   |         |                       |                   |              |
|-------------------------|-----------------------|---|---------|-----------------------|-------------------|--------------|
| Content currently in th | is section            |   |         |                       |                   |              |
| Automatic Ordering      |                       |   |         |                       |                   |              |
| Enabled                 |                       |   |         |                       |                   |              |
| Method                  |                       |   |         |                       | Alphabetical (A-Z | •            |
|                         |                       |   |         |                       |                   |              |
| Existing Content        |                       |   |         |                       |                   | Add Content  |
| Name                    | Version               |   | Status  | Last Modified         | Move              | Lock         |
| SamplePage              | 0.1                   | ÷ | Pending | 14 Feb '05 - 10:10:53 |                   |              |
| 2005/02/18 Updated      | 0.1                   | ÷ | Pending | 18 Feb '05 - 12:55:45 | ×   × ∩   8       |              |
|                         | Lock/UnLock All 🔒 / 🕯 |   |         |                       |                   |              |
|                         |                       |   |         |                       |                   |              |
|                         |                       |   |         |                       | н                 | Save Changes |

Figure 99. Modifying Content - Selecting a Piece of Content

You are presented with a list of all content contained in the selected section.

The *Existing Content* section contains a number of pieces of information across different columns:

• Name - The name of the piece of content

 Version – The specific version or revision number for the piece of content

To modify a particular content piece

□ Click the underlined content item name

| t⁴                 |                                                                                                    |                                                                                                    |                                                                                                    | SITE MA                                                                                            |               |
|--------------------|----------------------------------------------------------------------------------------------------|----------------------------------------------------------------------------------------------------|----------------------------------------------------------------------------------------------------|----------------------------------------------------------------------------------------------------|---------------|
| TERMINAL FO        | UR                                                                                                    | CONTENT                                                                                                    | RIGHTS & ROLES                                                                                                    | TOOLS                                                                                              | HELP          |
| MODIFY CON         | FENT. UPDATE DETAILS.                                                                                                    |                                                                                                    |                                                                                                    | Administra                                                                                         | ator creative |
| Section: Home > 1  | Intranet > Finance                                                                                                    |                                                                                                    |                                                                                                    |                                                                                                    | ENGLI         |
| ➡ Template<br>Name | : File Upload                                                                                                    | _                                                                                                    | First piece of conten                                                                                                    | t                                                                                                  | _             |
| Title              | Title for First piece of content                                                                                                    |                                                                                                    |                                                                                                    |                                                                                                    | E             |
| Abstract           | Abstract goes here Abstract goes here A<br>Abstract goes here Abstract goes here A<br>Abstract goes here Abstract goes here A<br>Abstract goes here Abstract goes here A<br>Abstract goes here Abstract goes here A<br>Abstract goes here Abstract goes here A<br>Abstract goes here Abstract goes here A | bstract goes here A<br>bstract goes here A<br>bstract goes here A<br>bstract goes here A<br>bstract goes here A<br>bstract goes here A<br>bstract goes here A | Abstract goes here Abstra<br>Abstract goes here Abstra<br>Abstract goes here Abstra<br>Abstract goes here Abstra<br>Abstract goes here Abstra<br>Abstract goes here Abstra<br>Abstract goes here | act goes here<br>act goes here<br>act goes here<br>act goes here<br>act goes here<br>act goes here |               |
| Туре               | 1                                                                                                    |                                                                                                    |                                                                                                    | Γ                                                                                                  | odf 🔽         |
| File Upload        |                                                                                                    |                                                                                                    |                                                                                                    | B                                                                                                  | rowse         |
|                    |                                                                                                    |                                                                                                    | UPDATE                                                                                                    | PREVIEW                                                                                            | CANCEL        |

Figure 100. Modify Content Screen

- □ Edit the piece of content as described in the Add Content section above
- □ Click the **UPDATE** button once complete

| GENERAL CONTENT           |           |   |         |                       |                    |              |
|---------------------------|-----------|---|---------|-----------------------|--------------------|--------------|
| Content currently in this | s section |   |         |                       |                    |              |
| Automatic Ordering        |           |   |         |                       |                    |              |
| Enabled                   |           |   |         |                       |                    |              |
| Method                    |           |   |         |                       | Alphabetical (A-Z) | •            |
|                           |           |   |         |                       |                    |              |
| Existing Content          |           |   |         |                       | E                  | Add Content  |
| Name                      | Version   |   | Status  | Last Modified         | Move               | Lock         |
| SamplePage                | 0.1       | ¥ | Pending | 14 Feb '05 - 10:10:53 |                    |              |
| 2005/02/18 Updated        | 0.1       | ÷ | Pending | 18 Feb '05 - 12:55:45 |                    |              |
| Lock/UnLock All 🛱 /       |           |   |         |                       |                    | ck All 🛍 / 🐿 |
|                           |           |   |         |                       |                    |              |
|                           |           |   |         |                       | <b>F</b> :         | Save Changes |

#### Figure 101. Modify Content - Revised Content Listing

The content version will be incremented in the list for that section (e.g. 0.1 to 0.2).

#### **Reordering Content**

All the content items associated with the current section and the order in which they appear are displayed on the **CONTENT** tabbed page.

By default, subsections are listed beneath a section in the order that they were created. To order them differently:

□ Select the *Enabled* check box

The *Method* drop-down list enables you choose one of six ordering options:

- *Alphabetical (A-Z)* Arrange the content items alphabetically from A to Z. This is useful for visual purposes.
- **Alphabetical (Z-A)** Arrange the content items from Z to A, i.e. in reverse alphabetical order. This is useful for visual purposes.
- **Publish Date (Recent First)** Arrange the content items according to when they were last published. The most recently published item will be listed first and the last item to be published will come last.
- **Publish Date (Recent Last)** Arrange the content items according to when they were last published. The most recently published item will be listed last and the last item to be published will come first.
- Last Updated (Recent First) Arrange the content items according to when they were last updated. The most recently updated item will be listed first and the last item to be updated will come last. This is useful for quickly determining what content item may require updating
- Last Updated (Recent Last) Arrange the content items according to when they were last updated. The most recently updated item will be listed last and the last item to be updated will come first. This is useful for quickly determining what content items may require updating. This ordering will be the reverse of the Last Updated (Recent First) option.
- □ Select the *Method* option you wish to use
- □ Click the *Save Changes* button

The content items will be re-ordered appropriately.

| Automatic Ordering |         |   |         |                       |                                                           |
|--------------------|---------|---|---------|-----------------------|-----------------------------------------------------------|
| Enabled            |         |   |         |                       |                                                           |
| Method             |         |   |         |                       | Alphabetical (A-Z)                                        |
|                    |         |   |         |                       | Alphabetical (A-Z)<br>Alphabetical (Z-A)                  |
| Existing Content   |         |   |         |                       | Publish Date (Recent First)<br>Publish Date (Recent Last) |
| Name               | Version |   | Status  | Last Modified         | Last Updated (Recent First)                               |
| A Simple text      | 0.3     | ¥ | Pending | 18 Feb '05 - 12:27:00 | Last Updated (Recent Last)                                |

Figure 102. Content Re-ordering Options

#### **Preventing Sections from Being Re-Ordered**

The position of a content item can be locked in place, preventing it from being re-ordered. Its default status is decided by whether or not automatic ordering is enabled for its parent section at the time of this section's creation.

To lock a particular content item

□ Select the *Lock* check box associated with the content item you wish to lock.

To unlock a particular content item

Deselect the *Lock* check box associated with the content item you wish to lock.

| Existing Content         |         | 🔹 Add Content |         |                       |           |              |
|--------------------------|---------|---------------|---------|-----------------------|-----------|--------------|
| Name                     | Version |               | Status  | Last Modified         | Move      | Lock         |
| A Simple text            | 0.3     | ¥             | Pending | 18 Feb '05 - 12:27:00 |           |              |
| Sample Content Item #1 👼 | 0.1     | ¥             | Pending | 07 Mar '05 - 12:01:00 |           |              |
|                          |         |               |         |                       | Lock/UnLo | ck All 🛍 / 🐿 |
|                          |         |               |         |                       |           |              |
|                          |         |               |         |                       | E s       | ave Changes  |

Figure 103. Locking a Section's Ordering

You can also choose to lock or unlock all content items:

| Click the <i>Lock/Unlock All</i> |
|----------------------------------|
| button to lock all items (if     |
| none or locked) or to unlock     |
| all items (if any are locked)    |

|                       |            | Add Content |
|-----------------------|------------|-------------|
| Last Modified         | Move       | Lock        |
| 18 Feb '05 - 12:27:00 |            |             |
| 07 Mar '05 - 12:01:00 |            |             |
|                       | Lock/UnLoc | k All 🖻 / 🖢 |

Locked content items will not be grouped with any ordered content items and will, by default, be listed above any ordered content items. Once a content item's lock status has been altered, the content item order list will be updated.

#### Manually Re-Ordering

You can manually reorder an individual content item by moving it up one place, or down one place, in the order listing. To do this

Click the Move Up or Move Down arrow associated with the content item that you wish to move up or down

|                       | •                      | Add Content |
|-----------------------|------------------------|-------------|
| Last Modified         | Move                   | Lock        |
| 18 Feb '05 - 12:27:00 | 8 I <mark>C (</mark> 8 |             |
| 07 Mar '05 - 12:01:00 |                        | Ø           |
|                       | Lock/UnLoc             | k All 🖻 / 🖻 |
|                       | _                      |             |
|                       | E S                    | ave Changes |

You can also choose to move an item to the top or bottom of the order:

□ Click the *Move to Top* arrow or *Move to Bottom* arrow associated with the content item that you wish to move to the top or to the bottom respectively

|                       | •          | Add Content |
|-----------------------|------------|-------------|
| Last Modified         | Move       | Lock        |
| 18 Feb '05 - 12:27:00 |            |             |
| 07 Mar '05 - 12:01:00 |            |             |
|                       | Lock/UnLoc | k All 🖻 / 🐿 |
|                       |            |             |
|                       | 🖪 S        | ave Changes |

Once you have made all of your changes

□ Click **UPDATE** 

This will take you back to the Site Structure screen.

| GENERAL CONTENT          |                 |               |                               |           |
|--------------------------|-----------------|---------------|-------------------------------|-----------|
| → Content currently      | in this section |               |                               |           |
| Name                     | Version         | <u>Status</u> | Last Modified                 |           |
| First piece of content 🖗 | C the MODIFY    | Pending       | Sat, 20 Nov 2004 22:17:52 GMT | £ 1       |
| More Sample Content      |                 | Pending       | Sat, 20 Nov 2004 20:45:58 GMT | <u>t</u>  |
| Sample document          | E - DELETE      | Pending       | Sat, 20 Nov 2004 20:46:29 GMT | <u>t</u>  |
| Large Document           | T Q HISTORY U   | Pending       | Sat, 20 Nov 2004 20:46:51 GMT | <u>t</u>  |
|                          |                 |               |                               |           |
|                          |                 |               | 🛃 Adı                         | d Content |

Figure 104. Modify Content Screen Showing a Further Content Function menu

- Modify Menu Hover over this down-pointing arrow to display a popup menu that allows you to Modify, Delete, Copy, Move or Show the History of a piece of Content
- Status The Workflow status of the piece of Content
- Last Modified The date on which the piece of Content was last Modified

- Move Allows you to change the order of pieces of content on the page by clicking on the up and down arrows. You can also move a piece of content directly to the top, or bottom of a page.
- Lock Locks a content piece's order, preventing it from being reordered. Each content piece's placement order is either locked or unlocked, determined by whether or not automatic ordering is enabled for the parent section at the time of the section's creation. This value is only alterable if automatic reordering is enabled.

#### **Content Locking**

| Existing Content                |                          |        |                           |                  | + Add Content |
|---------------------------------|--------------------------|--------|---------------------------|------------------|---------------|
| Name                            | Version                  | Sta    | tus Last Modified         | Move             | Lock          |
| Search the Web *                | 6.0                      | Approx | oved 16 Feb '04 - 12:57:3 | 35 🛛 🖾 🗆 🖻 🖾 🗆 🖄 |               |
| 2002.06.20 * Content is current | ly being edited by admin | 🛃 Pend | ding 16 Feb '04 - 12:57:3 | 35 🛛 🖉 🖉 🖉 🖉 🖓   |               |

Figure 105. Content Listing Showing a Locked Piece of Content

Content currently being updated by a user is shown in the list as 'locked'. A small lock icon will be displayed beside the name of the content item. Placing your mouse over the icon will display the name of the user currently editing the piece of content. Should you click on the content to modify it (and if you are not the person who owns the lock) a message will be displayed to inform you that the content is currently being edited by another user.

Should a user forget to click the **UPDATE** button while editing the piece of content, the content will remain locked until the lock expires. The expiration of the content will occur based on a configuration setting set up by an administrator.

#### **Mirrored Content**

Content that has previous been copied or mirrored will be displayed with a small "star" icon. Should you try to delete a piece of content that has been mirrored it will warn you and give you the option to delete all version of this content or just this instance.

| 4 GENERAL    | CONTENT  | STYLES   | GROUPS   | POWER U | SERS | MODERATORS | CONT | RIBUTORS | TEMPLATES    | REORDER  |              |        |              |
|--------------|----------|----------|----------|---------|------|------------|------|----------|--------------|----------|--------------|--------|--------------|
| → Conte      | nt curre | ently in | this sec | tion    |      |            |      |          |              |          |              |        |              |
| Automatic    | Ordering |          |          |         |      |            |      |          |              |          |              |        |              |
| Enabled      |          |          |          |         |      |            |      |          |              |          |              |        |              |
| Method       |          |          |          |         |      |            |      |          |              |          | Alphabetical | (A-Z)  | •            |
|              |          |          |          |         |      |            |      |          |              |          |              |        |              |
| Existing Co  | ontent   |          |          |         |      |            |      |          |              |          |              | +      | Add Content  |
| Name         |          |          | Ver      | sion    |      | Status     |      |          | Last Mod     | lified   | Move         |        | Lock         |
| Search the V | Web 🐼    |          | 6        | .0      | ¥    | Approved   | ł    |          | 16 Feb '04 - | 12:57:35 |              |        | Z            |
| 2002.06.20   | ž        |          | 1        | .1      | ¥    | Pending    |      |          | 16 Feb '04 - | 12:57:35 |              |        |              |
| 2002.09.05   | ž        |          | 3        | .0      | ¥    | Approved   | ł    |          | 16 Feb '04 - | 12:57:35 | ¥   ¥     8  |        |              |
| 2002.06.12   | ÷.       |          | 1        | .0      | ¥    | Approved   | ł    |          | 16 Feb '04 - | 12:57:35 | 8   V N   8  |        |              |
| 2002.05.08   | ž        |          | 1        | .0      | ¥    | Approved   | ł    |          | 16 Feb '04 - | 12:57:35 | ×   × ×   8  |        |              |
| 2002.05.13   | ě.       |          | 1        | .3      | ¥    | Pending    |      |          | 16 Feb '04 - | 12:57:35 |              |        |              |
|              |          |          |          |         |      |            |      |          |              |          | Lod          | k/UnLo | ck All 🛱 / 🖻 |
|              |          |          |          |         |      |            |      |          |              |          |              |        |              |
|              |          |          |          |         |      |            |      |          |              |          |              | E S    | ave Changes  |
|              |          |          |          |         |      |            |      |          |              |          |              |        |              |

Figure 106. Content Listing with a Mirrored Content Item

| → Confirm deletion                            |                     |         |
|-----------------------------------------------|---------------------|---------|
| This content appears in more than one section |                     |         |
| Home > Intranet > Finance                     |                     |         |
| Home > Internet > Training                    |                     |         |
| Please choose an action                       | Remove from section | c       |
|                                               | Delete content      | c       |
|                                               |                     | CONFIRM |
|                                               |                     |         |

Figure 107. Warning Message Displayed when Deleting a Mirrored Piece of Content

#### **Modify Menu**

| S GENERAL CONTENT STYLES GROUPS | POWER USERS MODERATO | RS CONTRIBUTO | RS TEMPLATES          |                    |             |
|---------------------------------|----------------------|---------------|-----------------------|--------------------|-------------|
| Content currently in this sect  | ion                  |               |                       |                    |             |
| Automatic Ordering              |                      |               |                       |                    |             |
| Enabled                         |                      |               |                       |                    |             |
| Method                          |                      |               |                       | Alphabetical (A-Z) | •           |
|                                 |                      |               |                       |                    |             |
| Existing Content                |                      |               |                       |                    | Add Content |
| Name                            | Version              | Status        | Last Modified         | Move               | Lock        |
| A Simple text                   | C the Modify         | Pending       | 18 Feb '05 - 12:27:00 |                    | Ø           |
| Sample Content Item #1 8        |                      | Pending       | 07 Mar '05 - 12:01:00 |                    | Ø           |
|                                 | E - DELETE           |               |                       | Lock/UnLoc         | k All 🛍 / 🐿 |
|                                 | T & HISTORY          |               |                       |                    |             |
|                                 |                      |               |                       | E S                | ave Changes |

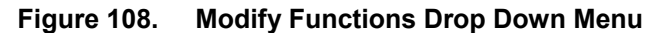

The Modify Menu enables you to manipulate items of content within a section. To open the menu

□ Hover the mouse pointer over the down-pointing arrow beside the content item that you wish to modify

There are a number of available options:

- MODIFY Enables you to modify the selected piece of content. This has the same effect as clicking the name of the content item.
- COPY Enables you to copy content from section to another. Selecting this will launch a popup window containing the site structure. This enables you to choose the destination location.
- MOVE Enables you to move content from section to another. Selecting this will launch a popup window containing the site structure. This enables you to choose the destination location.
- **DELETE** Enables you to delete the selected content. A warning message will subsequently be displayed in order to allow you to confirm the action.
- PREVIEW Enables you to preview the selected content.

#### **Viewing Content History**

| Yersion History for this piece of content |         |              |                               |          |        |             |  |  |
|-------------------------------------------|---------|--------------|-------------------------------|----------|--------|-------------|--|--|
| Name                                      | Version | <u>Owner</u> | Last Modified                 | Previous |        |             |  |  |
| JMGtest                                   | 1.0     | admin        | Tue, 14 Sep 2004 20:26:03 IST | 0.2      | 🔍 View |             |  |  |
| JMGtest                                   | 0.2     | admin        | Wed, 07 Jul 2004 20:38:00 IST | 0.1      | 🔍 View | 🔽 Set Activ |  |  |
| June                                      | 0.1     | admin        | Wed, 07 Jul 2004 20:37:30 IST | 0.0      | 🔍 View | 🔽 Set Activ |  |  |

#### Figure 109. Show Content History

To view the history of a content item:

- □ Select *MODIFY* from the *CONTENT* menu
- □ Select a section with content in it
- □ Hover the mouse-pointer over the down-pointing arrow associated with the content item whose history you wish to view
- Select HISTORY from the drop-down menu

A history of the piece of content will be displayed. To view one of the previous versions of content:

□ Click the *View* button associated with the content version that you wish to view

To use an older version of content:

□ Click the **Set Active** button associated with the content version that you wish to use

#### **Deleting Content**

disappears from your view.

structure.

To delete an item of content:

When you delete an item of content in Site Manager, you do not remove it

from the system. Instead your administrator or CONTENT power user will approve the deletion before it · MODIFY DELETE SITE STRUCTURE

← LOG OUT

□ Select *DELETE* from the *CONTENT* 

menu

The main screen will change to display the site

| <u> </u>                          |         |                |            |          |        |
|-----------------------------------|---------|----------------|------------|----------|--------|
|                                   |         |                |            |          |        |
|                                   |         |                | SITE MA    | NAGE     | ER     |
| TERMINALFOUR                      | CONTENT | RIGHTS & ROLES | TOOLS      | HEL      | .P     |
| Delete content. Choose a section. |         |                | Administra | tor crea | ative  |
|                                   |         |                |            | EN       | IGLISH |
| → Hierarchy                       |         |                |            | 4 4      |        |
| B Home                            |         |                | 0          | 0 0      |        |
| - Internet                        |         |                | 1          | 0 0      |        |
| Clients & Case Studies            |         |                | 0          | 0 0      |        |
| - Site Map                        |         |                | 0          | 0 0      |        |
| Contact Us                        |         |                | 1          | 0 0      |        |
| - About Us                        |         |                | 1          | 0 0      |        |
| -  Products                       |         |                | 0          | 1 0      |        |
| -  Prof Dev                       |         |                | 1          | 0 0      |        |
| - Site Map                        |         |                | 1          | 0 0      |        |
| -  Training                       |         |                | 0          | 1 0      |        |
| images                            |         |                | 1          | 0 0      |        |
| - Intranet                        |         |                | 1          | 0 0      |        |
| Research & Development            |         |                | 0          | 0 0      |        |
| - Strategy                        |         |                | 0          | 0 0      |        |
| - Current Status                  |         |                | 0          | 0 0      |        |
| Patents                           |         |                | 0          | 0 0      |        |
| -  Human Resources                |         |                | 0          | 0 0      |        |
| Sales & Marketing                 |         |                | 0          | 0 0      |        |
| - Einance                         |         |                | 0          | 4 0      |        |
| Document Repository               |         |                | 0          | 0 0      |        |

#### Figure 110. **Selecting Content - Select a Section**

- Expand the tree, as required, until the section that you want appears as an underlined link.
- □ Click the section where the content you wish to edit is located.

| t⁴                                                    |         |         |                | SITE MA    | NAGER        |
|-------------------------------------------------------|---------|---------|----------------|------------|--------------|
| TERMINAL FOUR                                         |         | CONTENT | RIGHTS & ROLES | TOOLS      | HELP         |
| Delete content. Select conte                          | NT.     |         |                | Administra | tor creative |
| Section: Home > Intranet > Finance  outure  Documents |         |         |                |            | ENGLISH      |
| Title                                                 | Version | Las     | t Updated      | Stat       | us           |
| First piece of content                                | 0.4     | 2004-11 | -20 22:37:04.0 | Pend       | ing          |
| More Sample Content                                   | 0.2     | 2004-11 | -20 20:45:58.0 | Pend       | ing          |
| Sample document *                                     | 0.3     | 2004-11 | -20 20:46:29.0 | Pend       | ing          |
| Large Document                                        | 0.2     | 2004-11 | -20 20:46:51.0 | Pendi      | ing          |
|                                                       |         |         |                |            |              |
|                                                       |         |         |                |            |              |

#### Figure 111. Deleting Content - Selecting a Piece of Content

You are presented with a list of all content contained in the selected section.

□ Select the piece of content you wish to delete by clicking on the underlined content item's name.

| t⁴                                                                  |               |                |                      | SITE MA        | NAGER                |
|---------------------------------------------------------------------|---------------|----------------|----------------------|----------------|----------------------|
| TERMINAL FOUR                                                       |               | CONTENT        | RIGHTS & ROLES       | TOOLS          | HELP                 |
| CONTENT MANAGEMENT                                                  |               |                |                      | Administra     | t <b>or</b> creative |
| Successfully marked the conte<br>Section: Home > Intranet > Finance | nt for remova | l from the sys | tem. It will no long | ger be publish | ed.                  |
| DELETE Documents                                                    | _             | _              | _                    | _              |                      |
| Title                                                               | Version       | Las            | t Updated            | Stat           | 15                   |
| First piece of content                                              | 0.4           | 2004-11        | -20 22:55:32.0       | Inacti         | ve                   |
| More Sample Content                                                 | 0.2           | 2004-11        | -20 20:45:58.0       | Pendi          | ng                   |
| Sample document *                                                   | 0.3           | 2004-11        | -20 20:46:29.0       | Pendi          | ng                   |
| Large Document                                                      | 0.2           | 2004-11        | -20 20:46:51.0       | Pendi          | ng                   |
|                                                                     |               |                |                      |                |                      |
|                                                                     |               |                |                      |                |                      |

Figure 112. Delete Content - Status Now "Inactive"

□ Confirm that you want to change the content's status to inactive by clicking *OK*. If you do not want to change the status, click *Cancel*.

The content's status is now marked as **INACTIVE** and a confirmation message is displayed at the top of the screen.

The content can now be either further modified or restored by the administrator

## **Publishing Content**

After a moderator has approved content for publication, it will appear on the target channel / web sites when the appropriate power user or system administrator initiates an update of the channel or web sites.

Reviewing, Approving & Rejecting Content

## This chapter describes the quality control approval and workflow process within Site Manager from a moderator's perspective.

| CHAPTER 5. | <b>REVIEWING, APPROVING &amp; REJECTING</b> |
|------------|---------------------------------------------|
| CONTENT    | 5-1                                         |

| Approval Process Overview  | 5-2 |
|----------------------------|-----|
| Viewing Your Approval List | 5-2 |
| Reviewing Content          | 5-3 |
| Approve or Reject Content  | 5-5 |

#### **Approval Process Overview**

Moderators review content that has been created or updated by contributors. The process that content follows when it is created, reviewed, possibly reworked, and finally published, is called a workflow. This is described in the Site Manager Administrator's Guide. Even if there are no workflows set up in Site Manager the content has to be approved by an administrator, power user, or a moderator. Contributors have no ability to approve content.

The number of people and steps are defined within a workflow and are different for different users, content types, and organisations.

#### **Viewing Your Approval List**

□ Select **APPROVE** from the CONTENT **CONTENT** menu ADD MODIFY DELETE SITE STRUCTURE APPROVE LOG OUT SITE MANAGER HELF APPROVE DOCUMENT Last Modified Section Workflow Title Sales Info Fri. 09 Apr 2004 10:40:11 IST Products

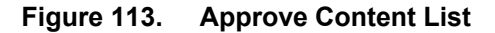

You will see a number of tabs for approving content. The tabs present will depend on how your administrator has set up your system:

- PENDING Lists all the content that is awaiting review and approval
- INACTIVE Lists those contents that have been marked inactive. This includes content that is no longer associated with any section. This tab may be disabled by your administrator.
- **WORKFLOW** Lists all the current workflows. Enables you to determine the number of steps that content must pass through before final approval. This tab may be disabled by your administrator.

A list of content items awaiting approval will be displayed

The following information will be listed:

• Title - The name of the content item

- Priority A small graphic illustrating the priority of the content using a dot. Hover the mouse pointer over this dot to determine the priority level.
- Last Modified The data and time when the content was last modified
- Section The section in which the content is published
- Workflow If a more complex workflow is utilised the workflow and step will be listed here for information purposes.

To individually examine, review, and approve, content items:

□ Click the name of the content item that you wish to review or approve

#### **Selected Approval**

Selected approval enables you to approve multiple content items simultaneously without the need to review each item individually.

If your administrator has enabled selected approval, it will be indicated by one additional column:

• *Approve* – Selecting this check box marks the content item for approval.

If you want to mark all pieces of content for approval:

Select the Select all checkbox at the bottom of the content listing

Once you have marked all the content pieces that you wish to approve

□ Click the *APPROVE* button

The marked content items will be approved.

#### **Reviewing Content**

| t⁴                                                      |                            |         |                | Site Man                | AGER       |
|---------------------------------------------------------|----------------------------|---------|----------------|-------------------------|------------|
| TERMINALFOUR                                            |                            | CONTENT | RIGHTS & ROLES | TOOLS                   | HELP       |
| APPROVE DOCUMENTS                                       |                            |         |                | Moderat                 | or ttwomey |
| PENDING INACTIVE DETAILS<br>→ Document details<br>Titla | Salar Informal             | _       | To E da        | Published Channel       | ENGLISH    |
| Section                                                 | Home & Internet & Breducts |         | E COL          | Internet Site           | 5          |
| Owper                                                   | admin                      |         |                | La <u>Internet ente</u> |            |
| Version                                                 | 0.1                        |         | Show History   |                         |            |
|                                                         |                            |         |                |                         |            |
|                                                         |                            |         |                | APPROVE RE              | JECT       |

Figure 114. Approve Content - Review Content Screen

The following information is displayed:

- Title The name of the content item
- Section The full section path to where the content item is displayed
- Owner The owner/creator of the content item
- Version The exact version number of the content item being reviewed

The following options are available:

- *Edit* Enables you to make further changes to the content item. This will open a new window. Once you have competed making the change click the *UPDATE* button and then close the window.
- Published Channels This listing shows the channel on which this content is published. Clicking on the name of the channel enables you to accurately preview the content you are reviewing.
- Show History Allows you to see the modification history of the content

#### **Approve or Reject Content**

Once reviewed, content can be approved or rejected by clicking on the *APPROVE* or *REJECT* buttons at the bottom of the screen.

Depending on the workflow utilised a number of people may have to sign off the content prior to it being released to the channel. In some cases an email to the original contributor will be sent if the content is rejected.

An optional *Comments* field maybe displayed which enables a moderator to log comments in relation to a piece of content reviewed.

# **Modify Profile**

Chapter 6.

# This chapter describes how to change your user details and password.

| CHAPTER 6. MODIFY PROFILE     | 6-1 |
|-------------------------------|-----|
| Viewing Your Profile          | 6-2 |
| Modifying Your Password       | 6-3 |
| Modify the Default Language   | 6-3 |
| Modifying Your Email Address  | 6-3 |
| Modifying Your Default Editor | 6-3 |

## **Viewing Your Profile**

To view your profile in Site Manager

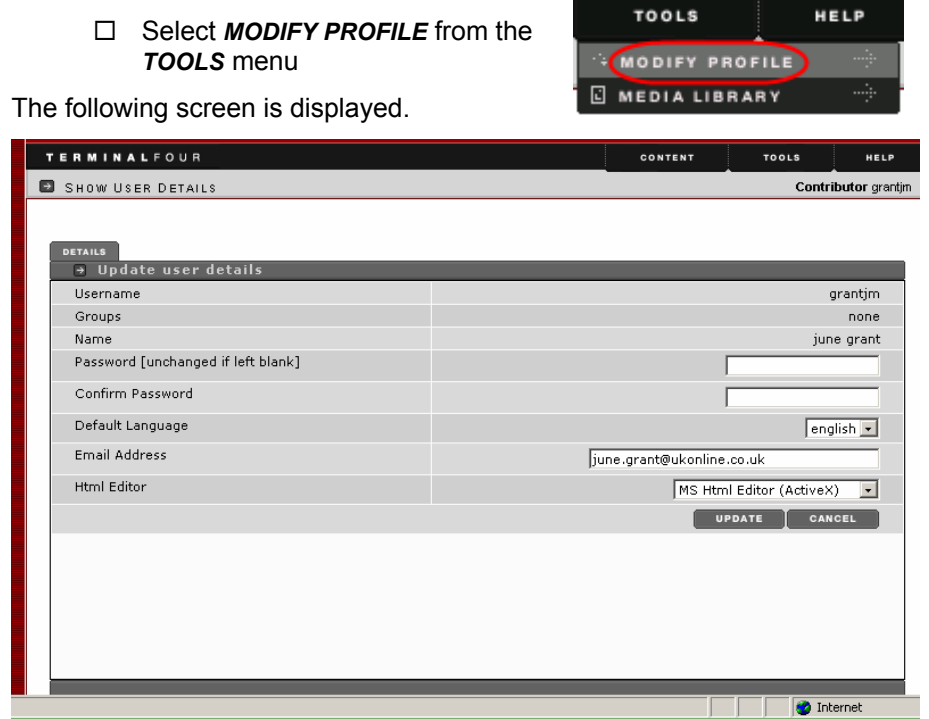

Figure 115. View/Update User Profile

The Username, Groups, and Name fields are not editable. These must be changed by an administrator. The following options are available to contributors and moderators:

#### **Modifying Your Password**

To modify your password:

- Enter your new password in the *Password* field
- □ Re-type your new password in the *Confirm Password* field
- □ Click **UPDATE** to save your changes

If these fields are not entered when **UPDATE** is selected, the password will remain unchanged.

#### Modify the Default Language

You can modify your default language if your administrator has set up alternatives. To modify it:

- Select the new language from the *Default Language* drop-down list
- Select the language you want
- □ Click **UPDATE** to save your settings

#### **Modifying Your Email Address**

To alter your e-mail address:

- Enter your required email address in the *Email Address* field
- Click UPDATE to save

Your email address is used to send you alerts about content or any items marked for review within Site Manager.

## Modifying Your Default Editor

You can alter the editor used to create content. To do this:

- Select the editor from the *Html Editor* drop-down list
- □ Click UPDATE to save

| Deraur Language | english 💌                                            |
|-----------------|------------------------------------------------------|
| Email Address   | june.grant@ukonline.co.uk                            |
| Html Editor     | MS Html Editor (ActiveX)                             |
|                 | MS Html Editor (ActiveX)<br>TERMINALFOUR Java Editor |
|                 | Normal Html Textarea<br>IFrame HTML Editor           |
|                 |                                                      |

Figure 116. HTML Editor Selector

The various editors are described in the WYSIWYG section of this guide.

# Chapter 7.

## Glossary

Alphabetical list of terms and definitions used within the guide

| Term               | Meaning within Site manager                                                                                                    |
|--------------------|----------------------------------------------------------------------------------------------------|
| Administrator      | A user who controls the channels where the content can be<br>published and the rights of the contributors, and moderators,<br>and power users.              |
| ASP                | Active Server Page technology for web pages                                                                                                    |
| Channel            | Refers to a variety of media including websites, personalised<br>portals, intranets, extranets, mobile phones, WAP sites and<br>other emerging technologies |
| Content            | Material intended for publication on web sites                                                                                                    |
| Contributor<br>CSS | A user who can create new content<br>Cascading Style Sheet                                                                                                  |
| Group              | A named set of users having the same rights and roles that<br>can be applied to one or more sections                                                        |
| JSP                | JavaServer Page technology for web pages                                                                                                    |
| LDAP               | Lightweight Directory Access Protocol -                                                                                                    |
| Media Library      | A storage area for media items, including pictures, sounds, and PDF documents                                                                               |
| Meta tag           | Similar to an HTML tag, it is used on a web page to improve<br>"searchability" by a search engine.                                                          |
| Moderator          | A user who can approve or reject content submitted by a<br>contributor                                                                                      |
| Navigation object  | Any means of navigating between pages e.g. menu button, drop-down menus, click-able links etc.                                                              |
| NTLM               | (Windows) NT LAN Manager authentication protocol.                                                                                                    |
| Portal             | A means of accessing another system                                                                                                    |
| Portal integration | Enabling access to information that resides in multiple<br>disparate systems                                                                                |
| Power user         | A user who can create styles, workflows, templates, and<br>navigation objects for a particular user group that they are<br>assigned to.                     |
| Role               | One of contributor, moderator, or administrator, describing<br>principal activity                                                                           |
| Section            | A named storage area containing content and/or further<br>sections                                                                                          |
| Single sign-on     | Allows a User to be authenticated on one system and access                                                                                                  |
| functionality      | other systems without further authentication                                                                                                    |
| Site Structure     | Hierarchical arrangement of sections                                                                                                    |
| Style              | A collection of display methods for presenting content on a<br>web page                                                                                     |
| Template           | A collection of editing and formatting methods to allow<br>creating and modification of content                                                             |
| URL                | Uniform Resource Locator                                                                                                    |
| User               | A combination of name and password allowing access to Site<br>Manager                                                                                       |
| Workflow           | Defines the approval process for a piece of content                                                                                                    |
| WYSIWIG            | "What You See Is What You Get", describing the action of an editor.                                                                                         |
## Chapter 8.

## Index

| Active X                                         | 1-8             |
|--------------------------------------------------|-----------------|
| Add Column                                       | 4-37            |
| Add Image                                        | 4-27            |
| Add Row                                          | 4-37            |
| Administrator 1-5, 1-10, 2-3, 2-4, 2-7, 2-8, 3-7 | , <b>4-16</b> , |
| 4-27, 4-33, 4-34, 4-35, 4-47, 4-52, 7-1          |                 |
| 4-19                                             |                 |
| Auditing and Version Control 1                   | -3, <b>1-5</b>  |
| Background Colour                                | 4-34            |
| Bold                                             | 4-31            |
| Bullets                                          | 4-31            |
| Cascading List                                   | 4-16            |
| Centre                                           | 4-35            |
| Channels1-3, 3-2                                 | 20, 7-1         |
| Check Box                                        | 4-16            |
| Clean Microsoft Word Formatting                  | 4-27            |
| Content                                          |                 |
| Definition                                       | 7-1             |
| Deleting Content                                 | 4-50            |
| Modifying Content                                | 4-43            |
| Overview                                         | 1-9             |
| Publishing Content                               | 4-52            |
| Reordering Content                               | 4-44            |
| Content Link - Creating                          | 4-23            |
| Contributor 1-5, 1-10, 2-4, 3-3, 5-5, 6          | -2. 7-1         |
| Conventions Used                                 | 1-4             |
| Сору                                             | 4-17            |
| CSS                                              | 7-1             |
| Cut                                              | 4-17            |
| Date                                             | 4-16            |
| Decrease Indent                                  | 4-31            |
| Edit html                                        | 4-17            |
| Elements                                         | -7. 4-2         |
| File Field                                       | 4-16            |
| Files in Templates                               | 1-3             |
| Font                                             | 4-35            |
| Font Colour                                      | 4-33            |
| Font Size                                        | 4-35            |
| Font Style Type                                  | 4-35            |
| Formatting                                       | 4-2             |
| Group                                            |                 |
| Definition                                       |                 |
| HTMI Area                                        | 1-8             |
| Iframe                                           | 1_8             |
| Increase Indent                                  | 4-31            |
| Insert Table                                     | 4-36            |
| Italics                                          | 4-32            |
| <b>1-5</b> 1-9                                   |                 |
| Overview                                         | 1_0             |
| 1_3 1_10 2_3 2                                   | -8 7-1          |
| Left Alian                                       | <u>4</u> .25    |
| Logaina Out                                      | 55<br>ס כ       |
| Loging Out                                       | ∠-0<br>2_2      |
|                                                  | 2-0             |

| Media Library                            |                  |
|------------------------------------------|------------------|
| Adding Media Items to Content            | 4-27             |
| Configuring the Media Library            | 4-38             |
| Merge Cells                              | 4-37             |
| meta data                                | 3-6              |
| Meta Tag                                 | 7-1              |
| Moderator1-5, 1-10, 2-4, 4-15, 5-1, 5-5, | 6-2, 7-1         |
| Multiple Select                          | 4-16             |
| Navigation Objects                       |                  |
| Definition                               | 7-1              |
| Navigational Objects                     | 1-7              |
| New                                      | 4-17             |
| Normal HTML textarea                     | 1-8              |
| NTLM1-10, 1                              | 2-3, 7-1         |
| Numbered                                 | 4-31             |
| 6-1, 6-3                                 |                  |
| Paste                                    | 4-17             |
| Plain Text                               | 4-16             |
| Preview                                  | -10, 5-4         |
| Publishing1-3, 1-9, 4                    | -1, 4-52         |
| Overview                                 | 1-9              |
| Radio Button                             | 4-16             |
| Redo                                     | 4-17             |
| Remove Column                            | 4-37             |
| Remove Row                               | 4-37             |
| Right Align                              | 4-35             |
| Roles                                    | 7-1              |
| Section                                  |                  |
| Definition                               | 7-1              |
| Modify                                   | 3-11             |
| Section Link                             | 4-21             |
| Select Box                               | 4-16             |
| Show Hierarchy Screen                    | 2-4              |
| Single sign-on                           | 7-1              |
| Site Structure                           | <b>1-7</b> . 7-1 |
| Split Cells                              | 4-37             |
| Styles                                   | -12. 4-2         |
| Definition                               |                  |
| Template                                 |                  |
| Definition                               | 7-1              |
| Template Elements                        |                  |
| File                                     |                  |
| Templates 1-3. <b>1-5</b> .              | <b>1-7</b> . 4-2 |
| TERMINALFOUR Java                        | 1-8              |
| Terminology Definition                   |                  |
| Traffic Lights                           | 3-4              |
| Underline                                | 4-32             |
| Undo                                     | 4-17             |
| URL 2-2 2-8 3-10 3-15 4                  | -18.7-1          |
| User Accounts                            | 1-10             |
| Web Link                                 | 4-18             |
| Workflow                                 |                  |
| Definition                               | 7-1              |
|                                          |                  |

| Overview         | . 1-9 |
|------------------|-------|
| <b>1-5</b> , 1-9 |       |

| WYSIWYG         | 1-8,   | 1-9, | 4-2, | <b>4-16</b> , | <b>4-17</b> , | 4-37       |
|-----------------|--------|------|------|---------------|---------------|------------|
| WYSIWYG Editors | (HTML) | )    |      |               |               | <b>1-8</b> |